#### Câmera Digital HP Photosmart M415 com HP Instant Share

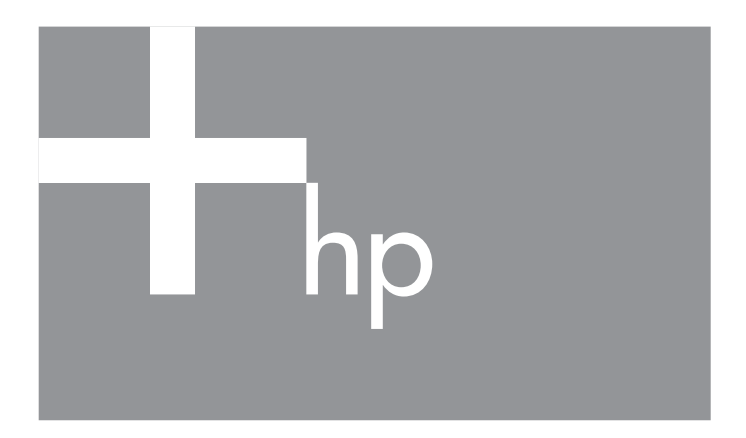

Manual do Usuário

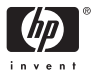

#### Informações e avisos legais

© Copyright 2005 Hewlett-Packard Development Company, L.P.

As informações aqui contidas estão sujeitas a alterações sem aviso prévio. As únicas garantias a produtos e serviços HP são as descritas nas declarações de garantia expressa que acompanham cada produto e serviço. Nenhuma informação aqui contida pode ser considerada como uma garantia adicional. A HP se isenta de responsabilidade por erros técnicos ou editorais ou omissões aqui contidas.

 $\mathsf{Windows}^{\textcircled{B}}$  é uma marca registrada da Microsoft Corporation nos Estados Unidos.

S >>> O logotipo SD é uma marca comercial de seu proprietário.

#### Informações importantes sobre reciclagem para clientes na União Européia:

A fim de preservar o ambiente, este produto deve ser reciclado após sua vida útil de acordo com as regulamentações pertinentes. O símbolo à esquerda indica que este produto não pode ser descartado de maneira comum. Devolva o produto para descarte/recuperação apropriada ao local de coleta autorizado mais próximo. Para obter mais informações sobre a devolução e reciclagem de produtos da HP, visite:

www.hp.com/hpinfo/globalcitizenship/environment/recycle/index.html

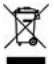

#### Para referência futura, insira as seguintes informações: Número do modelo (na parte frontal da câmera) Número de série (número de 10 dígitos na parte inferior da câmera) Data de compra da câmera

Impresso na China

# Índice analítico

| 1 | Introdu  | ıção                                     | . 9 |
|---|----------|------------------------------------------|-----|
|   | Config   | juração                                  | 10  |
|   | 1        | Prenda a fita de pulso                   | 10  |
|   | 2        | Coloque as pilhas                        | 11  |
|   | 3        | Lique a câmera                           | 12  |
|   | 4        | Escolha o idioma                         | 12  |
|   | 5        | Defina a região                          | 13  |
|   | 6        | Configure a data e hora                  | 13  |
|   | 7        | Instale e formate o cartão de memória    |     |
|   |          | (opcional)                               | 15  |
|   | 8        | Instale o software                       | 17  |
|   |          | Windows <sup>®</sup>                     | 17  |
|   |          | Macintosh                                | 18  |
|   |          | Manual do Usuário no CD                  | 19  |
|   | Compo    | onentes da câmera                        | 20  |
|   | Pa       | rte superior da câmera                   | 20  |
|   | Pa       | rte traseira e lado direito da câmera    | 21  |
|   | Vis      | sta frontal, lateral esquerda e inferior |     |
|   | da       | câmera                                   | 26  |
|   | Estado   | s da câmera                              | 27  |
|   | Menus    | da câmera                                | 28  |
|   | Tela de  | e status da câmera                       | 30  |
|   | Recupe   | erar configurações personalizadas        | 31  |
|   | Exibir   | a demonstração da câmera                 | 32  |
| 2 | Tirar fe | otos o aravar dinos do vídeo             | 22  |
| 2 | Tirar f  | tos estáticas                            | 22  |
|   | Gr       | avar áudio com fotos ostáticas           | 34  |
|   | Grava    | r clines de vídeo                        | 25  |
|   |          |                                          | 32  |
|   | Usur u   |                                          | 50  |

|   | Ajustar o foco da câmera<br>Obter o melhor foco<br>Usar a trava de foco<br>Usar o zoom<br>Usar o zoom digital<br>Definir o flash<br>Usar os modos de fotografia<br>Utilizar as configurações do timer interno<br>Usar o Menu Capturar.<br>Ajuda das opções de menu<br>Qualidade de imagem<br>Iluminação adaptativa<br>Cor<br>Gravação de data e hora.<br>Compensação VE<br>Balanço de branco<br>Velocidade ISO. | 38<br>38<br>40<br>41<br>41<br>41<br>43<br>45<br>47<br>50<br>51<br>51<br>54<br>56<br>58<br>59<br>61 |
|---|----------------------------------------------------------------------------------------------------|----------------------------------------------------------------------------------------------------|
| 3 | Rever imagens e clipes de vídeo Usar o recurso de reprodução                                                                                                    | 63<br>66<br>66<br>67<br>68<br>70<br>71<br>72<br>72                                                 |
| 4 | Usar o HP Instant Share                                                                                                    | 75<br>76<br>78<br>80                                                                               |

| 5 | Transferir e imprimir imagens                                                                                                    | . 83<br>83<br>85                                     |
|---|----------------------------------------------------------------------------------------------------|------------------------------------------------------|
| 6 | Usar o Menu Configurar<br>Brilho do visor<br>Sons da câmera<br>Exibição ao vivo ao ligar<br>Data e hora<br>Configuração USB<br>Configuração de TV<br>Idioma<br>Mover imagens para cartão | . 89<br>90<br>91<br>92<br>93<br>94<br>95<br>96<br>97 |
| 7 | Solução de problemas e suporte                                                                                                    | . 99<br>100<br>101<br>102<br>103                     |
|   | Usar a câmera sem instalar o software<br>HP Image Zone<br>Transferir imagens para o computador                                                                                           | 104                                                  |
|   | sem o software HP Image Zone                                                                                                    | 105                                                  |
|   | câmera digital                                                                                                    | 105                                                  |
|   | Usar um leitor de cartão de memória                                                                                                    | 105                                                  |
|   | uma unidade de disco                                                                                                    | 100                                                  |
|   | Problemas e soluções                                                                                                    | 111                                                  |
|   | Mensagens de erro na câmera                                                                                                    | 127                                                  |
|   | Mensagens de erro no computador                                                                                                    | 141                                                  |
|   | 5                                                                                                    |                                                      |

|   | Como obter assistência                                                                                                    | 143<br>143<br>143<br>144<br>145<br>147                      |
|---|----------------------------------------------------------------------------------------------------|-------------------------------------------------------------|
| A | Gerenciar pilhas                                                                                                    | 149<br>149<br>150<br>151<br>153<br>154<br>155<br>156<br>158 |
| В | Comprar acessórios para a câmera                                                                                                    | 161                                                         |
| С | Cuidados com a câmera<br>Cuidados básicos com a câmera<br>Limpar a câmera<br>Limpar a lente da câmera<br>Limpar o corpo da câmera e o Visor<br>de imagens | 165<br>165<br>166<br>167<br>167                             |
| D | Especificações                                                                                                    | 169<br>176                                                  |

# 1 Introdução

Parabéns pela compra da câmera digital HP Photosmart M415 e bem-vindo ao mundo da fotografia digital!

Este manual explica os recursos da câmera que podem ser usados para garantir resultados fantásticos às suas fotos. Entre eles estão:

- Tecnologia HP de iluminação adaptiva Recupera automaticamente os detalhes perdidos nas sombras. Consulte página 54.
- Remoção de olhos vermelhos na câmera Identifica e remove olhos vermelhos de objetos em fotos estáticas tiradas com flash. Consulte a página 71.
- 7 modos de fotografia Escolha um modo de fotografia predefinido para obter a melhor exposição em cenas fotográficas comuns. Consulte a página 45.
- HP Instant Share Selecione facilmente fotos estáticas na câmera para enviá-las automaticamente a vários destinos como, por exemplo, endereços de e-mail, álbuns online e muitos outros destinos na próxima vez em que a câmera for conectada a um computador. Os destinatários podem visualizar suas imagens sem a sobrecarga de anexos com arquivos grandes. Consulte a página 75.
- Impressão direta Imprima diretamente da câmera a qualquer impressora compatível com PictBridge sem ter que conectar-se ao computador. Consulte a página 85.
- Ajuda na câmera Use instruções na tela para obter ajuda sobre como usar os recursos da câmera quando estiver sem o manual.

Para aprimorar sua experiência, você poderá adquirir a estação da câmera HP Photosmart M-series. Com o encaixe da câmera, é fácil transferir imagens ao computador, enviar imagens a uma

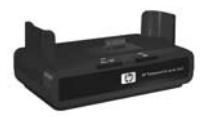

impressora, exibir imagens na televisão e recarregar as pilhas na sua câmera. A estação também proporciona um local prático de descanso para a câmera.

# Configuração

Para localizar um componente da câmera (tal como um botão ou uma luz) enquanto estiver seguindo as instruções nesta seção, consulte **Componentes da câmera** na página 20.

### 1. Prenda a fita de pulso

Prenda a fita de pulso no respectivo suporte na lateral da câmera, como mostrado.

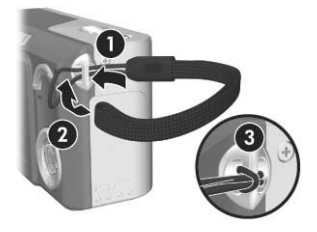

## 2. Coloque as pilhas

- Abra o compartimento de pilha/ cartão de memória na lateral da câmera deslizando a porta do compartimento para baixo em direção à parte inferior da câmera.
- **2.** Insira as pilhas no compartimento, conforme indicado.
- Feche o compartimento de pilha/ cartão de memória empurrando a porta para baixo e depois a deslizando até a parte superior da câmera até ela travar.

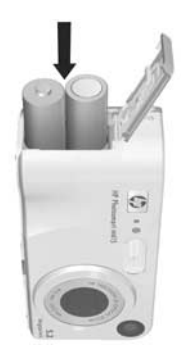

Para saber mais sobre o desempenho de pilhas alcalinas, de lítio e NiMH quando usadas com esta câmera, consulte **Desempenho de acordo com o tipo de pilha** na página 153. Para obter dicas sobre como melhorar o desempenho da pilha, consulte o **Apêndice A**, **Gerenciar pilhas**, começando na página 149.

**DICA:** É possível também utilizar um adaptador de energia CAHP opcional para operar a câmera. Caso utilize pilhas recarregáveis NiMH, você poderá recarregar as pilhas na câmera com o adaptador de energia CA HP opcional ou um encaixe HP Photosmart M-series opcional, ou ainda recarregar as pilhas separadamente com o recarregador rápido HP Photosmart opcional. Para obter mais informações, consulte o **Apêndice B**, **Comprar acessórios para a câmera**, começando na página 161.

#### 3. Ligue a câmera

Ligue a câmera deslizando o botão ► ON/OFF para a direita e soltando-o.

A lente se estenderá e a luz Ligar/Desligar à esquerda do botão ► ON/OFF ficará acesa continuamente exibindo a cor verde. O logotipo da HP é exibido no Visor de imagens enquanto a câmera é ligada.

### 4. Escolha o idioma

Ao ligar a câmera pela primeira vez, você será solicitado a escolher um idioma.

- Role até o idioma desejado com os botões ▲▼ ↓↓ do Controlador
- Pressione o botão Menu OK para selecionar o idioma realçado.

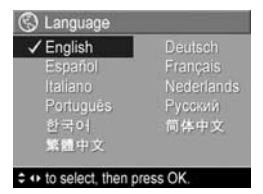

**DICA:** Se precisar alterar o idioma posteriormente, use a configuração **Idioma** no menu **Configurar**. Consulte **Idioma** na página 96.

#### Introdução 13

- Ajuste a seleção realçada com os botões ▲▼.
- 3. Pressione os botões () para passar às outras seleções.

continente onde mora. As configurações **Idioma** e **Região** determinam o padrão dos formatos de data e de sinal de vídeo para exibição de imagens da câmera em um televisor (consulte **Configuração de TV** na página 95).

5. Defina a região

- Role até a região desejada com os botões ▲▼ do Controlador ④.
- Pressione o botão Menu selecionar a região destacada.

#### 6. Configure a data e hora A câmera tem um relógio que registra a data e a hora

A camera tem um relogio que registra a data e a hora de cada foto. Essas informações são registradas nas propriedades da imagem, que podem ser visualizadas ao exibir a imagem no computador. Também é possível exibir a data e a hora na imagem (consulte **Gravação de data e hora** na página 56).

Após escolher um idioma, você será solicitado a escolher o

 O primeiro item realçado é o formato de data e hora. Se desejar alterar o formanto, use os botões ▲▼. Se o formato de data e hora estiver correto, pressione o botão ▶ para mover até a Data.

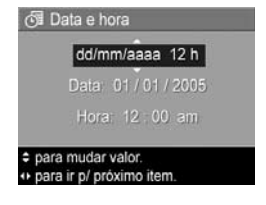

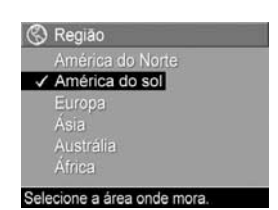

- **4.** Repita os passos 2 e 3 até definir a data e a hora corretamente.
- 5. Pressione o botão Menu OK opicar após inserir os valores adequados para data e hora. Uma tela de confirmação aparece, perguntando se a data e hora corretas foram inseridas. Se a data e a hora estiverem corretas, pressione o botão Menu OK para selecionar Sim. Se a data e hora estiverem incorretas, pressione o botão ▼ para realçar Não e pressione o botão Menu OK A tela Data e hora é novamente exibida. Repita os passos 1 a 5 para definir data e hora corretas.
- **DICA:** Se precisar mudar data e hora posteriormente, use a configuração **Data e hora** no **Menu Configurar**. Consulte **Data e hora** na página 93.

### Instale e formate o cartão de memória (opcional)

A câmera contém uma memória interna que permite armazenar imagens e clipes de vídeo. Porém, você também pode usar um cartão de memória (comprado separadamente) para armazenar imagens e clipes de vídeo. Para obter mais informações sobre os cartões de memória compatíveis, consulte **Armazenamento** na página 173.

- Desligue a câmera e abra o compartimento de pilha/ cartão de memória na lateral da câmera.
- Insira o cartão de memória na abertura acima das pilhas, inserindo inicialmente a parte do cartão com o canto recortado, conforme mostrado. Verifique se o cartão de memória está fixo no lugar.

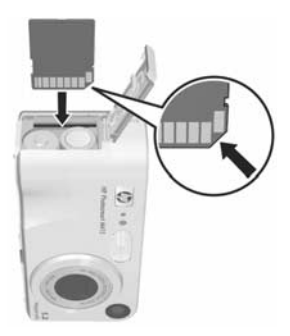

 Feche o compartimento de pilha/cartão de memória e ligue a câmera.

Para ajudar a impedir que cartões e imagens fiquem corrompidos, é recomendável formatar os cartões de memória opcionais antes de usá-los pela primeira vez da seguinte forma:

- Pressione o botão <sup>Menu</sup><sub>OK</sub> e use o botão ▶ para passar para o Menu Reproduzir ►.
- Pressione o botão ▼ para realçar Excluir e pressione o botão <sup>Menu</sup> OK para exibir o submenu Excluir.

- Pressione o botão ▼ para realçar Formatar cartão e, a seguir, pressione o botão <sup>Menu</sup><sub>OK</sub> para exibir a tela de confirmação Formatar cartão.
- Pressione o botão ▼ para realçar Sim e pressione o botão <sup>Menu</sup><sub>OK</sub> para formatar o cartão.

A mensagem **Formatando cartão...** será mostrada no Visor de imagens enquanto a câmera formata o cartão de memória. Quando a câmera concluir a formatação, a tela de resumo total das imagens será exibida (consulte **Tela de resumo do total das imagens** na página 66).

Para remover o cartão de memória da câmera, desligue a câmera primeiro. Para abrir o compartimento de pilha/ cartão de memória, pressione a extremidade superior do cartão de memória e ele saltará da abertura.

NOTA: Ao instalar o cartão de memória na câmera, todas as novas imagens e clipes de vídeo serão armazenados no cartão. Para usar a memória interna e exibir imagens lá armazenadas, remova o cartão de memória. Você poderá também transferir as imagens da memória interna para o cartão de memória (consulte **Mover imagens para cartão** na página 97).

### 8. Instale o software

O software HP Image Zone permite transferir e, em seguida, visualizar, editar, imprimir e enviar por e-mail as imagens da câmera.

Também permite configurar o **Menu HP Instant Share** da câmera.

- NOTA: Se não instalar o software HP Image Zone, você ainda pode usar a câmera, mas alguns recursos serão afetados. Para obter detalhes, consulte Usar a câmera sem instalar o software HP Image Zone na página 104.
- **NOTA:** Se encontrar dificuldade na instalação do software HP Image Zone, consulte o site de Suporte ao Cliente HP em **www.hp.com/support** para obter mais informações.

#### Windows®

Para instalar o software HP Image Zone com êxito, o computador deve ter no mínimo 64 MB de RAM, o Windows 2000, XP, 98, 98 SE ou Me, e o Internet Explorer 5.5 Service Pack 2 ou superior instalados. É recomendável o Internet Explorer 6. Se o computador atender esses requisitos, será instalada automaticamente a versão completa do software HP Image Zone Software ou a versão HP Image Zone Express. O HP Image Zone Express não possui alguns dos recursos da versão completa. Para obter detalhes, consulte **Software HP Image Zone** na página 101.

- 1. Feche todos os programas e desative temporariamente qualquer antivírus em execução no computador.
- Insira o CD do software HP Image Zone na unidade de CD do computador e siga as instruções na tela. Se a tela de instalação não for exibida, clique em Iniciar, clique em Executar, digite D:\Setup.exe, onde D é a letra da sua unidade de CD, e clique em OK.
- Quando a instalação do software HP Image Zone for concluída, ative novamente o antivírus desativado no passo 1.

#### Macintosh

Computadores Macintosh sempre apresentam a versão completa do software HP Image Zone.

- 1. Feche todos os programas e desative temporariamente qualquer antivírus em execução no computador.
- Insira o CD do software HP Image Zone na unidade de CD do computador.
- **3.** Na área de trabalho do computador, clique duas vezes no ícone do CD.
- 4. Clique duas vezes no ícone de instalação e siga as instruções apresentadas na tela para instalar o software.
- Quando a instalação do software HP Image Zone for concluída, ative novamente o antivírus desativado no passo 1.

#### Manual do Usuário no CD

Cópias deste Manual do Usuário (em vários idiomas) estão localizadas no CD do software HP Image Zone. Para exibir o Manual do Usuário da câmera:

- Insira o CD do software HP Image Zone na unidade de CD do computador.
- No Windows: Clique em Exibir Manual do Usuário na página Principal da tela de instalação do CD.

**No Macintosh:** Consulte o arquivo readme (leiame) na pasta docs do CD do software HP Image Zone para localizar o Manual do Usuário no seu idioma.

**NOTA:** Para que sua experiência de aprendizado seja interativa (em inglês) e para obter as dicas básicas de fotografia digital dadas pela câmera a fim de guiá-lo pelos recursos mais utilizados, instale e execute o Manual do Usuário interativo do software.

## Componentes da câmera

Consulte as páginas entre parênteses mencionadas após os nomes dos componentes nas tabelas a seguir a fim de obter mais informações.

#### Parte superior da câmera

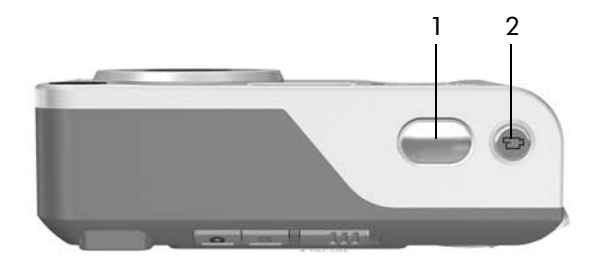

| # | Nome                                                | Descrição                                                                       |
|---|-----------------------------------------------------|---------------------------------------------------------------------------------|
| 1 | Botão do<br><b>Obturador</b><br>(páginas 33,<br>35) | <ul><li>Ajusta o foco e tira uma foto.</li><li>Grava clipes de áudio.</li></ul> |
| 2 | <b>₽</b> Botão<br><b>Vídeo</b><br>(página 35)       | lnicia e interrompe a gravação de clipe de<br>vídeo.                            |

#### Parte traseira e lado direito da câmera

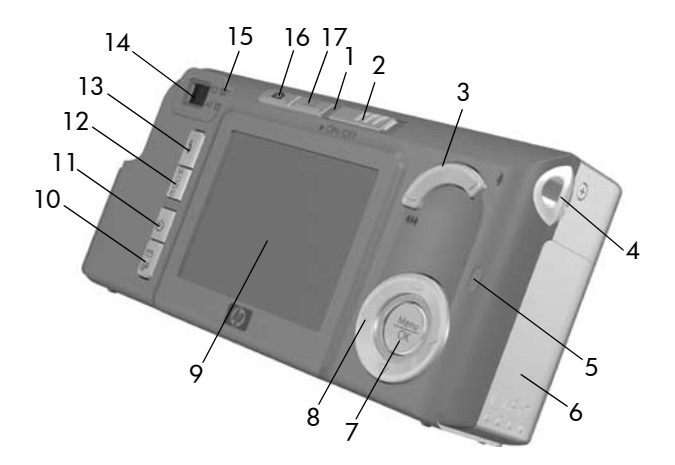

| # | Nome                                              | Descrição                                                                                                    |
|---|---------------------------------------------------|----------------------------------------------------------------------------------------------------|
| 1 | Luz Ligar/Desligar                                | <ul> <li>Acesa continuamente — Câmera ligada.</li> <li>Piscando rapidamente — A câmera está sendo desligada porque as pilhas estão fracas.</li> <li>Piscando lentamente — A câmera está carregando as pilhas usando o adaptador de energia CA HP opcional.</li> <li>Apagada — Câmera desligada.</li> </ul> |
| 2 | ▶ ON/OFF (botão<br>ligar/desligar)<br>(página 12) | Liga e desliga a câmera.                                                                                                    |

| # | Nome                                                          | Descrição                                                                                                    |
|---|---------------------------------------------------------------|----------------------------------------------------------------------------------------------------|
| 3 | Controle de Zoom<br>(página 41)                               | <ul> <li>AAA Menos Zoom — Ao tirar fotos estáticas, reduz o zoom da lente para a posição grande angular.</li> <li>Miniaturas — No modo Reproduzir, permite visualizar imagens estáticas e os primeiros quadros de clipes de vídeo organizados em uma matriz de nove imagens em miniaturas por tela.</li> <li>Mais Zoom — Ao tirar fotos estáticas, aumenta o zoom da lente para a posição teleobjetiva.</li> <li>Ampliar — No modo Reproduzir, permite ampliar uma imagem estática.</li> </ul> |
| 4 | Montagem da<br>fita de pulso<br>(página 10)                   | Permite prender a fita de pulso na<br>câmera.                                                                                                    |
| 5 | Luz de memória                                                | <ul> <li>Piscando rapidamente — A câmera<br/>está gravando na memória interna ou<br/>em um cartão de memória opcional<br/>instalado.</li> <li>Desligada — A câmera não está<br/>gravando na memória.</li> </ul>                                                                                                    |
| 6 | Compartimento<br>de pilha/cartão<br>de memória<br>(página 11) | Permite inserir e remover as pilhas e o<br>cartão de memória opcional.                                                                                                    |
| 7 | Botão <sup>Menu</sup><br>(páginas 50, 68)                     | Permite exibir os menus <b>Capturar</b> e<br><b>Reproduzir</b> , selecionar as opções de menu<br>e confirmar determinadas ações no Visor<br>de imagens.                                                                                                    |

| #  | Nome                                                           | Descrição                                                                                                    |
|----|----------------------------------------------------------------|----------------------------------------------------------------------------------------------------|
| 8  | <ul><li>Controlador</li><li>com os botões</li><li>e </li></ul> | Permite percorrer os menus e imagens no<br>Visor de imagens.                                                                                        |
| 9  | Visor de imagens<br>(página 36)                                | Permite enquadrar fotos e clipes de vídeo<br>na <b>Exibição ao vivo</b> e revê-los no modo<br><b>Reproduzir</b> , além de exibir todos os<br>menus. |
| 10 | MP Instant Share/<br>Imprimir<br>(página 75)                   | Liga e desliga o <b>Menu HP Instant Share</b> no<br>Visor de imagens.                                                                               |
| 11 | ి Botão do<br><b>Timer</b> (página 47)                         | Permite selecionar as configurações<br>Normal, Disparo automático e Disparo<br>automático - 2 fotos.                                                |
| 12 | Botão <b>MODO</b><br>(página 45)                               | Permite selecionar diferentes modos de fotografar para tirar fotos estáticas.                                                                       |
| 13 | 4 Botão Flash<br>(página 43)                                   | Permite selecionar as diferentes<br>configurações de flash.                                                                                         |
| 14 | Visor (página 33)                                              | Enquadra o objeto das fotos ou clipes<br>de vídeo.                                                                                                  |

| #  | Nome           | Descrição                                                                                                    |
|----|----------------|----------------------------------------------------------------------------------------------------|
| 15 | Luzes do visor | <ul> <li>Crance Vermelho contínuo – Gravando vídeo.</li> <li>Luz verde AF contínua – Ao pressionar o botão do Obturador pela metade, essa luz fica continuamente acesa quando a câmera está pronta para tirar uma fotografia (a exposição e o foco automáticos estão travados e o flash está pronto). Ou quando você pressiona o botão do Obturador completamente para tirar uma fotografia, essa luz fica acesa continuamente para indicar que a exposição e o foco automáticos obtiveram êxito.</li> </ul> |
|    |                | <ul> <li>Luz verde AF intermitente — Ao pressionar o botão do Obturador pela metade ou completamente e essa luz piscar, isso indica um erro de foco ou que o flash está sendo carregado, ou ainda, que a câmera está processando uma imagem.</li> <li>T e AF piscando — Ocorreu um erro que impede a câmera de tirar a foto.</li> </ul>                                                                                                    |

| #  | Nome                                     | Descrição                                                                                                    |
|----|------------------------------------------|----------------------------------------------------------------------------------------------------|
| 16 | Botão<br>Exibição ao vivo<br>(página 36) | <ul> <li>Liga e desliga o recurso Exibição ao vivo no Visor de imagens.</li> <li>Se o Visor de imagens estiver desligado e câmera ligada, permite ligar o Visor de imagens.</li> <li>Se o menu estiver aberto no Visor de imagens, permite fechar o menu.</li> </ul> |
| 17 | Botão<br>Reproduzir<br>(página 63)       | <ul> <li>Liga e desliga o modo <b>Reproduzir</b> no<br/>Visor de imagens.</li> <li>Permite acessar a demonstração da<br/>câmera (consulte a página 32).</li> </ul>                                                                                                   |

#### Vista frontal, lateral esquerda e inferior da câmera

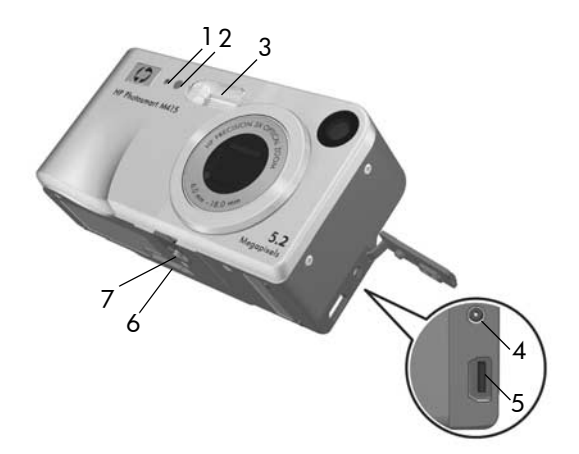

| # | Nome                                               | Descrição                                                                                                    |
|---|----------------------------------------------------|----------------------------------------------------------------------------------------------------|
| 1 | Microfone<br>(página 34)                           | Grava clipes de áudio anexados a<br>imagens estáticas e a parte de áudio dos<br>clipes de vídeo.                                                                                                    |
| 2 | Luz Disparo<br>automático/<br>Vídeo<br>(página 47) | Pisca durante a contagem antes do<br>registro de uma fotografia ou da<br>gravação de um vídeo quando a câmera<br>está definida para os modos de<br>fotografar <b>Disparo automático</b> ou <b>Disparo</b><br><b>automático - 2 fotos</b> . Além disso, fica<br>acesa continuamente durante a gravação<br>de vídeo. |

| # | Nome                                                | Descrição                                                                                                    |
|---|-----------------------------------------------------|----------------------------------------------------------------------------------------------------|
| 3 | Flash<br>(página 43)                                | Fornece iluminação adicional para<br>melhorar a foto.                                                                                                    |
| 4 | ⇔esista Conector<br>do adaptador de<br>energia      | Permite conectar um adaptador de<br>energia CA HP opcional à câmera a fim<br>de operá-la sem pilhas ou recarregar as<br>pilhas NiMH recarregáveis na câmera. |
| 5 | •← Conector<br>USB (páginas 83,<br>85)              | Permite conectar um cabo USB da<br>câmera à porta USB de um computador<br>ou qualquer impressora habilitada para<br>PictBridge.                              |
| 6 | Conector do<br>encaixe da<br>câmera<br>(página 161) | Permite conectar ao encaixe opcional<br>Photosmart M-series da câmera.                                                                                       |
| 7 | Montagem no<br>tripé                                | Permite montar a câmera em um tripé.                                                                                                    |

## Estados da câmera

A câmera possui dois estados principais que permitem executar determinadas tarefas. Cada estado tem um menu associado, permitindo ajustar configurações da câmera ou executar tarefas. Consulte a próxima seção para detalhes, **Menus da câmera**.

 Capturar — Permite obter imagens estáticas e gravar clipes de vídeo. Para obter informações sobre o recurso Capturar, consulte o Capítulo 2, Tirar fotos e gravar clipes de vídeo na página 33.  Reproduzir — Permite rever imagens estáticas e clipes de vídeo capturados. Para obter informações sobre o recurso Reproduzir, consulte o Capítulo 3, Rever imagens e clipes de vídeo na página 63.

## Menus da câmera

A câmera tem cinco menus que, quando acessados, aparecem no Visor de imagens na parte traseira da câmera.

Para acessar os menus, pressione o botão <sup>Menu</sup><sub>OK</sub> e use os botões **↓** para passar para o menu desejado. Para selecionar uma opção do menu, use os botões **▲▼** para realçá-la e pressione o botão <sup>Menu</sup><sub>OK</sub> para exibir o submenu da opção do menu e modificar as configurações.

DICA: Nos Menus Capturar e Configurar, é possível modificar as configurações realçando a opção do menu e usando os botões ◀ para alterar a configuração.

Para sair de um menu, execute uma das ações abaixo:

- Pressione o botão Exibição ao vivo 
   ou
   Reproduzir

  .
- Use os botões ▲▼ para rolar até as guias do menu na parte superior da tela. É possível selecionar outro menu com os botões ◀▶ ou pressionar o botão <sup>Menu</sup><sub>OK</sub> para sair dos menus e retornar para Exibição ao vivo ou Reproduzir.
- Use os botões ▲▼ para rolar até a opção do menu ∽ SAIR e pressione o botão <sup>Menu</sup>/<sub>OK</sub>.

O Menu Capturar D permite especificar as configurações usadas ao tirar fotos como, por exemplo, qualidade da imagem, luz e exposição especial, velocidade ISO, configurações de cor, além da gravação de data e

hora nas imagens. Para obter informações sobre esse menu, consulte **Usar o Menu Capturar** na página 50.

O Menu Reproduzir ≥ permite remover os olhos vermelhos de imagens tiradas com flash, girar imagens, adicionar áudio e excluir imagens da memória interna ou do cartão de memória opcional. Para obter informações sobre esse menu, consulte Usar o menu Reproduzir na página 68.

O Menu HP Instant Share permite selecionar imagens para serem enviadas a impressora, endereços de e-mail e outros serviços online. Para obter informações sobre esse menu, consulte Usar o Menu HP Instant Share na página 76.

NOTA: Para utilizar o Menu HP Instant Share impressoras enviar imagens a outros locais que não impressoras (como endereços de e-mail ou outros serviços online), é necessário configurar o menu primeiro. Consulte Configurar destinos online na câmera na página 78.

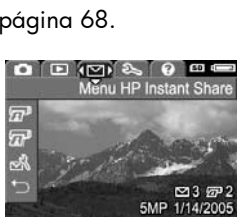

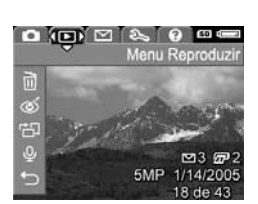

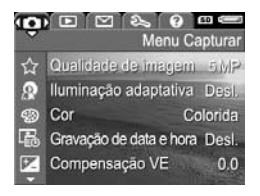

O **Menu Configurar**  $\Im$  permite modificar as definições de configurações como brilho do visor, data e hora, idioma, configuração de TV, entre outros. Ele também permite mover imagens da memória interna para o cartão de memória

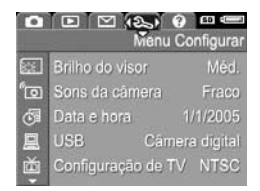

opcional. Para obter informações sobre esse menu, consulte o **Capítulo 6, Usar o Menu Configurar** na página 89.

O Menu Ajuda @ fornece informações e dicas úteis sobre tópicos como vida útil da pilha, botões da câmera, gravação de áudio, revisão das imagens tiradas etc. Use esse menu quando não tiver o Manual do Usuário.

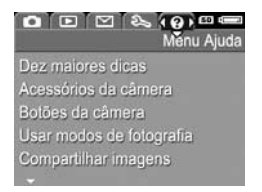

### Tela de status da câmera

Uma tela de status será exibida por alguns segundos no Visor de imagens sempre que você pressionar os botões **Flash ≰**, **MODO** ou **Timer** ⊙, ou quando estiver em **Reproduzir** ≥ ou se um menu for exibido.

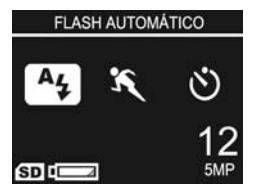

O topo da tela mostra o nome da configuração atual selecionada. Abaixo desse texto serão exibidos ícones com as configurações do flash, modo de fotografia e timer, e o ícone do botão recém-pressionado estará realçado. A parte inferior da tela indica se existe um cartão de memória instalado (indicado pelo ícone (SD), o nível da pilha, (consulte **Indicadores de energia** na página 155) o número de fotos restantes e a configuração de **Qualidade de imagem** (indicada no exemplo por **5MP**.

NOTA: A tela de status não é exibida quando a **Exibição** ao vivo está ativada, exceto quando o menu **Capturar** também estiver sendo exibido. Em vez disso, o ícone das novas configurações de flash, modo de fotografia e timer são exibidas na tela **Exibição ao vivo**.

### Recuperar configurações personalizadas

As configurações do flash, modo de fotografia e Timer, bem como algumas das configurações do **Menu Capturar** que tenha alterado, voltarão à sua configuração original após você desligar a câmera. No entanto, é possível recuperar as configurações que você definiu da última vez em que a câmera estava ligada pressionando o botão  $\frac{Menu}{OK}$  enquanto liga a câmera. Os ícones das configurações recuperadas serão exibidos na tela **Exibição ao vivo**.

## Exibir a demonstração da câmera

Essa câmera conta com uma apresentação de slides sobre os seus principais recursos. Para exibir a apresentação de slides a qualquer momento, pressione o botão **Reproduzir** ▶ por aproximadamente três segundos. O Visor de imagens ficará preto por alguns instantes antes da apresentação começar. Para sair da apresentação de slides, pressione o botão <sup>Meru</sup>.

# 2 Tirar fotos e gravar clipes de vídeo

## Tirar fotos estáticas

Você pode tirar fotos sempre que a câmera está ligada, qualquer que seja o objeto mostrado no Visor de imagens. Por exemplo, se um menu estiver sendo exibido no momento em que o botão do **Obturador** for pressionado, o menu será cancelado e a câmera tirará a foto. Para capturar imagens estáticas:

- Enquadre o objeto da foto no visor.
- Segure a câmera com firmeza e pressione até a metade o botão do Obturador na parte superior da câmera. A câmera mede e trava o foco e a exposição.

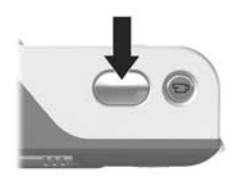

Os colchetes do foco no Visor de imagens acendem continuamente em verde quando o foco é travado (consulte **Obter o melhor foco** na página 38 para obter detalhes).

- Pressione o botão do Obturador totalmente para baixo para tirar a foto. A câmera emite um som após tirar a foto.
- DICA: Segure a câmera com as duas mãos para evitar que a câmera trema quando pressionar o botão do Obturador.

Depois que a foto for tirada, aparecerá a imagem por vários segundos no Visor de imagens. Isso se chama **Revisão instantânea**. Para excluir a imagem durante a **Revisão instantânea**, pressione o botão ◀ e selecione **Esta imagem** no submenu **Excluir**.

Além disso, use o modo **Reproduzir** para rever as fotos tiradas. Consulte **Usar o recurso de reprodução** na página 63.

### Gravar áudio com fotos estáticas

Existem duas formas de anexar clipes de áudio a imagens estáticas:

- Grave o áudio enquanto estiver tirando a foto, como explicado nesta seção. Não é possível usar esse método ao utilizar a configuração Disparo automático.
- Adicione posteriormente um clipe de áudio à foto ou substitua o clipe de áudio capturado ao tirar a foto. Para obter detalhes sobre como fazer isso, consulte **Gravar áudio** na página 72.

Para gravar áudio enquanto tira a foto:

- Após pressionar o botão do Obturador para tirar uma foto, continue com ele pressionado para gravar o clipe de áudio. Durante a gravação, um ícone de microfone 
   e um contador de áudio serão exibidos no Visor de imagens.
- Para interromper a gravação do áudio, solte o botão do Obturador; caso contrário, o áudio continuará a ser gravado até a câmera ficar sem memória. A câmera descartará qualquer clipe de áudio com menos de dois segundos.

Para excluir ou gravar um novo clipe de áudio, use a opção Gravar áudio no menu **Reproduzir**. Consulte Gravar áudio na página 72.

Para ouvir clipes de áudio que foram anexados a imagens estáticas, transfira-os do computador e use o software HP Image Zone. Caso possua um encaixe HP Photosmart M-series opcional, você poderá escutar os clipes de áudio conectando a câmera à TV pelo encaixe da câmera. Para fazê-lo, consulte o Manual do Usuário do encaixe a fim de obter instruções.

### Gravar clipes de vídeo

- **NOTA:** O zoom não está disponível durante a gravação de clipes de vídeo.
- 1. Enquadre o sujeito do vídeo no visor.

 Para iniciar a gravação de vídeo, pressione e solte o botão Vídeo
 localizado na parte superior da câmera. Se a Exibição ao vivo estiver ativada, um ícone de vídeo 2 , REC, um contador de vídeo e uma mensagem de

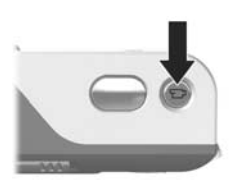

instrução sobre como finalizar o vídeo serão exibidos no Visor de imagens. As luzes vermelhas do visor 🗁 na parte de trás da câmera e do Disparo automático/Vídeo na parte frontal da câmera se acendem continuamente. Para interromper a gravação, pressione e solte o botão
 Vídeo 2 novamente; caso contrário, a gravação de vídeo continuará até a câmera ficar sem memória.

Após interromper a gravação, o Visor de imagens exibirá o último quadro do clipe de vídeo durante vários segundos. Isso se chama **Revisão instantânea**. Para excluir o clipe de vídeo durante a **Revisão instantânea**, pressione o botão **4** e selecione **Esta imagem** no submenu **Excluir**.

DICA: O clipe de vídeo inclui áudio. Para ouvir o áudio dos clipes de vídeo, transfira-os para o computador e use o software HP Image Zone. Caso possua um encaixe HP Photosmart M-series opcional, você também poderá ouvir o áudio dos clipes de vídeo conectando a câmera à TV pelo encaixe da câmera. Para fazê-lo, consulte o Manual do Usuário do encaixe a fim de obter instruções.

### Usar a Exibição ao vivo

O Visor de imagens permite enquadrar fotos e clipes de vídeo usando a **Exibição ao vivo**. Para ativar a **Exibição ao vivo** usando os menus ou quando o Visor de imagens estiver desligado, pressione o botão **Exibição ao vivo D**. Para desativar **Exibição ao vivo**, pressione novamente o botão **Exibição ao vivo D**.

**DICA:** O uso da **Exibição ao vivo** faz com que as pilhas sejam consumidas mais rapidamente. Para economizar energia da pilha, use o visor.
A tabela a seguir descreve as informações apresentadas na tela **Exibição ao vivo** do Visor de imagens quando as configurações da câmera estão com os valores padrão e há um cartão de memória opcional instalado na câmera. Se você alterou outras configurações da câmera, os ícones correspondentes também serão exibidos na tela **Exibição ao vivo**.

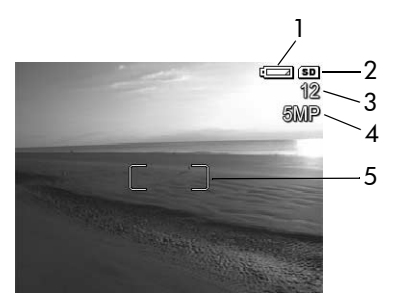

| # | Ícone | Descrição                                                                                                    |
|---|-------|----------------------------------------------------------------------------------------------------|
| 1 |       | Indicador de energia, como esse indicador de<br>pilha fraca (consulte <b>Indicadores de energia</b> na<br>página 155)                                                                     |
| 2 | SD    | Indica que há um cartão de memória instalado na<br>câmera                                                                                                    |
| 3 | 12    | Contagem de fotos que restam (o número real varia<br>de acordo com a configuração de <b>Qualidade da</b><br><b>imagem</b> definida no momento e com a quantidade<br>de espaço na memória) |
| 4 | 5MP   | Configuração de <b>Qualidade da imagem</b> (o padrão<br>é <b>5MP</b> )                                                                                                    |
| 5 | []    | Colchetes do foco (consulte a seção a seguir, <b>Ajustar</b><br>o foco da câmera)                                                                                                    |

# Ajustar o foco da câmera

Os colchetes de foco na tela de **Exibição ao vivo** mostram a região de foco da foto estática sendo tirada ou do clipe de vídeo sendo gravado. Ao pressionar até a metade o botão do **Obturador** para tirar uma foto estática, a câmera mede e trava automaticamente o foco e a exposição na região do foco. Os colchetes do foco na tela **Exibição ao vivo** ficam verdes assim que a câmera encontra e trava o foco e a exposição. Isso se chama foco automático.

#### Obter o melhor foco

Quando a câmera estiver configurada em um dos modos de fotografia que não o modo **Macro ¥** (consulte **Usar os modos de fotografia** na página 45), ela tentará encontrar o foco automaticamente usando o intervalo normal de foco de 50 cm (20 polegadas) ao infinito. Contudo, se a câmera não puder encontrar o foco nesses modos de fotografia, um dos eventos a seguir irá ocorrer:

 A luz do visor AF irá piscar em verde e os colchetes de foco na Exibição ao vivo se tornarão vermelhos. Se pressionar completamente o botão do Obturador, a câmera vai tirar a fotografia, porém ela poderá estar desfocada.

Para colocar a fotografia em foco, libere o botão do **Obturador**, reenquadre a imagem e pressione novamente até a metade o botão do **Obturador**. Se a luz do visor **AF** continuar a piscar em verde e os colchetes de foco continuarem vermelhos depois de várias tentativas, pode não haver contraste ou luz suficientes na área de foco. Tente usar uma técnica chamada **Trava de foco**: focalize um objeto mais nítido a uma mesma distância e, sem soltar o botão do **Obturador**, aponte a câmera para o objeto que estava tentando fotografar originalmente (consulte **Usar a trava de foco** na página 40). Ou então, você pode simplesmente acender mais luzes, se isso for possível.

 A luz do visor AF piscará verde, os colchetes de foco se tornarão vermelhos e o ícone Macro y piscará na tela Exibição ao vivo. Nesse caso, a câmera detecta que o foco está mais próximo do que o intervalo normal de foco. A câmera vai tirar a fotografia, porém ela poderá estar fora de foco. Para colocar a imagem em foco, mova-se para longe do objeto sendo fotografado ou configure a câmera para o modo de fotografia Macro y (consulte Usar os modos de fotografia na página 45).

Se a câmera for configurada para o modo de fotografia **Macro 🖤** e ela não conseguir definir o foco, a tela **Exibição ao vivo** exibirá um ícone **Macro 🖤** piscando, uma mensagem de erro e os colchetes de foco acesos em vermelho. As duas luzes do visor também irão piscar. Nesse caso, a câmera não irá tirar a foto.

Se o sujeito da fotografia não estiver dentro do intervalo **Macro ¥** (10 a 80 cm), mova-se para longe ou perto do sujeito, ou configure a câmera para um modo de fotografia diferente de **Macro ¥** (consulte **Usar os modos de fotografia** na página 45).

Caso não haja contraste ou luz suficiente na região de foco, tente usar a **Trava de foco** (consulte a seção a seguir, **Usar a trava de foco**) ou ilumine melhor a cena, se possível.

## Usar a trava de foco

A **Trava de foco** permite focalizar um objeto fora do centro da foto ou capturar mais rapidamente fotos de ação focalizando previamente a área onde a ação acontecerá. Use também a **Trava de foco** para ajudar a encontrar o foco em situações de pouca luminosidade ou baixo contraste.

- 1. Enquadre o objeto da foto dentro dos colchetes do foco.
- Pressione o botão do Obturador até a metade para travar a exposição e o foco.
- Mantenha pressionado o botão do Obturador até a metade enquanto enquadra ou ajusta novamente o objeto na posição adequada.
- Pressione completamente o botão do Obturador para tirar a foto.

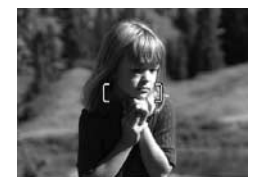

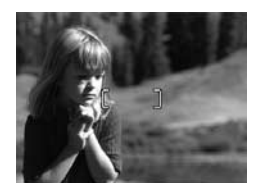

## Usar o zoom

Quanto mais zoom você aplicar ao objeto da foto, maiores serão os efeitos de pequenos movimentos da câmera. Isso se chama tremor da câmera. Sendo assim, é essencial segurar a câmera com firmeza para que a foto não saia tremida, especialmente ao usar o zoom total de teleobjetiva (3x). Se aparecer o ícone de uma mão balançando M na tela **Exibição ao vivo**, você deverá segurar a câmera com mais firmeza (mais próximo ao corpo ou em um objeto estável) ou colocar a câmera sobre um tripé ou uma superfície estável. Caso contrário, a foto provavelmente ficará tremida.

#### Usar o zoom ótico

O zoom ótico é igual ao de uma câmera tradicional, com os elementos da lente física se movendo dentro da câmera para que o sujeito da foto pareça mais próximo.

Pressione **Menos zoom \$** no **controle de Zoom** para mover a lente entre as posições grande angular (1x) e teleobjetiva (3x).

**NOTA:** O zoom óptico não está disponível durante a gravação de clipes de vídeo.

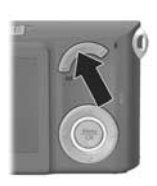

## Usar o zoom digital

Diferente do zoom ótico, o zoom digital não usa partes móveis da lente. Basicamente, a câmera corta a imagem para que o sujeito da foto pareça de 1,05 a 6 vezes maior.

 Pressione Mais zoom ↓ no controle de Zoom para colocar o zoom óptico no nível máximo e libere o botão.  Pressione Mais zoom 4 novamente e o mantenha pressionado até chegar ao tamanho desejado no Visor de imagens. Uma moldura amarela vai circundar a área da imagem que será capturada, e a imagem será ampliada nessa moldura.

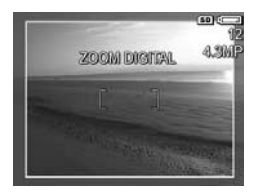

O número da resolução, no canto direito da tela, também diminui quando se usa o zoom digital. Por exemplo, **4,3 MP** aparece em vez de **5 MP**, indicando que a imagem está limitada a 4,3 Megapixels.

 Quando uma imagem atingir o tamanho desejado, pressione o botão do Obturador pela metade a fim de travar o foco e a exposição. Em seguida, pressione completamente esse botão para tirar a foto.

Para desligar o zoom digital e retornar ao zoom óptico, pressione o botão **Menos zoom 444** no **controle de Zoom** até que o zoom digital pare. Libere o botão **Menos zoom 444** e pressione-o novamente.

- **NOTA:** O zoom digital não está disponível durante a gravação de clipes de vídeo.
- NOTA: Como o zoom digital reduz a resolução, talvez a foto apresente mais granulação do que a mesma imagem obtida com zoom óptico. Se desejar apenas enviar a imagem por e-mail ou a publicar em um site, essa perda de resolução talvez não seja notada; porém em situações nas quais a alta qualidade de imagem é essencial (como ao imprimir), limite o uso do zoom digital. Também é recomendável usar um tripé para manter a câmera firme ao utilizar o zoom digital.

# Definir o flash

O botão **Flash ¼** permite alternar as configurações de flash da câmera. Para alterar a configuração do flash, pressione o botão **Flash ¼** até que a configuração desejada apareça no Visor de imagens. A tabela adiante descreve cada configuração de flash da câmera:

| Configuração                | Descrição                                                                                                    |
|-----------------------------|----------------------------------------------------------------------------------------------------|
| Flash automático            | A câmera mede a quantidade de luz e usa<br>o flash se necessário.                                                                                                    |
| Olhos vermelhos<br>Aµ<br>⊛₩ | A câmera mede a luz e usa o flash com a<br>redução de olhos vermelhos, se necessário<br>(consulte <b>Olhos vermelhos</b> na página 44 para<br>obter uma descrição de redução de olhos<br>vermelhos).                                                                                                    |
| Flash ligado<br><b>4</b>    | A câmera usará o flash. Se a luz estiver atrás do<br>objeto, use essa configuração para aumentá-la<br>na frente do objeto. Também chamado de flash<br>de preenchimento.                                                                                                    |
| Flash desligado             | A câmera não usará o flash, quaisquer<br>que sejam as condições de luz. Use essa<br>configuração em situações de pouca luz para<br>capturar objetos que estejam fora do alcance<br>do flash. Os tempos de exposição podem ser<br>maiores ao usar essa configuração, portanto<br>use um tripé para evitar que a câmera trema.                                                                                                    |
| Noite                       | A câmera usará o flash com redução de olhos<br>vermelhos, se necessário, para iluminar objetos<br>em segundo plano (consulte <b>Olhos vermelhos</b><br>na página 44 para obter uma descrição da<br>redução de olhos vermelhos). Em seguida, a<br>câmera continuará a funcionar como se o flash<br>não tivesse sido usado para iluminar o segundo<br>plano. O tempo de exposição pode aumentar<br>com essa configuração, portanto, use um tripé<br>ou apóie a câmera sobre uma superfície estável<br>para evitar que ela trema. |

Se a configuração do flash não tiver a definição padrão **Automático**, o ícone da configuração (na tabela acima) será exibido na tela **Exibição ao vivo**. A nova configuração será mantida até você alterá-la ou desligar a câmera. Quando a câmera é desligada, a configuração **Flash automático** é restaurada.

- NOTA: O flash não está disponível no modo Foto rápida, nem ao gravar clipes de vídeo.
- **DICA:** Para manter a configuração de flash que estava definida da última vez em que desligou a câmera, mantenha o botão Menu OK pressionado ao ligar a câmera novamente.

#### Olhos vermelhos

O fenômeno de olhos vermelhos é causado pelo reflexo da luz do flash nos olhos, muitas vezes fazendo que os olhos de humanos ou animais apareçam em vermelho na imagem capturada. Quando você usa uma configuração de flash com redução de olhos vermelhos, a câmera pisca rapidamente o flash várias vezes para minimizar a pupila do objeto antes de usar o flash principal, reduzindo assim o efeito desse fenômeno. Leva mais tempo para tirar uma foto usando a redução de olhos vermelhos, pois o obturador aguarda até que os flashes adicionais sejam acionados. Cabe a você assegurar-se de que os objetos aguardem os flashes adicionais.

**DICA:** Também é possível remover os olhos vermelhos de fotos que já foram tiradas. Consulte **Remover olhos vermelhos** na página 71.

# Usar os modos de fotografia

Os modos de fotografia são configurações predefinidas otimizadas para capturar determinados tipos de cena e obter os melhores resultados. Em cada modo de fotografia, a câmera seleciona a melhor configuração, tal como velocidade ISO, número F (abertura) e velocidade do obturador, otimizando-as para a cena ou situação específica.

Para alterar o modo de fotografia, pressione o botão **MODO** na parte de trás da câmera até que o modo de fotografia desejado seja exibido no Visor de imagens. A tabela adiante descreve cada definição do modo de fotografia da câmera:

| Configuração       | Descrição                                                                                                    |
|--------------------|----------------------------------------------------------------------------------------------------|
| Modo<br>Automático | Use o <b>Modo Automático</b> quando precisar tirar<br>uma boa foto rapidamente e não tiver tempo de<br>selecionar um modo de fotografia especial na<br>câmera. O <b>Modo Automático</b> funciona bem para<br>a maioria das fotos em situações normais.<br>A câmera seleciona automaticamente o melhor<br>número F (abertura) e velocidade de obturador<br>para a cena.                                                    |
| Macro              | O modo <b>Macro</b> permite tirar fotos de objetos a<br>menos de 80 cm (32 polegadas) de distância.<br>Nesse modo, o foco automático apresenta o<br>intervalo de distância de 10 a 80 cm (4 a 32<br>pol.) e a câmera não tira a fotografia caso não<br>encontre um foco (consulte <b>Ajustar o foco da</b><br><b>câmera</b> na página 38).<br>É recomendável não utilizar o zoom no modo de<br>fotografia <b>Macro </b> . |

| Configuração                 | Descrição                                                                                                    |
|------------------------------|----------------------------------------------------------------------------------------------------|
| Foto rápida<br>~ <i>[0</i> ] | Use o modo <b>Foto rápida</b> em condições de boa<br>iluminação quando o objeto está a uma distância<br>média ou longe da câmera. A câmera utiliza um<br>foco fixo, em vez do foco automático, permitindo<br>que você tire fotos rapidamente.                                                                                                    |
| Ação                         | Use o modo <b>Ação</b> para capturar eventos<br>esportivos, carros em movimento ou qualquer<br>cena em que você queira registrar o movimento.<br>A câmera usa velocidades mais altas do<br>obturador e ISO para parar o movimento.                                                                                                    |
| Retrato                      | Use o modo <b>Retrato</b> ao tirar fotos onde uma ou<br>mais pessoas sejam o objeto principal. A câmera<br>combina um valor F mais baixo (para tornar o<br>fundo pouco nítido) a uma nitidez reduzida a fim<br>de obter um efeito mais natural.                                                                                                    |
| Paisagem                     | Use o modo <b>Paisagem</b> para capturar cenas<br>com perspectivas mais profundas, como linhas<br>do horizonte nas montanhas ou na cidade,<br>e colocar o primeiro e o segundo planos em foco.<br>A câmera combina um valor F mais alto (para<br>obter melhor profundidade de campo) a uma<br>nitidez maior para resultar em um efeito<br>mais vivo. |
| Praia e neve                 | Use o modo <b>Praia e neve</b> para capturar cenas ao<br>ar livre e equilibrar uma luminosidade extrema.                                                                                                    |

Se a configuração for diferente do **Modo Automático** padrão, o ícone da configuração aparecerá na tela **Exibição ao vivo**. A nova configuração será mantida até você alterá-la ou desligar a câmera. Quando a câmera é desligada, a configuração padrão do **Modo Automático** é restaurada.

- **NOTA:** A definição do modo de fotografar não se aplica durante a gravação de clipes de vídeo.
- **DICA:** Para manter a configuração de modo de fotografia que estava definida da última vez em que desligou a câmera, mantenha o botão Menu OK pressionado ao ligar a câmera novamente.

# Utilizar as configurações do timer interno

- 1. Fixe a câmera no tripé ou sobre uma superfície estável.
- Pressione o botão Timer S até que Disparo automático S ou Disparo automático - 2 fotos S apareça no Visor de imagens. O ícone da configuração do disparo automático irá aparecer na tela Exibição ao vivo.
- 3. Enquadre o objeto no visor ou em Exibição ao vivo. (Consulte Usar a Exibição ao vivo na página 36.)
- Os próximos passos dependem de você estar capturando imagens estáticas ou clipes de vídeo.

#### Para Imagens estáticas:

 a. Pressione o botão do Obturador até a metade. A câmera mede e trava o foco e a exposição. A câmera permanece com essas configurações até a foto ser tirada.

- b. Pressione totalmente o botão do Obturador. Se a Exibição ao vivo estiver ativada, uma contagem regressiva de 10 segundos será exibida no Visor de imagens. A luz do Disparo automático/Vídeo na parte frontal da câmera pisca por 10 segundos antes de a câmera tirar a foto. Se você definir a câmera para Disparo automático - 2 fotos, a luz Disparo automático/Vídeo piscará por alguns segundos após a primeira foto ter sido tirada até a segunda foto ser tirada.
- **DICA:** Se você pressionar imediatamente o botão do **Obturador** por completo, a câmera travará o foco e a exposição antes de terminar a contagem regressiva de 10 segundos. Isso é útil quando um ou mais objetos entram na foto durante os 10-segundos da contagem regressiva.
- **DICA:** Não é possível gravar áudio com uma foto estática ao usar as configurações de disparo automático, porém um clipe de áudio pode ser adicionado posteriormente (consulte **Gravar áudio** na página 72).

#### Para clipes de vídeo

Pressione e solte o botão **Vídeo** a para começar a gravar. Se a **Exibição ao vivo** estiver ativada, uma contagem regressiva de 10 segundos será exibida no Visor de imagens. A luz do Disparo automático/Vídeo na parte frontal da câmera piscará por 10 segundos antes de a câmera começar a gravar o vídeo.

Para interromper a gravação, pressione o botão **Vídeo** D outra vez; caso contrário, a gravação de vídeo continuará até que a câmera fique sem memória. NOTA: Com as configurações Timer interno ou Timer interno – 2 fotos, apenas um clipe de vídeo é gravado depois da contagem regressiva de 10 segundos.

A configuração de disparo automático é restaurada para a configuração **Normal** padrão depois que a foto é tirada ou o clipe de vídeo gravado.

- DICA: Se estiver fotografando com pouca luz, a configuração de disparo automático pode ajudar a tirar boas fotos. Coloque a câmera em uma base estável, como um tripé, e enquadre a foto. Em seguida, pressione cuidadosamente o botão do **Obturador** por completo e tire as mãos da câmera. A câmera tirará a foto 10 segundos depois, em vez de quando você pressionar o botão do **Obturador**. Isso eliminará qualquer possibilidade de tremer a câmera na hora de tirar a foto.
- **DICA:** Para manter a configuração de disparo automático que estava definida da última vez em que desligou a câmera, mantenha o botão  $\frac{Menu}{OK}$  pressionado ao ligar a câmera novamente.

# Usar o Menu Capturar

O **Menu Capturar** permite ajustar diversas configurações da câmera que afetam as características de imagens e clipes de vídeo capturados.

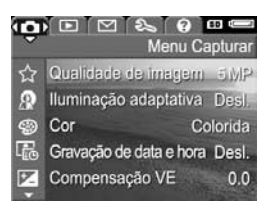

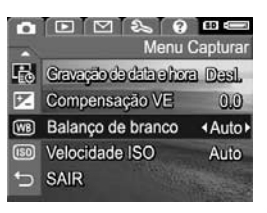

- Use os botões ▲▼ para rolar pelas opções do Menu Capturar.
- Pressione o botão Menu OK para selecionar uma opção realçada e exibir os submenus, ou use os botões para alterar a configuração da opção realçada sem visualizar os submenus.
- Em um submenu, use os botões ▲▼ e o botão <sup>Menu</sup> ok
   para alterar a configuração do Menu Capturar.
- DICA: Algumas configurações do Menu Capturar cujos valores padrão foram alterados são restaurados ao padrão quando você desliga a câmera. Para recuperar as configurações do Menu Capturar definidas ao desligar a câmera da última vez, mantenha o botão Menu OK pressionado ao ligar novamente a câmera.

## Ajuda das opções de menu

A opção **Ajuda...** é a última exibida em todos os submenus do **Menu Capturar**. A opção **Ajuda...** fornece informações sobre essas opções do **Menu Capturar** e suas configurações. Ao pressionar, por exemplo, o botão <u>Menu</u> com a

Balanço de branco

Geraimente, a configuração Balanço de branco automático produz os melhores resultados. Tipos diferentes de iluminação produzem cores diferentes. Por exemplo, a luz do sol é mais azul, enquanto a luz interna de tungstênio é mais amareia. Em agumas condições de iluminação ou em ambientes dominados por uma cor única, e teres o Dira o Dira o Curso.

p/ rolar. Press. OK p/ sair.

opção **Ajuda...** realçada no submenu **Balanço de branco**, a tela da ajuda de **Balanço de branco** é exibida, conforme mostrado.

Use os botões ▲▼ para rolar pelas telas de ajuda. Para sair da Ajuda e retornar ao submenu particular do **Menu Capturar**, pressione o botão <sup>Menu</sup><sub>OK</sub>.

## Qualidade de imagem

Essa configuração permite definir a resolução e compactação JPEG das imagens estáticas capturadas com a câmera. O submenu **Qualidade de imagem** tem cinco configurações.

- No Menu Capturar (página 50), selecione Qualidade de imagem.
- No submenu Qualidade de imagem use os botões A para realçar uma configuração.
- Pressione o botão Menu salvar a configuração e retornar ao Menu Capturar.

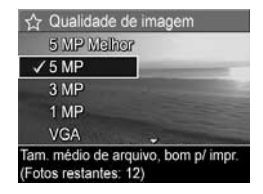

A tabela a seguir explica as configurações de **Qualidade de imagem** com mais detalhes:

| Configuração | Descrição                                                                                                    |
|--------------|----------------------------------------------------------------------------------------------------|
| 5MP Melhor   | As imagens terão a máxima resolução e o menor<br>nível de compactação. Produz imagens da maior<br>qualidade, com cores mais precisas, mas usa<br>muita memória. É recomendada se planeja<br>imprimir imagens em tamanho superior a<br>297 por 420 mm (11 x 17 pol.).                                       |
| 5MP          | As imagens terão resolução completa e<br>compactação média. Produz imagens de alta<br>qualidade, porém usa menos memória do que<br>a configuração <b>5MP Melhor</b> descrita acima.<br>Essa é a configuração padrão, recomendada<br>caso planeje imprimir imagens de até 297 por<br>420 mm (11 x 17 pol.). |
| 3MP          | As imagens terão uma resolução de<br>aproximadamente 3MP e compactação média.<br>Essa é a configuração mais eficiente para a<br>memória, recomendada caso planeje imprimir<br>imagens de até 210 por 297 mm (8,5 x 11 pol.).                                                                               |
| 1МР          | As imagens terão uma resolução de<br>aproximadamente 1MP e compactação média.<br>É mais eficiente em relação ao uso da memória,<br>porém produz imagens de menor qualidade. Essa<br>configuração é ideal para imagens que deseja<br>enviar via e-mail ou colocar na Internet.                              |
| VGA          | As imagens terão resolução de 640 x 480<br>(a menor) e compactação média. Essa é a<br>configuração mais eficiente para a memória,<br>mas produz imagens de menor qualidade. Essa<br>configuração é ideal para imagens que deseja<br>enviar via e-mail ou colocar na Internet.                              |

A configuração de **Qualidade da imagem** afeta não apenas a qualidade das imagens, como também o número de imagens que pode ser armazenado na memória interna da câmera ou em um cartão de memória opcional. Por exemplo, optar por **5MP Melhor** resulta em imagens com a mais alta qualidade, porém consome mais espaço na memória do que a configuração inferior, **5MP**. Da mesma forma, mais imagens estáticas podem ser armazenadas na memória ao usar a configuração **1MP** ou **VGA** do que **5MP**; entretanto, essas configurações produzem imagens de qualidade inferior.

A contagem **Fotos restantes** na parte inferior da tela do submenu **Qualidade de imagem** é atualizada sempre que você realça uma configuração. Consulte **Capacidade da memória** na página 176 para obter mais informações sobre como a configuração de **Qualidade de imagem** afeta o número de imagens que podem ser salvas na memória interna da câmera.

A configuração de **Qualidade de imagem** (mostrada na tabela anterior) será exibida na tela **Exibição ao vivo**. A nova configuração será mantida até você alterá-la, mesmo que a câmera seja desligada.

- **NOTA:** Essa configuração não tem efeito durante a gravação de clipes de vídeo.
- NOTA: Quando se usa o zoom digital, a resolução diminui conforme o zoom é utilizado. Consulte **Usar o zoom** digital na página 41.

## Iluminação adaptativa

Essa configuração equilibra a relação entre áreas claras e escuras em uma foto, conservando os contrastes suaves mas atenuando contrastes mais fortes. Algumas áreas da foto ficam iluminadas, enquanto áreas mais claras são deixadas de lado. A seguir, um exemplo de como a **lluminação adaptativa** pode aprimorar uma imagem:

#### Sem **Iluminação** adaptativa:

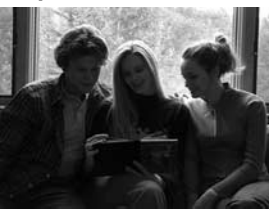

Com **Iluminação** adaptativa:

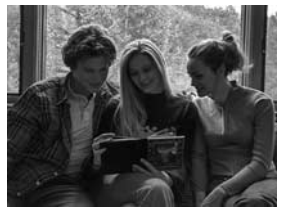

A lluminação adaptativa é útil nestas situações:

- Ambientes externos com mistura de sol e sombra
- Dias nublados quando há muita luminosidade no céu
- Ambientes internos que usam foto com flash (para suavizar ou neutralizar o efeito do flash)
- Ambientes com luz de fundo onde o objeto fica longe demais para o flash comum atingir

Você pode usar a **lluminação adaptativa** com ou sem o flash comum, mas não é recomendável como substituta para o flash comum. Diferente do flash, a **lluminação adaptativa** não afeta as configurações de exposição, de forma que as áreas com mais brilho podem parecer com ruído ou granuladas, e imagens de ambiente interno ou noite podem ficar tremidas se tiradas sem flash ou tripé.

- No Menu Capturar (página 50), selecione Iluminação adaptativa.
- No submenu Iluminação adaptativa, use os botões para realçar uma configuração.
- Pressione o botão Menu ok orfiguração e retornar ao Menu Capturar.

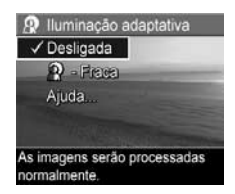

A tabela a seguir explica as configurações com mais detalhes:

| Configuração | Descrição                                                                                                 |
|--------------|----------------------------------------------------------------------------------------------------|
| Desligada    | A câmera processa a imagem normalmente.<br>Essa é a configuração padrão.                                  |
| Ligada<br>R  | A câmera iluminará suavemente as regiões<br>escuras da imagem sem alterar as áreas com<br>brilho intenso. |

Se a nova configuração for **Ligada**, o ícone correspondente será exibido na tela **Exibição ao vivo**.

A nova configuração será mantida até você alterá-la, mesmo que a câmera seja desligada.

- **NOTA:** Essa configuração não tem efeito durante a gravação de clipes de vídeo.
- NOTA: Quando a Iluminação adaptativa é ligada, a câmera leva mais tempo para armazenar a imagem na memória, uma vez que a imagem requer um processamento extra antes de ser armazenada.

## Cor

Essa configuração permite controlar a cor na qual as imagens serão capturadas. Por exemplo, quando você define **Cor** como **Sépia**, as imagens são capturadas em tons marrons para parecerem envelhecidas ou à moda antiga.

- NOTA: Ao tirar uma foto usando a definição Preto-e-branco ou Sépia, não será possível ajustar posteriormente a imagem para Colorida.
- 1. No Menu Capturar (página 50), selecione Cor.

 No submenu Cor, use os botões
 ▲▼ para realçar uma configuração. A nova configuração é aplicada à tela

 Exibição ao vivo por trás do menu, permitindo ver que efeito cada configuração terá na foto.

3. Pressione o botão Menu Dara salvar a configuração e retornar ao Menu Capturar.

A nova configuração será mantida até você alterá-la ou desligar a câmera. Quando a câmera é desligada, a configuração de **Cor** retorna ao padrão **Colorida**.

### Gravação de data e hora

Essa configuração grava a data ou a data e a hora em que a imagem foi capturada, exibindo-a no canto inferior esquerdo da imagem. Após selecionar uma das opções da configuração **Gravação de data e hora**, a data ou a data e hora serão gravadas em todas as imagens estáticas capturadas daquele momento em diante, porém não em imagens capturadas anteriormente.

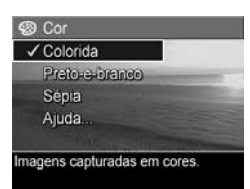

Após tirar uma foto com a configuração **Só data** ou **Data e hora**, a data (ou a data e a hora) não poderá mais ser removida da imagem.

- **DICA:** Verifique se a configuração de data e hora está correta antes de usar esse recurso (consulte **Data e hora** na página 93).
- No Menu Capturar (página 50), selecione Gravação de data e hora.
- No submenu Gravação de data e hora, use os botões 
   para realçar uma configuração.

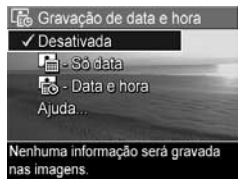

Pressione o botão Menu OK para salvar a configuração e retornar ao Menu Capturar.

A tabela a seguir explica as configurações com mais detalhes:

| Configuração | Descrição                                                                          |
|--------------|------------------------------------------------------------------------------------|
| Desativada   | A câmera não grava data ou data e hora na<br>imagem.                               |
| Só data      | A câmera gravará permanentemente a data no canto inferior esquerdo da imagem.      |
| Data e hora  | A câmera gravará permanentemente data e hora no canto inferior esquerdo da imagem. |

Se a configuração for diferente do padrão **Desativada**, o ícone da configuração (na tabela acima) aparecerá na parte superior da tela **Exibição ao vivo**. A nova configuração será mantida até você alterá-la, mesmo que a câmera seja desligada.

**NOTA:** Essa configuração não tem efeito durante a gravação de clipes de vídeo.

## Compensação VE

Em condições complexas de iluminação, use Compensação VE (Valor de exposição) para cancelar a configuração de exposição automática da câmera.

A Compensação VE é útil em ambientes com muitos objetos de luz (como um objeto branco em um fundo claro) ou muitos objetos escuros (como um objeto preto em um fundo escuro). Cenas com objetos muito claros ou muito escuros podem ficar acinzentadas caso Compensação VE não seja utilizado. Em cenas com muitos objetos claros, aumente o valor de Compensação VE para um número positivo para produzir um resultado com mais brilho. Em cenas com muitos objetos escuros, reduza o valor de Compensação VE para escurecer a cena e aproximá-la do preto.

- 1. No Menu Capturar (página 50), selecione Compensação VE.
- 2. No submenu Compensação VE, use os botões **()** para alterar a configuração de EV de -2,0 a +2,0 em incrementos de 0,5. A nova configuração é aplicada à tela Exibicão ao vivo por trás do menu, permitindo

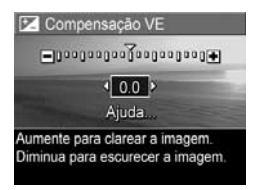

ver o efeito de cada configuração na foto.

3. Pressione o botão Menu para salvar a configuração e retornar ao Menu Capturar.

Se a configuração for diferente do padrão 0,0 (zero), o valor do número aparecerá na tela Exibição ao vivo ao lado do ícone 💌. A nova configuração será mantida até você alterá-la ou desligar a câmera. Quando a câmera é desligada, a configuração Compensação VE retorna para a configuração padrão 0,0.

## Balanço de branco

Tipos diferentes de condições de iluminação produzem cores diferentes. Por exemplo, a luz do sol é mais azul, enquanto a luz interna de tungstênio é mais amarela. Cenas dominadas por uma única cor podem exigir um ajuste da configuração da proporção de branco para ajudar a câmera a reproduzir cores com maior precisão e assegurar que as partes brancas pareçam brancas na imagem final. Também é possível ajustar o balanço de branco para produzir efeitos criativos. Por exemplo, usar a configuração **Sol** pode proporcionar uma aparência mais quente à imagem.

- No Menu Capturar (página 50), selecione Balanço de branco.
- No submenu Balanço de branco, use os botões ▲▼ para realçar uma configuração. A nova configuração é aplicada à tela Exibição ao vivo por trás do menu, permitindo ver que efeito cada configuração terá na foto.

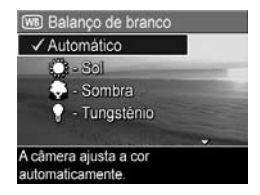

3. Pressione o botão Menu Capturar. para salvar a configuração e retornar ao Menu Capturar.

A tabela a seguir explica as configurações com mais detalhes:

| Configuração                                                                                                    | Descrição                                                                                                    |
|----------------------------------------------------------------------------------------------------|----------------------------------------------------------------------------------------------------|
| Automático                                                                                                    | A câmera identifica e corrige automaticamente<br>a iluminação da cena. Essa é a configuração<br>padrão.                |
| Sol<br>the second second sec | A câmera equilibra as cores supondo que<br>o objeto esteja em ambiente externo com sol<br>ou dia claro.                |
| Sombra                                                                                                    | A câmera equilibra as cores supondo que o<br>objeto esteja em ambiente externo com sombra,<br>nublado ou ao anoitecer. |
| Tungstênio                                                                                                    | A câmera equilibra as cores baseando-se em<br>iluminação incandescente ou de halogênio<br>(mais comum em casas).       |
| Fluorescente                                                                                                    | A câmera equilibra as cores baseada na<br>iluminação fluorescente.                                                     |

Se a configuração definida for diferente do padrão Automático, o ícone da configuração (na tabela acima) aparecerá na parte superior da tela Exibição ao vivo. A nova configuração será mantida até você alterá-la ou desligar a câmera. Quando a câmera for desligada, a configuração de Balanço de branco retorna para a configuração padrão Automático.

## Velocidade ISO

Essa configuração ajusta a sensibilidade da câmera à luz. Quando a **Velocidade ISO** é definida para o padrão **Automático**, a câmera seleciona a melhor velocidade ISO para cada cena.

Velocidades ISO mais baixas capturam imagens de melhor qualidade com a menor quantidade de grãos (ou ruído), mas resultam em velocidades menores do obturador. Para tirar fotos em condições de pouca de luz sem flash com a opção **ISO 100**, use um tripé. Por outro lado, números ISO mais altos permitem velocidades maiores do obturador e podem ser usados quando se tiram fotos em áreas escuras sem flash, ou fotos de objetos se movendo rapidamente. As velocidades ISO mais altas produzem fotos com mais granulação (ou ruído).

- No Menu Capturar (página 50), selecione Velocidade ISO.
- No submenu Velocidade ISO, use os botões ▲▼ para realçar uma configuração.
- Pressione o botão Menu salvar a configuração e retornar ao Menu Capturar.

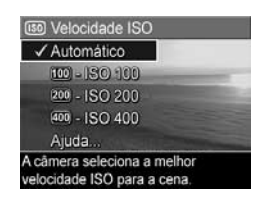

Se a configuração for diferente do padrão **Automático**, o ícone da configuração (conforme mostrado no submenu **Velocidade de ISO**) será exibido na tela **Exibição ao vivo**. A nova configuração será mantida até você alterá-la ou desligar a câmera. Quando a câmera é desligada, a configuração **Velocidade ISO** retorna para a configuração padrão **Automático**.

NOTA: Essa configuração não se aplica durante a gravação de clipes de vídeo ou quando o modo de fotografia está definido como Ação, Retrato, Paisagem ou Foto rápida.

# 3 Rever imagens e clipes de vídeo

Use o modo **Reproduzir** para rever imagens e clipes de vídeo armazenados na câmera. Ao rever imagens no modo **Reproduzir**, você poderá usar o controle de **Zoom** para exibir miniaturas de imagens ou ampliar imagens e vê-las mais de perto na câmera. Consulte **Exibir imagens em miniatura** na página 66 e **Ampliar imagens** na página 67. Além disso, o **Menu Reproduzir** permite excluir imagens ou clipes de vídeo, gravar áudio para anexar a imagens estáticas, remover olhos vermelhos e girar imagens. Consulte **Usar o menu Reproduzir** na página 68.

# Usar o recurso de reprodução

1. Há duas formas de ativar o modo Reproduzir.

- Com a câmera ligada, pressione o botão Reproduzir 
  .
- Com a câmera desligada, mantenha pressionado o botão Reproduzir 
   enquanto desliza o botão

▶ ON/OFF para ligar a câmera. Isso permite ativar o modo **Reproduzir** sem que a lente da câmera seja estendida.

A imagem ou clipe de vídeo mais recente aparece no Visor de imagens.  Use os botões (▶) para rolar pelas imagens e clipes de vídeo. Pressione e segure um dos botões (▶) para efetuar uma rolagem mais rápida.

Só é possível ver o primeiro quadro de cada clipe de vídeo, que está indicado pelo ícone do vídeo 2. Clipes de vídeo são reproduzidos automaticamente após o primeiro quadro do clipe de vídeo ter sido exibido durante 2 segundos.

- Para desligar o Visor de imagens depois de rever as imagens ou clipes de vídeo, pressione o botão Reproduzir 
  novamente.
- NOTA: Para ouvir clipes de áudio que foram anexados a imagens estáticas, transfira-os do computador e use o software HP Image Zone. Caso possua um encaixe HP Photosmart M-series opcional, você poderá ouvir o áudio conectando a câmera à TV usando o encaixe da câmera. Para fazê-lo, consulte o manual do usuário do encaixe a fim de obter instruções.

No modo **Reproduzir**, o Visor de imagens também exibe informações adicionais sobre cada imagem ou clipe de vídeo. A tabela adiante descreve as informações.

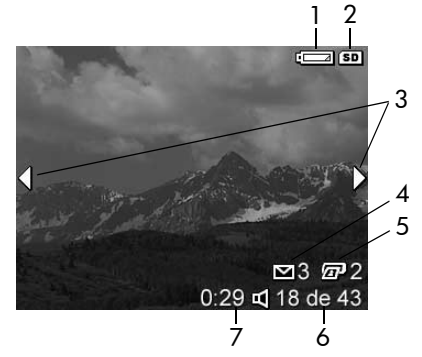

| # | Ícone    | Descrição                                                                                                    |
|---|----------|----------------------------------------------------------------------------------------------------|
| 1 |          | Aparece quando a pilha está muito fraca<br>(consulte <b>Indicadores de energia</b> na página 155).                                                                                   |
| 2 | SD       | Aparece apenas quando um cartão de memória opcional estiver instalado na câmera.                                                                                                    |
| 3 | <b>4</b> | Aparece por alguns segundos quando você entra<br>no modo <b>Reproduzir</b> para indicar que é possível<br>rolar por todas as imagens ou clipes de vídeo<br>com os botões <b>(</b> ). |
| 4 | ⊠ 3      | Indica que essa imagem foi selecionada para ser<br>enviada a três destinos usando o <b>HP Instant Share</b><br>(consulte <b>Usar o HP Instant Share</b> na página 75).               |
| 5 | 2        | Indica que essa imagem foi selecionada para ser<br>impressa 2 vezes usando o <b>HP Instant Share</b><br>(consulte <b>Usar o HP Instant Share</b> na página 75).                      |
| 6 | 18 de 43 | Mostra o número da imagem ou clipe de vídeo<br>em relação ao total de imagens e clipes de vídeo<br>que estão armazenados na memória                                                  |
| 7 | 0:29     | <ul> <li>Mostra a duração do clipe de áudio ou vídeo<br/>gravado.</li> </ul>                                                                                                    |
|   | So<br>So | <ul> <li>Indica que a imagem possui um clipe de<br/>áudio.</li> </ul>                                                                                                    |
|   | 단        | • Indica que é um clipe de vídeo.                                                                                                    |

## Tela de resumo do total das imagens

Quando você pressiona o botão enquanto exibe a última imagem, a tela de resumo do total das imagens exibe o número de fotos tiradas e o número de fotos restantes. Os contadores que indicam o número total de imagens selecionadas para o **HP Instant** 

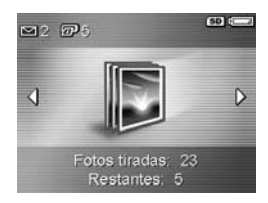

**Share** e para impressão superior esquerdo da tela. Além disso, são exibidos no canto superior esquerdo da tela. Além disso, são exibidos ícones no canto superior direito da tela referentes ao cartão de memória opcional, se instalado (indicado pelo ícone (SD), e o indicador de energia (como o indicador de pilha fraca; consulte **Indicadores de energia** na página 155).

#### Exibir imagens em miniatura

A exibição **Miniatura** permite visualizar as imagens estáticas capturadas e o primeiro quadro dos clipes de vídeo gravados organizados em uma matriz de nove imagens e quadros de clipes de vídeo em miniatura por tela.

1. No modo Reproduzir

(página 63), pressione **Miniaturas :::** (o mesmo que **Menos zoom 444**) no **controle de Zoom**. Uma exibição no modo **Miniatura** de até nove imagens e quadros de clipes de vídeo

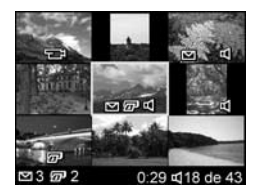

aparece no Visor de imagens. Uma borda amarela destaca a imagem ou o quadro do clipe de vídeo atualmente selecionado.

- 2. Use os botões ◀▶ para navegar horizontalmente para a miniatura seguinte ou anterior.
- Pressione os botões ▲▼ para navegar verticalmente para a miniatura diretamente acima ou abaixo da miniatura atual.
- Pressione o botão Menu OK para sair da exibição Miniatura e retornar a Reproduzir. A imagem ou clipe de vídeo atual (que estava dentro da borda amarela na exibição Miniatura) aparece em visão total no Visor de imagens novamente.

Na parte inferior de cada miniatura, um ícone **HP Instant Share** ∑ significa que a imagem estática está selecionada para um ou mais destinos do **HP Instant Share**, um ícone de impressora ⋥ significa que ela está selecionada para impressão, um ícone de vídeo 云 significa que este é um clipe de vídeo e um ícone de áudio c significa que um clipe de áudio está associado a essa imagem estática.

### Ampliar imagens

Esse recurso é apenas para visualização, não altera a imagem permanentemente.

1. No modo Reproduzir

(página 63), pressione **Ampliar** <sup>®</sup> (o mesmo que **Mais zoom ↓**) no **controle de Zoom**. A imagem exibida é automaticamente ampliada em 2x. A parte central da imagem ampliada é

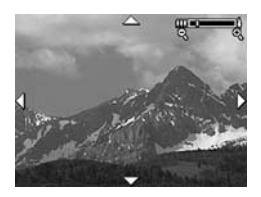

apresentada com quatro setas indicando que é possível mover-se ao redor da imagem.

 Use os botões ◆ e ▲▼ para se movimentar pela imagem ampliada.

- 3. Use Mais zoom ≬ e Menos zoom ♠♠ para aumentar ou diminuir a ampliação.
- Pressione o botão Menu OK para sair da exibição Ampliar e retornar a Reproduzir. A imagem atual é apresentada em exibição total no Visor de imagens novamente.
- **NOTA:** Esse recurso está disponível somente para imagens estáticas. Clipes de vídeo não pode ser ampliados.

# Usar o menu Reproduzir

O **Menu Reproduzir** permite exibir e excluir imagens estáticas ou clipes de vídeo, desfazer a exclusão de imagens e formatar a memória interna da câmera ou o cartão de memória opcional. Além disso, você poderá remover os olhos vermelhos dos sujeitos de imagens estáticas tiradas com flash, manipular imagens ao girá-las, e anexar clipes de áudio a imagens estáticas.

- Para exibir o Menu Reproduzir, pressione o botão Menu quando estiver no modo Reproduzir. Se não estiver no modo Reproduzir, pressione primeiro o botão Reproduzir
   , depois pressione o botão Menu OK
- Use os botões ▲▼ para realçar as opções do Menu Reproduzir que deseja usar à esquerda do Visor de imagens. Cada opção do Menu Reproduzir será explicada adiante nesta seção.
- Encontre a imagem ou clipe de vídeo que deseja usar pressionando os botões
- Selecione a opção Menu Reproduzir realçada pressionando o botão Menu OK . Siga as instruções na tela para concluir a tarefa selecionada.

 Para sair do Menu Reproduzir e retornar ao modo Reproduzir, pressione o botão Exibição ao vivo 
Para conhecer outros modos de sair de um menu, consulte Menus da câmera na página 28.

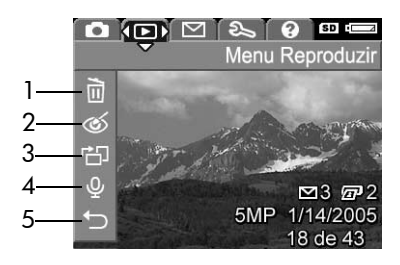

A tabela a seguir resume as opções do Menu Reproduzir.

| # | Ícone  | Descrição                                                                                                    |
|---|--------|----------------------------------------------------------------------------------------------------|
| 1 | Ĩ      | <b>Excluir</b> — Apresenta um submenu onde você pode<br>excluir a imagem ou clipe de vídeo atual, excluir<br>todas as imagens e clipes de vídeo, formatar a<br>memória interna ou cartão de memória opcional<br>e desfazer a exclusão da última imagem excluída.<br>(Consulte <b>Excluir</b> na página 70.) |
| 2 | ର୍ଭ    | <b>Remover olhos vermelhos</b> — Corrige o efeito<br>vermelho que aparece nos olhos humanos em<br>imagens estáticas tiradas com flash. (Consulte<br><b>Remover olhos vermelhos</b> na página 71.)                                                                                                    |
| 3 | r<br>E | <b>Girar</b> — Gira a imagem estática exibida no Visor<br>de imagens 90 graus no sentido selecionado.<br>(Consulte <b>Girar</b> na página 72.)                                                                                                    |

| # | Ícone | Descrição                                                                                                    |
|---|-------|----------------------------------------------------------------------------------------------------|
| 4 | Ŷ     | <b>Gravar áudio</b> — Grava um clipe de áudio para<br>associar a essa imagem estática. (Consulte <b>Gravar</b><br><b>áudio</b> na página 72.) |
| 5 | Ĵ     | <b>SAIR</b> — Sai do <b>Menu Reproduzir</b> .                                                                                                 |

#### Excluir

No **Menu Reproduzir** (página 68), quando você seleciona **Excluir**, aparece o submenu **Excluir**. Use os botões ▲▼ para realçar uma opção e pressione o botão Menu OK para selecioná-la.

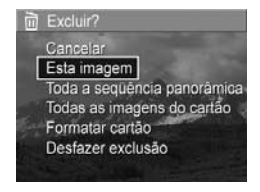

O submenu **Excluir** oferece as seguintes opções:

- Cancelar Retorna ao Menu Reproduzir sem excluir a imagem ou clipe de vídeo sendo exibido.
- Esta imagem Exclui a imagem ou o clipe de vídeo exibido no momento.
- Todas as imagens (do cartão/da memória) Exclui todas as imagens e clipes de vídeo da memória interna ou do cartão de memória opcional instalado.
- Formatar cartão/memória Exclui todas as imagens, clipes de vídeo e arquivos da memória interna ou do cartão de memória opcional e, em seguida, formata a memória interna ou o cartão.
   Para ajudar a impedir que cartões e imagens fiquem

corrompidos, use **Formatar cartão** para formatar cartões de memória opcionais antes de usá-los pela primeira vez. Além disso, use **Formatar cartão** para excluir todas as imagens e clipes de vídeo armazenados em um cartão.

- Desfazer exclusão Recupera a imagem ou imagens recentemente excluídas, o que dependerá se Esta imagem ou Todas as imagens (da memória/do cartão) foi selecionada no submenu Excluir. (Essa opção é exibida apenas após uma operação Excluir ter sido realizada.)
- NOTA: Com a opção **Desfazer exclusão**, é possível desfazer apenas a última operação de exclusão. Quando executar uma outra operação, por exemplo desligar a câmera ou tirar outra foto, a última operação de exclusão realizada torna-se permanente e a imagem, ou imagens, não poderá mais ser recuperada.

### Remover olhos vermelhos

No **Menu Reproduzir** (página 68), quando você seleciona **Remover olhos vermelhos**, a câmera começa a processar a imagem estática e remover os olhos vermelhos dos objetos na imagem. O processo de remoção de olhos vermelhos leva alguns segundos. Depois da conclusão do processo, aparece a imagem corrigida, junto com o submenu **Remover olhos vermelhos**, com três opções:

- Salvar alterações Salva as alterações referente a olhos vermelhos (substituindo a imagem original) e retorna ao Menu Reproduzir.
- Exibir alterações Exibe uma visualização ampliada da imagem com caixas verdes ao redor das partes que foram corrigidas por conta de olhos vermelhos. É possível aumentar o zoom e se movimentar pela imagem nessa visualização. Para retornar ao submenu Remover olhos vermelhos, pressione o botão Meru OK

- Cancelar Retorna ao Menu Reproduzir sem salvar as alterações dos olhos vermelhos.
- NOTA: Essa opção de menu só funciona para imagens estáticas que foram tiradas com flash. **Remover olhos** vermelhos não está disponível para clipes de vídeo.

## Girar

No **Menu Reproduzir** (página 68), ao selecionar **Girar**, a câmera exibe um submenu que permite girar a imagem em incrementos de 90 graus.

- 1. No Menu Reproduzir, selecione Girar.
- Use os botões () para girar a imagem no sentido horário ou anti-horário. A imagem gira no Visor de imagens.
- Depois de girar a imagem na direção desejada, pressione o botão Menu OK para sair do submenu Girar e salvar a nova imagem.
- **NOTA:** Essa opção de menu não está disponível para clipes de vídeo.

### Gravar áudio

Para gravar um clipe de áudio para uma imagem estática que ainda não tenha um clipe associado a ela:

 No Menu Reproduzir (página 68), selecione Gravar áudio. A gravação de áudio inicia imediatamente após você selecionar essa opção do menu. Um ícone de microfone Q e um contador do tempo transcorrido aparecem durante a gravação.
Para interromper a gravação, pressione o botão Menu OK ; caso contrário, o áudio continuará sendo gravado até a câmera ficar sem memória. Quando a gravação pára, o visor retorna ao Menu Reproduzir.

Se a imagem exibida no momento já tem um clipe de áudio anexado, o submenu **Gravar áudio** é exibido quando você seleciona **Gravar áudio**. O submenu lista várias opções:

- Manter clipe atual Mantém o clipe de áudio atual e retorna ao Menu Reproduzir.
- Gravar novo clipe Começa a gravar áudio, substituindo o clipe de áudio anterior.
- Excluir clipe Exclui o clipe de áudio atual e retorna ao Menu Reproduzir.
- **DICA:** Para ouvir clipes de áudio que foram anexados a imagens estáticas, transfira-os do computador e use o software HP Image Zone. Caso possua um encaixe HP Photosmart M-series opcional, você poderá escutar os clipes de áudio conectando a câmera à TV pelo encaixe da câmera. Para fazê-lo, consulte o Manual do Usuário do encaixe a fim de obter instruções.
- **NOTA:** Essa opção de menu não está disponível para clipes de vídeo.

#### 74 Manual do Usuário da HP Photosmart M415

## 4 Usar o HP Instant Share

Essa câmera possui um recurso inovador chamado HP Instant Share. Com ele, você poderá selecionar facilmente imagens estáticas em sua câmera a serem enviadas automaticamente a vários destinos. Você poderá configurar esses destinos usando o Menu **HP Instant Share**. Você poder personalizar o **Menu HP Instant Share** para que inclua endereços de e-mail (e listas de distribuição de grupo), álbuns online ou outros serviços online que especificar. É muito fácil usar o **HP Instant Share** após tirar fotos com a câmera:

- 1. Configurar destinos na câmera (consulte a página 78).
- Selecionar imagens na câmera a serem enviadas a destinos online (consulte a página 80).
- NOTA: Você deve ter a versão completa do software HP Image Zone no computador para utilizar os recursos do HP Instant Share. Se o computador for baseado em Windows, consulte **Requisitos do sistema** (Apenas Windows) na página 102 para determinar se a versão completa foi instalada. Computadores Macintosh sempre apresentam a versão completa do software HP Image Zone.
- NOTA: Os serviços online disponíveis variam de acordo com a região. Visite www.hp.com/go/instantshare para ver o HP Instant Share em ação.

#### Usar o Menu HP Instant Share

O Menu HP Instant Share padrão permite selecionar imagens para impressão automática na próxima vez em que você conectar a câmera ao computador ou impressora. Você pode adicionar destinos como endereços de e-mail (incluindo listas de distribuição de grupo), álbuns online ou outros serviços online ao Menu HP Instant Share através da opção de menu Instalação do HP Instant Share... (consulte Configurar destinos online na câmera na página 78).

- Para exibir o Menu HP Instant Share, pressione o botão HP Instant Share/Imprimir 2 / IP na parte traseira da câmera. A foto mais recente tirada ou visualizada será exibida no Visor de imagens, com o Menu HP Instant Share sendo exibido por cima.
- Use os botões ▲▼ para percorrer as opções do Menu HP Instant Share Menu ⊠.
- Pressione o botão Menu OK para selecionar uma opção realçada.
- Para sair do Menu HP Instant Share Menu, pressione o botão Exibição ao vivo 
   . Para conhecer outros modos de sair de um menu, consulte Menus da câmera na página 28.

A tabela a seguir descreve cada uma das opções padrão do **Menu HP Instant Share**.

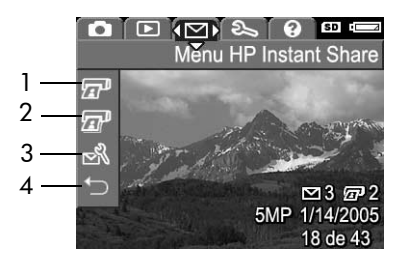

| # | Ícone  | Descrição                                                                                                    |
|---|--------|----------------------------------------------------------------------------------------------------|
| 1 |        | <b>Imprimir 1 cópia</b> da imagem exibida quando<br>conectada a um computador ou impressora. (Consulte<br><b>Enviar imagens aos destinos</b> na página 80.)                                                |
| 2 | æ      | Imprimir 2 cópias da imagem exibida.                                                                                                    |
| 3 | N<br>N | A Instalação do HP Instant Share permite adicionar<br>destinos de e-mail e outros destinos do HP Instant<br>Share ao Menu HP Instant Share. Consulte Configurar<br>destinos online na câmera na página 78. |
| 4 | €      | SAIR permite sair do Menu HP Instant Share.                                                                                                    |

**DICA:** Se você selecionar imagens a serem impressas usando o **HP Instant Share** e, em seguida, as levar até um serviço de impressão de fotos, informe ao prestador do serviço que há um arquivo DPOF padrão que especifica quais imagens e quantas cópias você deseja que sejam impressas.

#### Configurar destinos online na câmera

Você pode configurar até 32 destinos do **HP Instant Share** (como endereços de e-mail individuais ou listas de distribuição de grupo) no **Menu HP Instant Share**.

- **NOTA:** É necessária uma conexão à Internet para realizar esse procedimento.
- **NOTA:** Se você tiver um cartão de memória na câmera, verifique se ele não está travado e se possui espaço livre.
- Certifique-se de que a versão completa do software HP Image Zone esteja instalada no computador (consulte as páginas 17 e 101).
- Ligue a câmera e pressione o botão HP Instant Share/ Imprimir ∑ / ∠
- Use o botão ▼ para realçar Instalação do HP Instant Share... N e pressione o botão Menu Será exibida no Visor de imagens solicitando que você conecte a câmera ao computador.

4. Sem desligar a câmera, conecte-a ao computador usando o cabo USB fornecido com a câmera. Conecte a extremidade maior do cabo ao computador, e a extremidade menor ao conector USB na lateral da câmera.

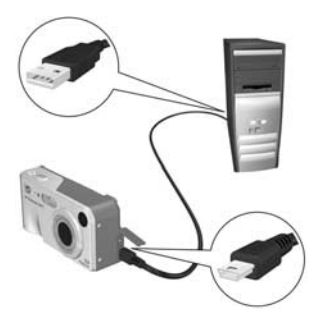

É possível também

conectar a câmera ao computador usando o encaixe (dock) HP Photosmart M-series. Basta inserir a câmera no encaixe e pressionar o botão **Salvar/Imprimir** 📩 / 🖅 do encaixe.

- 5. A próxima etapa se mostrará diferente em computadores Windows e Macintosh:
  - Windows: Conectar a câmera ao computador ativa o programa Instalação do HP Instant Share. Se alguma caixa de diálogo adicional for exibida, feche-a clicando em Cancelar. No programa Instalação do HP Instant Share, clique em Iniciar e siga as instruções na tela para configurar os destinos no computador e salvá-los na câmera.
  - Macintosh: Conectar a câmera ao computador ativa o programa HP Instant Share Setup Assistant (Assistente de Instalação do HP Instant Share Setup). Clique em Continue (Continuar) e siga as instruções na tela para configurar os destinos no computador e salvá-los na câmera.

#### Enviar imagens aos destinos

Você pode enviar uma ou mais imagens estáticas a qualquer número de destinos do **HP Instant Share**. Não é possível enviar clipes de vídeo.

- Ligue a câmera e pressione o botão HP Instant Share/ Imprimir □ / □ para exibir o Menu HP Instant Share Menu □.
- Use os botões ▲▼ para realçar o primeiro destino ao qual deseja enviar uma ou mais imagens.
- 3. Use os botões ◀▶ para rolar até uma imagem estática que deseja enviar ao destino selecionado.
- Pressione o botão <sup>Menu</sup> ork e uma marca √ será exibida sobre aquele destino no Menu HP Instant Share. Para cancelar a seleção do destino, pressione o botão <sup>Menu</sup> ork novamente.

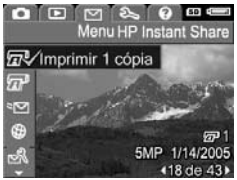

- 5. Escolha outros destinos para a imagem selecionada no momento usando os botões
   ▲▼ para realçar um destino e, em seguida, pressionando o botão Menu OK
- Role até outras imagens usando os botões 
   e selecione destinos para aquelas imagens usando o mesmo procedimento.

- Conecte a câmera ao computador, conforme explicado em Transferir imagens para um computador na página 83. As imagens serão enviadas automaticamente aos seus respectivos destinos do HP Instant Share.
  - Imagens marcadas para serem enviadas para destinos de e-mail não são enviadas como anexos. Em vez disso, elas são carregadas a um website seguro da HP e uma mensagem é enviada a cada endereço de e-mail. A mensagem contém imagens em miniatura, bem como um link para a página da Web onde o destinatário poderá optar entre responder a você, imprimir as imagens, salvar imagens no computador e encaminhar imagens, entre outras opções. Isso permite que usuários com diferentes programas de e-mail possam ver as imagens sem a dificuldade de lidar com anexos de e-mail.
  - As imagens selecionadas para serem enviadas a destinos do tipo Imprimir serão automaticamente impressas usando o computador.
- **NOTA:** Se você conectar a câmera diretamente a uma impressora, conforme explicado em **Imprimir imagens diretamente da câmera** na página 85, as imagens selecionadas para impressão serão automaticamente impressas.

#### 82 Manual do Usuário da HP Photosmart M415

## 5 Transferir e imprimir imagens

# Transferir imagens para um computador

- DICA: Essa tarefa pode ser realizada usando um leitor de cartão de memória (consulte Usar um leitor de cartão de memória na página 105) ou o encaixe opcional HP Photosmart M-series (consulte o Manual do Usuário do encaixe).
- 1. Verifique o seguinte:
  - O software HP Image Zone ou o HP Image Zone Express está instalado no computador (consulte Instale o software na página 17). Para transferir imagens para um computador sem o software HP Image Zone, consulte Usar a câmera sem instalar o software HP Image Zone na página 104.
  - Se houver imagens na câmera selecionadas para impressão ou para destinos do HP Instant Share, verifique se o computador está conectado a uma impressora e/ou à Internet.

- A câmera é fornecida com um cabo USB especial para conexão ao computador. Conecte a extremidade maior do cabo USB ao computador.
- Abra a porta de borracha na lateral da câmera e conecte a extremidade menor do cabo USB ao conector USB da câmera.

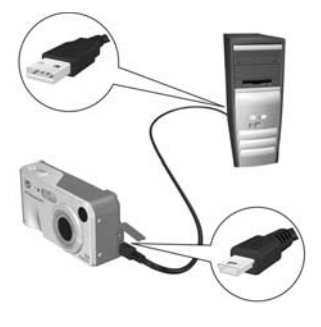

- 4. Ligue a câmera.
  - No Windows: O software HP Image Transfer proporciona o recurso de download. Na tela Transfer Images from Camera/Card (Transferir imagens da câmera/cartão), clique em Start Transfer (Iniciar transferência). As imagens serão transferidas para o computador e, em seguida, se ainda houver imagens selecionadas anteriormente para destinos do HP Instant Share (página 80), essas ações terão início. Quando a tela Image Action Summary (Resumo da ação da imagem) for exibida no computador, você poderá desconectar a câmera do computador.
  - No Macintosh: O Image Capture ou iPhoto proporciona o recurso de download. Caso tenha marcado imagens para enviar a destinos do HP Instant Share (consulte páginas 76 e 78), a tela indicando que as Ações estão prontas para o processamento será exibida. Clique em OK para enviar as imagens aos destinos. O Image Capture ou iPhoto vão transferir as imagens e clipes de vídeo para o computador. Quando o donwload for concluído, você poderá desconectar a câmera do computador.
- 84 Manual do Usuário da HP Photosmart M415

#### Imprimir imagens diretamente da câmera

Você pode conectar a câmera diretamente a qualquer impressora habilitada para PictBridge para imprimir as imagens. Para determinar se ela está habilitada para PictBridge, procure o logotipo do PictBridge na impressora.

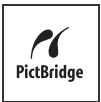

- Verifique se a impressora está ligada. Não deve haver luzes piscando, nem mensagens de erro na impressora. Coloque papel, se necessário.
- 2. Conecte a câmera à impressora.

a. Verifique se a opção Configuração USB da câmera está definida para Câmera digital (consulte Configuração USB na página 94).

**b.** Usando o cabo USB fornecido com a

câmera, conecte a extremidade maior do cabo ao conector correspondente na impressora habilitada para PictBridge.

- **DICA:** Em geral, o conector PictBridge está localizado na parte frontal da impressora.
- Abra a porta de borracha na lateral da câmera e conecte a extremidade menor do cabo USB ao conector USB da câmera.

 Quando a câmera está conectada à impressora, um menu Configurar impressão é exibido na câmera. Se você já selecionou imagens para imprimir usando o Menu HP Instant Share, o número de

| Imagens:       | 12 selecionadas |
|----------------|-----------------|
| Tam. impr.:    | 4"x6"           |
| Tipo de papel: | Foto            |
| Tam. papel:    | 8.5"x11"        |

imagens selecionadas será mostrado. Caso contrário, a configuração **Imagens: TUDO** é apresentada.

Uma visualização no canto inferior direito da tela **Configurar impressão** mostra o layout de página utilizado na impressão. A visualização é atualizada a cada alteração nas configurações de **Tamanho de impressão** e **Tamanho do papel**.

Se **padrão** for exibido em **Tamanho da impressão** ou **Tamanho do papel**, a pré-visualização da impressão não será mostrada. A impressora irá determinar automaticamente o layout da página a ser usado na impressão das imagens.

- Para alterar as opções no menu Configurar impressão, use os botões ▲▼ na câmera para selecionar uma opção de menu e, em seguida, use os botões ◀▶ na câmera para alterar a configuração.
- Quando as configurações estiverem corretas, pressione o botão Menu OK na câmera para iniciar a impressão.

Após conectar a câmera à impressora, você poderá imprimir imagens selecionadas (consulte a página 80).

- **NOTA:** Clipes de vídeo não podem ser impressos diretamente da câmera. Se a impressora possui uma abertura de cartão de memória e é capaz de imprimir clipes de vídeo, você pode inserir o cartão de memória diretamente na abertura de cartão e imprimir os clipes de vídeo. Consulte o manual da impressora para obter mais informações.
- **NOTA:** Se conectar a câmera a uma impressora que não seja HP e encontrar problemas com a impressão, contate o fabricante da impressora. A HP não oferece suporte a impressoras de outros fabricantes.
- **DICA:** Além do método descrito nesta seção, você poderá imprimir imagens diretamente da câmera usando um dos métodos a seguir:
  - Se tiver um cartão de memória com imagens armazenadas que você deseja imprimir, e a impressora apresentar uma abertura de cartão de memória, remova o cartão de memória da câmera e insira-o na abertura de cartão de memória da impressora. Consulte o manual da impressora para obter informações específicas.
  - Se tiver um encaixe HP Photosmart M-series opcional, você poderá conectar a câmera à impressora usando o encaixe. Consulte o Manual do Usuário do encaixe para obter instruções.

#### 88 Manual do Usuário da HP Photosmart M415

## 6 Usar o Menu Configurar

O Menu **Menu Configurar** permite ajustar várias configurações da câmera, como sons, data e hora e configuração de conexão USB ou TV.

 A fim de exibir o Menu Configurar, primeiramente escolha qualquer outro menu (consulte Menus da câmera na página 28), depois use os botões ◀▶ para passar à guia do Menu Configurar

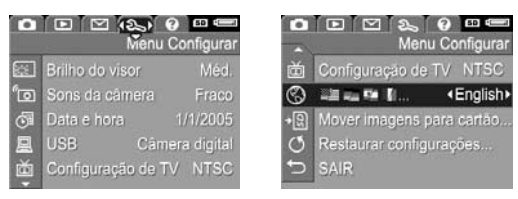

- Use os botões ▲▼ para percorrer as opções do Menu Configurar.
- Pressione o botão Menu OK para selecionar uma opção realçada e exibir os submenus, ou use os botões para alterar a configuração da opção realçada sem visualizar os submenus.
- Em um submenu, use os botões ▲▼ e depois o botão <sup>Menu</sup> OK para alterar a opção do Menu Configurar.

#### Brilho do visor

Essa configuração permite ajustar o brilho do Visor da imagem para as condições de visualização. Essa configuração pode ser usada para aumentar o brilho em ambientes com luminosidade forte, ou reduzi-lo para estender a vida das pilhas.

A configuração padrão de Brilho do visor é Médio.

- No Menu Configurar (página 89), selecione Brilho do visor.
- No submenu Brilho do visor, realce o nível de luminosidade que prefere para o Visor de imagens. A nova configuração será aplicada à tela Exibição ao vivo exibida por trás do menu, permitindo ver o efeito da configuração no brilho do visor.

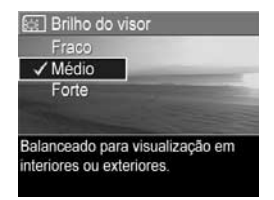

Pressione o botão Menu OK para salvar a configuração e retornar ao Menu Configurar.

A nova configuração será mantida até você alterá-la, mesmo que a câmera seja desligada.

- To Sons da câmera
   Desligado
   ✓ Ligado
   Liga ou desliga os sons da câmera.
- São os sons que a câmera emite quando você liga a câmera, pressiona um botão ou tira uma foto. Não são os sons de áudio gravados com imagens ou clipes de vídeo.

A configuração padrão de Sons da câmera é Ligado.

- No Menu Configurar (página 89), selecione Sons da câmera.
- No submenu Sons da câmera, realce Desligado ou Ligado.

Sons da câmera

 Pressione o botão Menu ok avar a configuração e retornar ao Menu Configurar.

A nova configuração será mantida até você alterá-la, mesmo que a câmera seja desligada.

### Exibição ao vivo ao ligar

Essa configuração permite ajustar a câmera para ativar automaticamente a **Exibição ao vivo** ou para deixar o Visor de imagens desligado sempre que a câmera for ligada.

O valor padrão da configuração **Exibição ao vivo ao ligar** é **Exibição ao vivo ligada**.

- DICA: Definir Exibição ao vivo ao ligar como Exibição ao vivo desligada economiza energia das pilhas.
- 1. No Menu Configurar (página 89), selecione Exibição ao vivo.
- No submenu Exibição ao vivo ao ligar, realce Exibição ao vivo ligada ou Exibição ao vivo desligada.
- Pressione o botão Menu OK para salvar a configuração e retornar ao Menu Configurar.

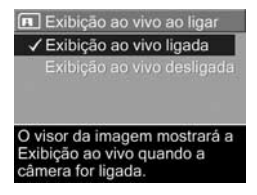

A nova configuração será mantida até você alterá-la, mesmo que a câmera seja desligada.

#### Data e hora

Essa configuração permite definir o formato de data e hora, além da data/hora atuais da câmera. Em geral, isso é feito ao configurar a câmera pela primeira vez; no entanto, poderá ser necessário redefinir a data e a hora ao viajar para regiões com fusos horários diferentes, após a câmera ficar sem energia por um longo período ou se a data e a hora estiverem incorretas.

O formato de data/hora escolhido será usado para exibir as informações de data em **Reproduzir**. Além disso, o formato escolhido nesta configuração é usado no recurso **Gravação de data e hora** (consulte **Gravação de data e hora** na página 56).

- No Menu Configurar (página 89), selecione Gravação de data e hora.
- 3. Pressione os botões ◀ ▶ para passar às outras seleções.
- Repita os passos 2 e 3 até definir formato de data/hora, data e hora corretos.

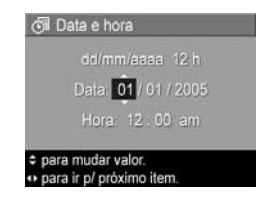

Pressione o botão Menu OK para salvar a configuração e retornar ao Menu Configurar.

A configuração de data e hora é mantida até você alterá-la, mesmo quando a câmera é desligada. A configuração de data e hora permanecerá correta se as pilhas da câmera estiverem carregadas; durante 10 minutos após retirar as pilhas; ou se a câmera estiver conectada a um adaptador de energia CA HP opcional.

## Configuração USB

Essa configuração determina como a câmera é reconhecida quando conectada a um computador.

Configuração USB

Câmera aparece como disp. de

Câmera digital
 Unidade de disco

- 1. No Menu Configurar (página 89), selecione USB.
- No submenu Configuração USB, selecione uma dessas duas opções:
  - Câmera digital faz o computador reconhecer a câmera como uma câmera digital padrão PTP (Picture Transfer Protocol). Essa é a configuração padrão da câmera.
  - Unidade de disco faz o computador reconhecer a câmera como uma unidade de disco, padrão MSDC (Mass Storage Device Class). Use essa configuração para transferir imagens para um computador onde o software HP Image Zone não esteja instalado (consulte Transferir imagens para o computador sem o software HP Image Zone na página 105). Essa configuração pode não estar disponível em um computador baseado em Windows 98 que não tenha o software HP Image Zone instalado.
- Pressione o botão Menu Configuração e retornar ao Menu Configurar.

A nova configuração será mantida até você alterá-la, mesmo que a câmera seja desligada.

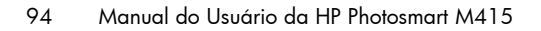

## Configuração de TV

Essa configuração permite definir o formato do sinal de vídeo para exibição de imagens da câmera em um televisor (TV) conectado à câmera usando a estação HP Photosmart M-series opcional.

A configuração padrão **Configuração de TV** depende do idioma e da região selecionados ao ligar a câmera pela primeira vez.

- No Menu Configurar (página 89), selecione Configuração de TV.
- No submenu Configuração de TV, selecione uma destas duas opções:
  - NTSC Esse formato é usado principalmente na América da Norte, regiões da América do Sul, Japão e Taiwan.
  - PAL Esse formato é usado principalmente na Europa, Uruguai, Paraguai, Argentina e regiões da Ásia.
- **DICA:** Se a configuração atual não funciona onde você se encontra, tente a outra opção.
- Pressione o botão Menu Configuração e retornar ao Menu Configurar.

A nova configuração será mantida até você alterá-la, mesmo que a câmera seja desligada.

Para obter mais informações sobre como conectar a câmera ao televisor, consulte o manual do usuário do encaixe.

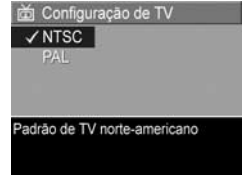

## Idioma

Essa configuração permite definir o idioma usado na interface da câmera, como o texto nos menus.

- 1. No Menu Configurar (página 89), selecione
- No submenu Idioma, use os botões ▲▼ e ▲▶ para realçar o idioma que deseja usar.

|             | Deutsch    |
|-------------|------------|
| Español     | Français   |
|             | Nederlands |
| ✓ Português | Русский    |
| 한국어         | 简体中文       |
| 繁體中文        |            |

 Pressione o botão Menu Dara salvar a configuração e retornar ao Menu Configurar

A nova configuração será mantida até você alterá-la, mesmo que a câmera seja desligada.

#### Mover imagens para cartão

Essa opção permite mover imagens da memória interna para um cartão de memória opcional que você tenha instalado (consulte **Instale e formate o cartão de memória (opcional)** na página 15). Essa opção estará disponível no **Menu Configurar** caso haja um cartão de memória opcional instalado na câmera e ao menos uma imagem na memória interna.

- 1. No Menu Configurar (página 89), realce Mover imagens para cartão... e pressione o botão Menu OK .
- Uma tela de confirmação será exibida no Visor de imagens.
  - Caso haja espaço no cartão de memória para todas as imagens na memória interna, a tela de confirmação vai solicitar se você deseja mover todas as imagens.
  - Se apenas algumas imagens couberem no cartão, a tela de confirmação informará o número de imagens que poderá ser movido e solicitará uma confirmação do usuário.
  - Se nenhuma imagem puder ser movida para o cartão de memória, a tela de confirmação exibirá CARTÃO CHEIO.

Durante a transferência, uma barra de andamento é apresentada. Todas as imagens transferidas com sucesso para o cartão são excluídas da memória interna da câmera. Concluída a transferência, você será levado de volta ao **Menu Configurar**.

#### 98 Manual do Usuário da HP Photosmart M415

## 7 Solução de problemas e suporte

Este capítulo contém informações sobre os seguintes tópicos:

- Restaurar a configuração da câmera (página 100)
- Software HP Image Zone, incluindo requisitos do sistema e o HP Image Zone Express (página 101)
- Usar a câmera sem instalar o software HP Image Zone (página 104)
- Possíveis problemas, causas e soluções (página 111)
- Mensagens de erro na câmera (página 127)
- Mensagens de erro no computador (página 141)
- Obter assistência da HP, incluindo suporte via Web e telefônico (página 143)
- NOTA: Para obter mais informações sobre as soluções dos problemas mencionados aqui, bem como sobre quaisquer outras questões relacionadas à câmera ou ao software HP Image Zone, acesse o website de Suporte ao Cliente da HP em www.hp.com/support

#### Restaurar a configuração da câmera

Se sua câmera não responde quando você pressiona algum botão, tente restaurar a câmera da seguinte forma:

- 1. Desligue a câmera.
- Se houver um cartão de memória opcional instalado, remova-o. (Embora não seja necessário remover o cartão de memória opcional para restaurar a câmera, isso demonstra que o cartão de memória não é a causa do problema.)
- **3.** Remova as pilhas da câmera ou desconecte-a da energia durante, no mínimo, 5 segundos.
- Em seguida, reinsira as pilhas e feche o compartimento de pilha/cartão de memória e/ou reconecte o adaptador de energia CA HP à câmera.
- Após verificar se a câmera funciona corretamente sem o cartão de memória opcional, reinsira o cartão, caso possua um.

Ao restaurar as configurações da câmera, todas as opções voltarão à configuração original de fábrica. As imagens armazenadas na memória serão mantidas.

#### Software HP Image Zone

O software HP Image Zone proporciona diversos recursos para aprimorar as funções da câmera. Ao instalar a versão completa do software HP Image Zone, você poderá usar o HP Instant Share para enviar imagens por e-mail aos endereços que definir (incluindo listas de distribuição), criar álbuns online ou imprimir imagens automaticamente ao conectar a câmera ao computador (consulte Transferir imagens para um computador na página 83).

Em um computador baseado em Windows, o processo de instalação do software HP Image Zone (consulte **Instale o software** na página 17) apresenta a opção de instalar automaticamente a versão completa do software HP Image Zone, a versão HP Image Zone Express ou não instalar o software HP Image Zone. Isso depende da configuração do sistema do computador, conforme explicado na seção a seguir. O HP Image Zone Express não possui alguns dos recursos da versão completa do HP Image Zone. Consulte **HP Image Zone Express (Apenas Windows)** na página 103.

#### Requisitos do sistema (Apenas Windows)

**NOTA:** Os requisitos do sistema nesta seção referem-se apenas a computadores baseados em Windows.

De acordo com a configuração do sistema do computador, o processo de instalação pode instalar a versão completa do software HP Image Zone, a versão HP Image Zone Express ou não instalar o software HP Image Zone.

- Se o computador for baseado em Windows 2000 ou XP e contar com 128 MB de RAM ou mais, a versão completa do software HP Image Zone será instalada.
- Se o computador for baseado em Windows 2000 ou XP e tiver entre 64 MB e 128 MB de RAM, o software HP Image Zone Express será instalado. Consulte HP Image Zone Express (Apenas Windows) na página 103.
- Se o computador for baseado em Windows 98, 98 SE ou ME e tiver no mínimo 64 MB de RAM, o software HP Image Zone Express será instalado.
- Se o computador apresentar menos de 64 MB de RAM, o software HP Image Zone não poderá ser instalado.
   Você poderá usar a câmera, porém não será capaz de usar o recurso HP Instant Share da câmera. Consulte
   Usar a câmera sem instalar o software HP Image Zone na página 104.

#### HP Image Zone Express (Apenas Windows)

O HP Image Zone Express permite transferir imagens da câmera ao computador. Contudo, ele não conta com diversos recursos presentes na versão completa:

- Não é possível usar o software HP Image Zone Express com os recursos do HP Instant Share na câmera. Por exemplo, não é possível selecionar imagens a serem impressas e, em seguida, utilizar o software HP Image Zone Express para imprimi-las automaticamente. Contudo, é possível selecionar imagens a serem impressas no Menu HP Instant Share na câmera e, em seguida, imprimi-las diretamente em uma impressora (consulte Imprimir imagens diretamente da câmera na página 85). Você pode usar também os recursos do HP Instant Share disponíveis no próprio software HP Image Zone Express.
- Você poderá transferir clipes de vídeo ao computador usando o HP Image Zone Express. Entretanto, será necessário visualizá-los usando outro pacote de software de visualização.

#### Usar a câmera sem instalar o software HP Image Zone

Você poderá usar a câmera para tirar fotos e gravar clipes de vídeo sem instalar o HP Image Zone ou HP Image Zone Express. Entretanto, algumas das coisas que você pode fazer com a câmera serão afetadas:

- O recurso HP Instant Share depende do software HP Image Zone. Portanto, se o software não for instalado no computador, você não será capaz de usar o recurso HP Instant Share na câmera.
- Imagens marcadas para impressão usando o botão HP Instant Share Menu na câmera não serão impressas automaticamente quando ela for conectada ao computador. Entretanto, esse recurso ainda funcionará nos seguintes cenários:
  - Quando a câmera for conectada diretamente a uma impressora.
  - Se a impressora possuir uma abertura de cartão de memória e você estiver usando um cartão na câmera, bastará remover o cartão da câmera e inseri-lo na abertura de cartão de memória na impressora.
- O processo de transferência de imagens e clipes de vídeo da câmera para o computador será diferente, uma vez que essa transferência é normalmente feita usando o software HP Image Zone. Consulte a próxima seção para obter detalhes.

#### Transferir imagens para o computador sem o software HP Image Zone

Se você não quiser ou não puder instalar o HP Image Zone no computador, existem três maneiras de transferir imagens da câmera para o computador:

- Conecte a câmera ao computador como uma Câmera Digital (apenas no Windows XP ou Mac OS)
- Use um leitor de cartão de memória
- Configurar a câmera como uma **unidade de disco**

#### Conectar a câmera como uma câmera digital

Se você executar o Windows XP ou Mac OS X, basta conectar a câmera diretamente ao computador e o sistema operacional iniciará um programa para ajudá-lo a transferir imagens. Verifique se a **Configuração USB** da câmera no **Menu Configurar** está definida como **Câmera digital**, e conecte a câmera ao computador usando o cabo USB.

#### Usar um leitor de cartão de memória

Se você estiver usando um cartão de memória na câmera, bastará removê-lo da câmera e colocá-lo no leitor de cartão de memória (adquirido separadamente). O leitor de cartão de memória funciona como uma unidade de disco flexível ou de CD-ROM. Além disso, alguns computadores e impressoras HP Photosmart apresentam uma abertura de cartão de memória que pode ser usada como um leitor de cartão de memória para salvar imagens no computador.

#### Transferir imagens a um computador Windows usando um leitor de cartão de memória

- Remova o cartão de memória da câmera e insira-o no leitor de cartão (ou na abertura de cartão de memória no computador ou impressora).
- Clique com o botão direito do mouse no ícone Meu Computador na área de trabalho e selecione Explorar no menu.
- Uma tela será exibida e mostrará uma lista de unidades de disco em Meu Computador. O cartão de memória é exibido como uma unidade de disco removível. Clique no sinal + logo à esquerda do disco removível.
- Devem aparecer dois diretórios (pastas) sob disco removível. Clique no sinal + ao lado da pasta chamada DCIM e um subdiretório deverá ser exibido. Ao clicar no subdiretório sob DCIM, a lista das imagens deverá aparecer no lado direito da tela do Explorer.
- Selecione todas as imagens (no menu suspenso Editar, clique em Selecionar Tudo) e, em seguida, as copie (no menu Editar, clique em Copiar).
- 6. Clique em Disco Local sob Meu Computador. Agora você está trabalhando no disco rígido do computador.
- 7. Crie uma nova pasta sob Disco Local (vá para o menu suspenso Arquivo e clique em Novo; em seguida, clique em Pasta. Uma pasta chamada Nova Pasta será exibida no lado direito da tela do Explorer). Enquanto o texto dessa nova pasta estiver realçado, digite um novo nome (por exemplo Fotos). Para alterar o nome da pasta posteriormente, basta clicar com o botão direito do mouse no nome da pasta, escolher Renomear no menu exibido e digitar o novo nome.

- Clique na nova pasta que você criou, vá para o menu suspenso Editar e clique em Colar.
- 9. As imagens que você copiou no passo 5 devem ser coladas nessa nova pasta no disco rígido do computador. Para verificar se as imagens foram transferidas do cartão de memória com sucesso, clique na nova pasta. Você deverá ver nessa pasta a mesma lista de arquivos exibida ao visualizar o cartão de memória (etapa 4).
- 10. Após verificar se as imagens foram transferidas com êxito do cartão de memória para o computador, coloque o cartão de volta na câmera. Para liberar espaço no cartão, você pode excluir as imagens ou formatar o cartão (usando a opção Excluir do menu Reproduzir da câmera).
- NOTA: É recomendável formatar o cartão em vez de excluir imagens, uma vez que isso impede que o cartão ou as imagens sejam corrompidos.

## Transferir imagens a um computador Macintosh usando um leitor de cartão de memória

- Remova o cartão de memória da câmera e insira-o no leitor de cartão (ou abertura de cartão de memória no computador ou impressora).
- Dependendo da configuração do computador e/ou a versão do sistema operacional Mac OS sendo executado, um aplicativo chamado Image Capture ou iPhoto será automaticamente iniciado, o qual o guiará pelo processo de transferência de imagens da câmera para o computador.

- Se o aplicativo Image Capture for iniciado, clique no botão Download Some (Descarregar algumas) ou Download All (Descarregar todas) para transferir as imagens para o computador. Por padrão, as imagens são armazenadas na pasta Pictures (Fotos) ou Movies (Filmes), dependendo do tipo de arquivo.
- Se o aplicativo iPhoto for iniciado, clique no botão Import (Importar) para transferir as imagens para o computador. As imagens serão armazenadas no aplicativo iPhoto, portanto, para acessá-las posteriomente, basta executar o iPhoto.
- Caso nenhum aplicativo seja automaticamente iniciado, ou se você desejar copiar as imagens manualmente, procure na área de trabalho um ícone de unidade de disco que represente o cartão de memória e, em seguida, copie as imagens de lá para seu disco rígido. Para obter mais informações sobre como copiar arquivos, consulte a Ajuda do Mac, o sistema de ajuda incluído em seu computador.
- NOTA: Em computadores Macintosh, se o Image Capture ou o iPhoto não forem iniciados automaticamente, procure na área de trabalho um ícone da unidade de disco com o nome HP\_M415. Para obter mais informações sobre como copiar arquivos, acesse a ajuda do Mac.
#### Configurar a câmera como uma unidade de disco

Esse método configura a câmera para que funcione como uma unidade de disco quando estiver conectada ao computador, de modo que você possa transferir imagens sem usar o software HP Image Zone.

- **NOTA:** Você talvez não possa utilizar esse método em computadores baseados em Windows 98.
- Configure a câmera para que funcione como uma Unidade de disco (você precisa realizar essa etapa apenas uma vez):
  - a. Ligue a câmera e pressione o botão Menu Capturar.
  - b. Use o botão ▶ para passar para o Menu Configurar 𝔄.
  - c. Use o botão ▼ para realçar a opção de menu USB e pressione o botão <sup>Menu</sup><sub>OK</sub>.
  - d. Use o botão ▼ para selecionar Unidade de disco e pressione o botão <sup>Menu</sup>/<sub>OK</sub>.
  - e. Use o botão ▼ para realçar ∽ SAIR e pressione o botão <sup>Menu</sup> .
- 2. Após a câmera ser definida como Unidade de disco, conecte a câmera ao computador usando o cabo USB.
- Nesse ponto, o processo de transferência de imagens é o mesmo descrito na seção Usar um leitor de cartão de memória na página 105. Em computadores Windows, a câmera será exibida como um disco removível na tela do Windows Explorer. Em computadores Macintosh, o aplicativo Image Capture ou iPhoto será iniciado automaticamente.

- 4. Quando terminar de transferir imagens da câmera para o computador, basta desconectar a câmera do computador. Se o computador estiver rodando com o Windows 2000 ou XP, você pode receber um aviso de "remoção não segura" quando desconectar da câmera. Você pode ignorar essa advertência.
- NOTA: Em computadores Macintosh, se o Image Capture ou o iPhoto não forem iniciados automaticamente, procure na área de trabalho um ícone da unidade de disco com o nome HP\_M415. Para obter mais informações sobre como copiar arquivos, consulte a Ajuda do Mac, o sistema de ajuda incluído em seu computador.

# Problemas e soluções

| Problema                                                                                                    | Possível causa                                                                                                    | Solução |
|----------------------------------------------------------------------------------------------------|----------------------------------------------------------------------------------------------------|---------|
| A câmera não<br>pode ser<br>ligada.As pilhas<br>não estão<br>funcionando<br>adequadamente,<br>estão<br>descarregadas,<br>instaladas<br>incorretamente<br>ou ausentes,<br>ou são do tipo<br>errado.Se estiver usando<br>um adaptador de<br>energia CA HP<br>opcional, esse<br>adaptador<br>pode não estar<br>conectado à<br>câmera ou a<br>uma tomada.O adaptador de<br>energia CA HP<br>opcional, esse<br>adaptador<br>pode não estar<br>conectado à<br>câmera ou a<br>uma tomada.O adaptador de<br>energia CA HP<br>opcional não<br>está funcionando<br>corretamente. | <ul> <li>A pilha pode estar fraca<br/>ou completamente<br/>descarregada. Tente<br/>instalar uma pilha nova<br/>ou recarregada.</li> <li>Verifique se as pilhas estão<br/>colocadas corretamente<br/>(consulte a página 11).</li> <li>Não use pilhas alcalinas<br/>comuns. Para obter os<br/>melhores resultados,<br/>use Energizer Lítio AA<br/>ou pilhas NiMH AA<br/>recarregáveis.</li> <li>Verifique se o adaptador</li> </ul> |         |
|                                                                                                    | de energia CA HP está<br>conectado à câmera e se está<br>conectado a uma tomada<br>elétrica que esteja<br>funcionando bem.                                                                                                    |         |
|                                                                                                    | Veja se o adaptador de<br>energia CA HP não está<br>danificado e se está<br>conectado a uma tomada<br>elétrica que esteja<br>funcionando bem.                                                                                                    |         |

| Problema                                                                                                  | Possível causa                                                                                                    | Solução                                                                                                    |
|----------------------------------------------------------------------------------------------------|----------------------------------------------------------------------------------------------------|----------------------------------------------------------------------------------------------------|
| A câmera não<br>pode ser<br>ligada<br>(continuação).                                                      | A câmera parou<br>de funcionar.                                                                                                    | Restaure a configuração<br>da câmera (consulte<br>página 100).                                                                                                    |
|                                                                                                    | O cartão<br>de memória<br>opcional não é<br>compatível ou<br>está corrompido.                                                                                                    | Veja se o cartão de<br>memória é do tipo correto<br>para a câmera (consulte<br>página 173). Se o cartão não<br>for adequado, remova-o e<br>verifique se consegue ligar<br>a câmera. Se puder ligar a<br>câmera ao remover o cartão<br>de memória, é provável que<br>esteja corrompido. Substitua<br>o cartão de memória. |
| A luz Ligar/<br>Desligar está<br>acesa, mas a<br>câmera parece<br>"travada" e<br>não funciona<br>direito. | A câmera pode<br>apresentar um<br>problema<br>temporário.                                                                                                    | Restaure a configuração<br>da câmera (consulte<br>página 100).                                                                                                    |
| As pilhas<br>têm de ser<br>substituídas ou<br>recarregadas<br>com<br>freqüência.                          | O uso<br>prolongado do<br>Visor de imagens<br>para <b>Exibição ao</b><br><b>vivo</b> ou gravação<br>de vídeo e o uso<br>excessivo do<br>flash e do zoom<br>gastam as pilhas<br>mais<br>rapidamente. | Consulte <b>Prolongar a vida da</b><br><b>pilha</b> na página 150.                                                                                                    |

| Problema                                                                                          | Possível causa                                                                                                    | Solução                                                                                                    |
|---------------------------------------------------------------------------------------------------|----------------------------------------------------------------------------------------------------|----------------------------------------------------------------------------------------------------|
| As pilhas<br>têm de ser<br>substituídas ou<br>recarregadas<br>com<br>freqüência<br>(continuação). | As pilhas NiMH<br>sendo usadas<br>foram<br>incorretamente<br>recarregadas,<br>ou foram<br>descarregadas<br>por não terem<br>sido usadas<br>recentemente. | As pilhas NiMH não estão<br>completamente carregadas<br>quando novas, e acabam<br>descarregadas com o passar<br>do tempo caso não sejam<br>instaladas na câmera. Pilhas<br>novas ou que não tenham<br>sido carregadas recentemente<br>devem ser completamente<br>recarregadas (consulte<br>página 156). |
|                                                                                                   | O tipo de<br>pilha não é<br>apropriado para<br>o modo em que<br>a câmera está<br>sendo utilizada.                                                        | Consulte <b>Desempenho de</b><br>acordo com o tipo de pilha na<br>página 153.                                                                                                    |
| As pilhas da<br>câmera não<br>podem ser<br>carregadas.                                            | As pilhas<br>inseridas<br>não são<br>recarregáveis.                                                                                                    | Instale pilhas NiMH. Pilhas de<br>lítio e alcalinas não podem<br>ser recarregadas.                                                                                                    |
|                                                                                                   | As pilhas<br>já estão<br>carregadas.                                                                                                    | O carregamento da pilha<br>não será iniciado se as<br>pilhas NiMH tiverem sido<br>carregadas recentemente.<br>Tente carregá-las novamente<br>após terem sido usadas<br>durante um certo tempo.                                                                                                    |
|                                                                                                   | Está sendo<br>utilizado um<br>adaptador CA<br>incorreto.                                                                                                 | Use apenas o adaptador<br>CA HP aprovado para uso<br>com a câmera (consulte<br>página 161).                                                                                                    |

| Problema                                                                | Possível causa                                                                       | Solução                                                                                                    |
|-------------------------------------------------------------------------|--------------------------------------------------------------------------------------|----------------------------------------------------------------------------------------------------|
| As pilhas da<br>câmera não<br>podem ser<br>carregadas<br>(continuação). | A tensão das<br>pilhas é muito<br>pouca para que<br>o carregamento<br>seja iniciado. | A câmera não tenta carregar<br>pilhas NiMH danificadas<br>ou muito descarregadas.<br>Remova as pilhas da câmera<br>e carregue-as usando o<br>Recarregador rápido<br>HP Photosmart opcional para<br>câmeras M-series (comprado<br>separadamente) e, em<br>seguida, teste-as na câmera<br>novamente. Caso isso não<br>funcione, é provável que uma<br>ou ambas as pilhas estejam<br>com defeito. Compre novas<br>pilhas NiMH e tente<br>novamente. |
|                                                                         | As pilhas estão<br>danificadas ou<br>com defeito.                                    | Pilhas NiMH ficam<br>corrompidas com o passar<br>do tempo e podem falhar.<br>Quando detecta um problema<br>com as pilhas, a câmera não<br>inicia o carregamento ou o<br>interrompe prematuramente.<br>Compre novas pilhas.                                                                                                    |
|                                                                         | As pilhas não<br>foram inseridas<br>corretamente.                                    | Verifique se as pilhas foram<br>inseridas corretamente<br>(consulte a página 11).                                                                                                    |
| A câmera não<br>responde<br>quando<br>pressiono<br>um botão.            | A câmera está<br>desligada ou<br>fechada.                                            | Ligue a câmera, ou desligue-a<br>e ligue-a novamente.                                                                                                    |

| Problema                                                                       | Possível causa                                                                | Solução                                                                                                    |
|--------------------------------------------------------------------------------|-------------------------------------------------------------------------------|----------------------------------------------------------------------------------------------------|
| A câmera<br>não responde<br>quando<br>pressiono<br>um botão.<br>(continuação). | A câmera está<br>conectada ao<br>computador.                                  | A maioria dos botões da<br>câmera não responde quando<br>a câmera está conectada<br>ao computador. Quando<br>respondem, apenas ligam o<br>Visor de imagens se estiver<br>desligado ou, em muitos<br>casos, desligam-no quando<br>está ligado.                                                                                                    |
|                                                                                | A câmera está<br>processando<br>uma imagem.                                   | Aguarde até que a luz de<br>Memória seja apagada,<br>indicando que a câmera<br>concluiu o processamento<br>da imagem recém-tirada.                                                                                                    |
|                                                                                | As pilhas estão<br>descarregadas.                                             | Substitua ou recarregue as<br>pilhas.                                                                                                    |
|                                                                                | O cartão de<br>memória<br>opcional não é<br>compatível ou<br>está corrompido. | Veja se o cartão de<br>memória é do tipo correto<br>para a câmera (consulte<br>página 173). Se o cartão for<br>do tipo adequado, desligue a<br>câmera, remova o cartão de<br>memória, ligue a câmera<br>e verifique se ela responde<br>quando você pressiona<br>um botão. Se responder,<br>é possível que o cartão esteja<br>corrompido. Substitua o<br>cartão de memória. |
|                                                                                | A câmera parou<br>de funcionar.                                               | Restaurar a câmera (consulte<br>página 100).                                                                                                    |

| Problema                                                                                                    | Possível causa                                                                                                    | Solução                                                                                                    |
|----------------------------------------------------------------------------------------------------|----------------------------------------------------------------------------------------------------|----------------------------------------------------------------------------------------------------|
| Ocorre longo<br>retardo entre o<br>momento em<br>que pressiono<br>o botão do<br>Obturador e<br>a câmera tira<br>a foto.A câmera<br>precisa de tempo<br>para travar<br>o foco e a<br>exposição.A cêmera está<br>escura e a<br>câmera está<br>fazendo uma<br>longa exposição.A cêmera está<br>escura e a<br>câmera está<br>fazendo uma<br>longa exposição.A câmera está<br>escura e a<br>câmera está<br>fazendo uma<br>longa exposição.A cêmera está<br>escura e a<br>câmera está<br>fazendo uma<br>longa exposição. | A câmera<br>precisa de tempo<br>para travar<br>o foco e a<br>exposição.                                                                                                    | Use a <b>Trava de foco</b> (consulte<br>a página 40).                                                                                                    |
|                                                                                                    | <ul> <li>Use o flash.</li> <li>Se não for possível usar<br/>um flash, use um tripé para<br/>manter a câmera firme<br/>durante esse longo tempo<br/>de exposição.</li> </ul> |                                                                                                    |
|                                                                                                    | A câmera está<br>usando uma<br>configuração<br>de flash com<br>redução de olhos<br>vermelhos.                                                                               | Levará mais tempo para tirar<br>um foto ao usar a redução de<br>olhos vermelhos. Ocorre um<br>retardo do obturador por<br>causa do flash adicional.<br>Cabe a você assegurar-se<br>de que o sujeito sendo<br>fotografado aguarde os<br>flashes adicionais. |

| Problema                                                                      | Possível causa                                                                                                    | Solução                                                                                                    |
|-------------------------------------------------------------------------------|----------------------------------------------------------------------------------------------------|----------------------------------------------------------------------------------------------------|
| A câmera não<br>tira fotos<br>quando<br>pressiono o<br>botão do<br>Obturador. | Você não<br>pressionou<br>o botão do<br><b>Obturador</b> com<br>força.                                                            | Pressione totalmente o botão<br>do <b>Obturador</b> .                                                                                                    |
|                                                                               | A memória<br>interna ou<br>o cartão de<br>memória<br>instalado está<br>cheio.                                                     | Transfira imagens da câmera<br>para o computador e formate<br>a memória interna ou o cartão<br>de memória (consulte<br>páginas 15 e 70). Ou então,<br>substitua o cartão por um<br>novo.                                                |
|                                                                               | O cartão<br>de memória<br>opcional<br>instalado está<br>travado.                                                                  | Com a câmera desligada,<br>remova o cartão de memória<br>e coloque a lingüeta de<br>travamento do cartão na<br>posição destravada.                                                                                                    |
|                                                                               | O flash está<br>recarregando.                                                                                                    | Espere o flash recarregar para<br>tirar outra foto.                                                                                                    |
|                                                                               | A câmera está<br>ajustada para<br>o modo de<br>fotografia <b>Macro</b><br>♥ e não pode<br>tirar uma foto até<br>encontrar o foco. | <ul> <li>Mude o foco da câmera<br/>(tente usar a Trava de foco;<br/>consulte a página 40).</li> <li>Certifique-se de que o<br/>sujeito da foto esteja<br/>dentro do intervalo Macro<br/>(close-up) (consulte<br/>página 45).</li> </ul> |
|                                                                               | A câmera ainda<br>está salvando a<br>última foto<br>tirada.                                                                       | Aguarde por alguns segundos<br>a câmera terminar o<br>processamento da última<br>imagem antes de tirar<br>outra foto.                                                                                                    |

| Problema                                          | Possível causa                                                                                          | Solução                                                                                                    |
|---------------------------------------------------|----------------------------------------------------------------------------------------------------|----------------------------------------------------------------------------------------------------|
| O Visor de<br>imagens<br>não está<br>funcionando. | As pilhas estão<br>fracas ou<br>completamente<br>descarregadas<br>ou a câmera<br>parou de<br>funcionar. | <ul> <li>Substitua ou recarregue<br/>as pilhas. Se o Visor de<br/>imagens não puder ser<br/>ligado, remova as pilhas<br/>e conecte o adaptador<br/>de energia CA HP para<br/>verificar se ele pode ser<br/>então ligado.</li> <li>Se o Visor de imagens não<br/>puder ser ligado, restaure<br/>a configuração da câmera<br/>(consulte página 100).</li> </ul> |
| A imagem<br>está tremida.                         | A luz está fraca<br>e o flash está<br>definido como<br><b>Flash desligado</b><br>(\$).                  | Com pouca iluminação,<br>a câmera precisa de<br>exposição mais demorada.<br>Use um tripé para mantê-la<br>firme, melhore as condições<br>de luz ou defina o flash<br>como <b>Flash ligado \$</b><br>(consulte página 43).                                                                                                    |

| Problema                                   | Possível causa                                                                                                    | Solução                                                                                                    |
|--------------------------------------------|----------------------------------------------------------------------------------------------------|----------------------------------------------------------------------------------------------------|
| A imagem<br>está tremida<br>(continuação). | O objeto estava<br>próximo demais<br>e a câmera<br>deveria ter sido<br>definida com o<br>modo de<br>fotografia<br><b>Macro 🖤</b> . | Defina a câmera usando o<br>modo de fotografia <b>Macro ¥</b><br>e tente tirar a foto novamente<br>(consulte a página 45).                                                                                                    |
|                                            | Você moveu a<br>câmera ao tirar<br>a foto.                                                                                         | Mantenha a câmera firme<br>ao pressionar o botão do<br><b>Obturador</b> ou use um tripé.<br>Observe o ícone <sup>™</sup> no Visor<br>de imagens (ele indica que<br>não é possível manter a<br>câmera firme e solicita o uso<br>de um tripé). |
|                                            | A câmera focou<br>o objeto errado/<br>não consegue<br>focar.                                                                       | <ul> <li>Certifique-se de que os<br/>colchetes de foco fiquem<br/>verdes antes de tirar a foto<br/>(consulte a página 38).</li> <li>Use a Trava de foco<br/>(consulte a página 40).</li> </ul>                                               |
| A imagem<br>está muito<br>clara.           | O flash<br>forneceu muita<br>luminosidade.                                                                                         | <ul> <li>Desligue o flash (consulte<br/>a página 43).</li> <li>Afaste-se do assunto e<br/>use o zoom para obter o<br/>mesmo enquadramento.</li> </ul>                                                                                        |

| Problema                                                                                                    | Possível causa                                                                                                    | Solução                                                                                                    |
|----------------------------------------------------------------------------------------------------|----------------------------------------------------------------------------------------------------|----------------------------------------------------------------------------------------------------|
| <ul> <li>A imagem<br/>está muito<br/>clara<br/>(continuação).</li> <li>Uma fonte<br/>natural ou<br/>artificial diferente<br/>do flash forneceu<br/>luz em excesso.</li> <li>A cena<br/>apresenta muitos<br/>objetos escuros,<br/>como um objeto<br/>preto contra um<br/>fundo escuro.</li> <li>O Brilho do visor<br/>está definido<br/>como Forte para<br/>a exibição ao ar<br/>livre, fazendo<br/>com que as<br/>imagens<br/>pareçam claras<br/>demais no Visor<br/>de imagens.</li> </ul> | <ul> <li>Tire a foto de outro<br/>ângulo.</li> <li>Evite apontar a câmera<br/>diretamente para uma luz<br/>brilhante ou superfície<br/>reflexiva em dia<br/>ensolarado.</li> <li>Diminua a Compensação<br/>VE (consulte a página 58).</li> </ul> |                                                                                                    |
|                                                                                                    | A cena<br>apresenta muitos<br>objetos escuros,<br>como um objeto<br>preto contra um<br>fundo escuro.                                                                                                    | Diminua a <b>Compensação VE</b><br>(consulte a página 58).                                                                                                   |
|                                                                                                    | O <b>Brilho do visor</b><br>está definido<br>como <b>Forte</b> para<br>a exibição ao ar<br>livre, fazendo<br>com que as<br>imagens<br>pareçam claras<br>demais no Visor<br>de imagens.                                                           | Altere o valor de <b>Brilho do</b><br>visor no <b>Menu Configurar</b><br>para obter um brilho mais<br>preciso no Visor de imagens<br>(consulte a página 90). |
|                                                                                                    | Você usou a<br><b>Compensação VE</b><br>quando não<br>devia.                                                                                                    | Defina a <b>Compensação VE</b><br>como 0,0 (consulte a<br>página 58).                                                                                        |

| Problema                          | Possível causa                                                   | Solução                                                                                                    |
|-----------------------------------|------------------------------------------------------------------|----------------------------------------------------------------------------------------------------|
| A imagem<br>está muito<br>escura. | Não havia luz<br>suficiente.                                     | <ul> <li>Espere até que as<br/>condições de iluminação<br/>natural melhorem.</li> <li>Adicione iluminação<br/>indireta.</li> <li>Use o flash (consulte a<br/>página 43).</li> <li>Aumente a Compensação<br/>VE (consulte a página 58).</li> </ul>     |
|                                   |                                                                  | <ul> <li>Use a opção lluminação<br/>adaptativa (consulte a<br/>página 54).</li> </ul>                                                                                                    |
|                                   | O flash estava<br>ligado, mas o<br>objeto estava<br>muito longe. | Verifique se o objeto está ao<br>alcance do flash (consulte a<br>página 170). Se não estiver,<br>tente usar a configuração<br><b>Flash desligado</b> () (consulte<br>a página 43), o que requer<br>uma exposição mais<br>demorada (utilize um tripé). |
|                                   | Tem uma luz<br>atrás do objeto.                                  | <ul> <li>Use a configuração Flash<br/>ligado \$ (consulte a<br/>página 43) para iluminar<br/>o objeto. Também<br/>chamado de flash de<br/>preenchimento.</li> </ul>                                                                                   |
|                                   |                                                                  | <ul> <li>Aumente a Compensação<br/>VE (consulte a página 58).</li> <li>Use a opção lluminação<br/>adaptativa (consulte a<br/>página 54).</li> </ul>                                                                                                   |

| Problema                                            | Possível causa                                                                                                    | Solução                                                                                                    |
|-----------------------------------------------------|----------------------------------------------------------------------------------------------------|----------------------------------------------------------------------------------------------------|
| A imagem<br>está muito<br>escura.<br>(continuação). | Seu dedo<br>bloqueou o flash.                                                                                                    | Lembre-se de remover seus<br>dedos da frente do flash ao<br>tirar uma foto.                                                                                                    |
|                                                     | A cena<br>apresenta muitos<br>objetos claros,<br>como um objeto<br>branco contra<br>um fundo claro.                                                             | Aumente a <b>Compensação VE</b><br>(consulte a página 58).                                                                                                    |
|                                                     | Você usou a<br><b>Compensação VE</b><br>quando não<br>devia.                                                                                                    | Defina a <b>Compensação VE</b><br>como 0,0 (consulte a<br>página 58).                                                                                                    |
| A imagem<br>parece<br>granulada.                    | A câmera estava<br>quente demais<br>quando a foto foi<br>tirada. A câmera<br>ficou ligada<br>durante muito<br>tempo ou foi<br>armazenada em<br>um local quente. | Esse efeito pode ocorrer em<br>câmeras digitais e, em geral,<br>não pode ser notado na<br>maioria das imagens. A sua<br>ocorrência diminui quando a<br>câmera esfria. Para assegurar<br>a qualidade da imagem, evite<br>armazenar a câmera em<br>locais quentes. Se a câmera<br>estiver quente após usá-la por<br>um período longo, convém<br>desligar o Visor da imagem<br>para reduzir o seu<br>aquecimento. Assim como<br>faz com outros dispositivos<br>eletrônicos, evite deixar a<br>câmera em locais muito<br>quentes, como o painel de<br>um carro ao sol. |

| Problema                                                                    | Possível causa                                                                              | Solução                                                                                                    |
|-----------------------------------------------------------------------------|---------------------------------------------------------------------------------------------|----------------------------------------------------------------------------------------------------|
| A imagem<br>parece<br>granulada<br>(continuação).                           | A configuração<br>de <b>Velocidade</b><br>ISO estava muito<br>alta.                         | Use um valor de configuração<br><b>Velocidade ISO</b> mais baixo<br>(consulte a página 61).                                                                                                    |
|                                                                             | A configuração<br>de <b>Qualidade de</b><br><b>imagem</b> estava<br>muito baixa.            | Use a configuração<br>de qualidade mais alta<br>( <b>5MP Melhor</b> ), que apresenta<br>a menor compactação<br>de imagem (consulte a<br>página 59).                                                                                                    |
|                                                                             | Não havia luz<br>suficiente.                                                                | <ul> <li>Espere até que as<br/>condições de iluminação<br/>natural melhorem.</li> <li>Adicione iluminação<br/>indireta.</li> <li>Use o flash (consulte a<br/>página 43).</li> </ul>                                                                     |
| Algumas<br>opções de<br>menu estão<br>desativadas<br>no Menu<br>Reproduzir. | A opção de<br>menu não está<br>disponível para a<br>imagem.                                 | Isso é normal. Por exemplo,<br>se um clipe de vídeo for<br>selecionado, você não terá a<br>opção de girá-lo. Ou ainda,<br>se uma imagem estática<br>tirada sem o flash for<br>selecionada, não será<br>possível remover o efeito<br>de olhos vermelhos. |
|                                                                             | A imagem foi<br>tirada usando<br>outra câmera e<br>não pode ser<br>editada nesta<br>câmera. | Transfira as imagens da<br>câmera para o computador<br>(consulte a página 83) e,<br>em seguida, visualize ou<br>modifique-as usando o<br>software HP Image Zone.                                                                                        |

| Problema                                                                              | Possível causa                                                                                                    | Solução                                                                                                    |
|---------------------------------------------------------------------------------------|----------------------------------------------------------------------------------------------------|----------------------------------------------------------------------------------------------------|
| Algumas<br>imagens não<br>estão na<br>câmera.                                         | Você instalou<br>um cartão de<br>memória após<br>tirar uma ou mais<br>imagens.                                                                                                    | Mova as imagens da memória<br>interna para o cartão de<br>memória (consulte a<br>página 97).                          |
| A data e/ou<br>a hora está<br>errada.                                                 | A data e/ou<br>a hora foram<br>definidas<br>incorretamente<br>ou o fuso horário<br>mudou.                                                                                               | Redefina a data e a hora<br>usando a opção <b>Data e hora</b><br>no <b>Menu Configurar</b> (consulte<br>a página 93). |
|                                                                                       | As pilhas ficaram<br>descarregadas<br>ou foram<br>removidas da<br>câmera durante<br>um período<br>longo.                                                                                | Redefina a data e a hora<br>usando a opção <b>Data e hora</b><br>no <b>Menu Configurar</b> (consulte<br>a página 93). |
| A câmera<br>responde<br>muito<br>lentamente<br>quando tento<br>visualizar<br>imagens. | Um cartão<br>de memória<br>opcional lento<br>ou um excesso<br>de imagens no<br>cartão pode<br>afetar ações<br>como a rolagem<br>pelas imagens,<br>aumento,<br>exclusão etc.<br>A câmera | Consulte as páginas 173 e<br>176 para obter dicas sobre<br>cartões de memória.<br>Aquarde até que luz de              |
|                                                                                       | pode estar<br>processando<br>uma imagem.                                                                                                    | Memória seja desligada,<br>indicando que a câmera<br>concluiu o processamento.                                        |

| Problema                                                                    | Possível causa                                                                                                    | Solução                                                                                                    |
|-----------------------------------------------------------------------------|----------------------------------------------------------------------------------------------------|----------------------------------------------------------------------------------------------------|
| A câmera fica<br>um pouco (ou<br>muito) quente.                             | Você está<br>usando o<br>adaptador<br>CA HP para ligar<br>a câmera ou<br>carregar as<br>pilhas na<br>câmera, ou está<br>usando a câmera<br>por um tempo<br>prolongado (15<br>minutos ou mais). | Isso é normal. Entretanto,<br>se algo parece fora do<br>normal, desligue a câmera,<br>desconecte a câmera do<br>adaptador CA HP e deixe a<br>câmera esfriar. Depois veja se<br>há sinal de algum defeito na<br>câmera e nas pilhas.                   |
| A câmera<br>pára ao<br>estabelecer a<br>comunicação<br>com o<br>computador. | O cabo USB<br>não está<br>completamente<br>inserido na<br>câmera ou no<br>computador.                                                                                                    | Verifique se o cabo USB está<br>corretamente conectado à<br>câmera e ao computador.<br>Se isso não resolver o<br>problema, tente conectar o<br>cabo USB a outra porta USB<br>no computador.                                                           |
|                                                                             | A câmera pode<br>apresentar um<br>problema<br>temporário.                                                                                                    | <ul> <li>Desligue e ligue a câmera<br/>novamente. Se isso não<br/>solucionar o problema,<br/>tente restaurar a câmera<br/>(consulte a página 100).</li> <li>Se o problema persistir,<br/>contate o Suporte HP<br/>(consulte a página 143).</li> </ul> |

| Problema                                                                                | Possível causa                                                                                             | Solução                                                                                                    |
|-----------------------------------------------------------------------------------------|----------------------------------------------------------------------------------------------------|----------------------------------------------------------------------------------------------------|
| Não é possível<br>transferir<br>imagens da<br>câmera para o<br>computador.              | O software<br>HP Image<br>Zone não está<br>instalado no<br>computador.                                     | Instale o software HP Image<br>Zone (consulte a página 17)<br>ou consulte a página 104.                                                                                                    |
|                                                                                         | O computador<br>não compreende<br>o padrão PTP<br>(Picture Transfer<br>Protocol).                          | Defina a câmera para que<br>funcione como uma <b>Unidade</b><br><b>de disco</b> (consulte a<br>página 109).                                                                                                    |
| Recebi uma<br>mensagem<br>de erro ao<br>transferir<br>imagens ao<br>computador.         | Um surto de<br>energia ou<br>uma descarga<br>eletrostática<br>pode ter<br>interrompido a<br>transferência. | Feche o software HP Image<br>Zone Transfer, desconecte<br>a câmera do computador<br>(remova-a do encaixe de<br>câmera) e restaure a câmera<br>(consulte a página 100).<br>Em seguida, reinicie o<br>processo de transferência<br>de imagem (consulte a<br>página 83). |
| Estou tendo<br>problemas<br>para instalar<br>ou usar o<br>software<br>HP Image<br>Zone. |                                                                                                    | Consulte o site de Suporte ao<br>Cliente HP: <b>www.hp.com/</b><br>support                                                                                                    |

# Mensagens de erro na câmera

| Mensagem                                   | Possível causa                                                                                                    | Solução                                                                                                    |
|--------------------------------------------|----------------------------------------------------------------------------------------------------|----------------------------------------------------------------------------------------------------|
| BATERIAS SEM<br>ENERGIA.                   | A energia da<br>pilha está muito<br>fraca para<br>continuar a<br>operação.                                                                                                    | Troque ou recarregue as<br>pilhas ou use adaptador<br>de energia CA HP<br>opcional.                                                                                                    |
| As pilhas não são<br>recarregáveis.        | As pilhas não são<br>recarregáveis.                                                                                                    | Verifique se há pilhas<br>recarregáveis na câmera<br>e tente recarregá-las<br>algumas vezes. Se isso<br>falhar, compre novas<br>pilhas e tente novamente.                                                                           |
| Não é possível<br>carregar as<br>baterias. | Houve um erro ao<br>recarregar; houve<br>uma interrupção<br>da energia CA<br>ao recarregar;<br>um adaptador<br>de energia CA<br>incorreto está<br>sendo usado;<br>as pilhas<br>ficaram muito<br>descarregadas;<br>as pilhas estão<br>com defeito;<br>nenhuma pilha<br>está instalada na<br>câmera. | Faça algumas tentativas<br>de recarregar as pilhas.<br>Se isso falhar, tente<br>recarregar as pilhas<br>usando um carregador<br>externo. Se as pilhas não<br>puderem ser recarregadas,<br>compre novas pilhas<br>e tente novamente. |

| Mensagem                                                                  | Possível causa                                                                                                 | Solução                                                                                                    |
|---------------------------------------------------------------------------|----------------------------------------------------------------------------------------------------|----------------------------------------------------------------------------------------------------|
| BATERIAS<br>FRACAS.                                                       | Pilhas alcalinas<br>ou de lítio estão<br>instaladas, e sua<br>carga está fraca.                                | Compre novas pilhas e<br>tente novamente. Para<br>aproveitar ao máximo a<br>pilha, use pilhas de lítio<br>ou pilhas NiMH<br>recarregáveis.                                                                                                    |
| Cartão Não<br>Compatível                                                  | O cartão de<br>memória<br>opcional<br>instalado na<br>abertura de<br>memória é um<br>cartão não<br>compatível. | Veja se o cartão de<br>memória é do tipo correto<br>para a câmera (consulte a<br>página 173).                                                                                                    |
| O CARTÃO<br>NÃO ESTÁ<br>FORMATADO<br>Pressione OK para<br>formatar cartão | O cartão de<br>memória<br>opcional<br>instalado precisa<br>ser formatado.                                      | Formate o cartão de<br>memória seguindo as<br>instruções no Visor da<br>imagem (ou remova o<br>cartão da câmera se<br>não quiser que seja<br>formatado). Formatar<br>o cartão de memória<br>excluirá todos os arquivos<br>do cartão.          |
| CARTÃO COM<br>FORMATO<br>ERRADO<br>Pressione OK para<br>formatar cartão   | O cartão<br>opcional<br>instalado está<br>formatado para<br>outro dispositivo,<br>como um<br>reprodutor MP3.   | Reformate o cartão de<br>memória seguindo as<br>instruções no Visor de<br>imagens (ou remova o<br>cartão da câmera se<br>não quiser que ele seja<br>reformatado). Formatar<br>o cartão de memória<br>excluirá todos os arquivos<br>do cartão. |

| Mensagem                                                     | Possível causa                                                                                                    | Solução                                                                                                    |
|--------------------------------------------------------------|----------------------------------------------------------------------------------------------------|----------------------------------------------------------------------------------------------------|
| Não é possível<br>formatar.<br>Tente de novo                 | O cartão de<br>memória<br>opcional<br>instalado está<br>danificado.                                                                        | Substitua o cartão de<br>memóira ou, se você tiver<br>um leitor de cartão, tente<br>formatar o cartão no<br>computador. Consulte a<br>documentação do leitor<br>de cartão para obter<br>instruções.                                           |
| O cartão está<br>bloqueado.<br>Remova o cartão<br>da câmera. | Ao tentar<br>configurar o<br>menu <b>Menu</b><br><b>HP Instant Share,</b><br>o cartão de<br>memória<br>opcional<br>instalado é<br>travado. | Com a câmera desligada,<br>mude a lingüeta de<br>travamento do cartão para<br>a posição destravada ou<br>remova o cartão de<br>memória da câmera e<br>continue com a tarefa do<br><b>HP Instant Share</b> .                                   |
| CARTÃO<br>BLOQUEADO                                          | O cartão de<br>memória<br>opcional<br>instalado está<br>travado.                                                                           | Com a câmera desligada,<br>remova o cartão de<br>memória e coloque a<br>lingüeta de travamento<br>do cartão na posição<br>destravada.                                                                                                    |
| MEMÓRIA CHEIA<br>ou<br>CARTÃO CHEIO                          | Não há espaço<br>suficiente para<br>salvar mais<br>imagens na<br>memória interna<br>ou no cartão de<br>memória<br>opcional<br>instalado.   | Transfira imagens<br>da câmera para o<br>computador (consulte<br>a página 83) e depois<br>exclua todas as imagens<br>da memória interna ou<br>do cartão de memória<br>(consulte a página 70).<br>Ou então, substitua o<br>cartão por um novo. |

| Mensagem                                                                                                    | Possível causa                                                                                                    | Solução                                                                                                    |
|----------------------------------------------------------------------------------------------------|----------------------------------------------------------------------------------------------------|----------------------------------------------------------------------------------------------------|
| Memória cheia<br>demais para<br>gravar áudio.<br>ou<br>Cartão cheio<br>demais para<br>gravar áudio.                                                           | Não há espaço<br>suficiente para<br>gravar mais que<br>3 segundos de<br>áudio.                                                                                                    | Transfira imagens, clipes<br>de vídeo e/ou arquivos<br>de áudio da câmera para<br>o computador (consulte<br>a página 83) e depois<br>exclua todas as imagens<br>da memória interna ou<br>do cartão de memória<br>(consulte a página 70).<br>Ou então, substitua o<br>cartão por um novo.          |
| Memória cheia.<br>Câmera não pode<br>salvar seleções de<br>Compartilhar.<br>ou<br>Cartão cheio.<br>Câmera não pode<br>salvar seleções de<br>compartilhamento. | A memória<br>interna ou o<br>cartão de<br>memória está<br>cheio, impedindo<br>que os destinos<br>do HP Instant<br>Share sejam<br>salvos na câmera<br>ou que as<br>imagens sejam<br>marcadas para o<br>HP Instant Share. | Transfira imagens<br>da câmera para o<br>computador (consulte<br>a página 83) e depois<br>exclua todas as imagens<br>da memória interna ou<br>do cartão de memória<br>(consulte a página 70).<br>Em seguida, configure<br>novamente os destinos do<br>HP Instant Share (consulte<br>a página 78). |

| Mensagem                                                                                                    | Possível causa                                                                                                    | Solução                                                                                                    |
|----------------------------------------------------------------------------------------------------|----------------------------------------------------------------------------------------------------|----------------------------------------------------------------------------------------------------|
| Espaço insuficiente<br>no cartão para<br>girar imagem.<br>ou<br>Espaço insuficiente<br>na memória para<br>girar imagem.                               | Não há espaço<br>suficiente na<br>memória interna<br>ou no cartão<br>de memória<br>opcional para<br>salvar uma<br>imagem<br>rotacionada.                        | <ul> <li>Exclua uma imagem<br/>para liberar espaço na<br/>memóra e tente girar a<br/>imagem novamente.</li> <li>Transfira as imagens<br/>da câmera para o<br/>computador (consulte<br/>a página 83) e,<br/>em seguida, gire a<br/>imagem usando o<br/>software HP Image<br/>Zone ou outro pacote<br/>de edição de imagem.</li> </ul> |
| Espaço insuficiente<br>no cartão para<br>salvar imagem<br>atualizada.<br>ou<br>Espaço insuficiente<br>na memória para<br>salvar imagem<br>atualizada. | Não há espaço<br>suficiente na<br>memória interna<br>ou no cartão<br>de memória<br>opcional para<br>salvar a imagem<br>após a redução<br>de olhos<br>vermelhos. | Transfira imagens<br>da câmera para o<br>computador (consulte<br>a página 83) e depois<br>exclua todas as imagens<br>da memória interna ou<br>do cartão de memória<br>(consulte a página 70).<br>Em seguida, realize<br>a redução de olhos<br>vermelhos usando o<br>software HP Image Zone.                                          |
| A imagem é<br>grande demais<br>para ampliar.                                                                                                    | A imagem foi<br>capturada<br>usando outra<br>câmera.                                                                                                    | Transfira a imagem ao<br>computador (consulte a<br>página 83) e amplie-a<br>usando o software<br>HP Image Zone.                                                                                                    |

| Mensagem                                                                        | Possível causa                                                                                                    | Solução                                                                                                    |
|---------------------------------------------------------------------------------|----------------------------------------------------------------------------------------------------|----------------------------------------------------------------------------------------------------|
| A imagem é<br>grande demais<br>para girar.                                      | A imagem foi<br>capturada<br>usando outra<br>câmera.                                                                                                    | Transfira a imagem ao<br>computador (consulte a<br>página 83) e gire-a<br>usando o software<br>HP Image Zone.                                                                                                    |
| Erro desconhecido<br>na imagem.<br>Não foi possível<br>concluir<br>solicitação. | A câmera não<br>pôde concluir<br>a modificação<br>da imagem<br>solicitada.                                                                                              | <ul> <li>Tente modificar a<br/>imagem novamente.</li> <li>Se a mensagem for<br/>exibida novamente,<br/>transfira a imagem ao<br/>computador (consulte<br/>a página 83)<br/>e modifique-a usando<br/>o software HP Image<br/>Zone.</li> </ul>                                                                                                    |
| CARTÃO NÃO<br>PODE SER LIDO                                                     | A câmera está<br>tendo problemas<br>para ler o cartão<br>de memória<br>opcional<br>instalado.<br>O cartão pode<br>estar danificado<br>ou Ter um tipo<br>não compatível. | <ul> <li>Tente desligar a<br/>câmera e ligá-la<br/>novamente.</li> <li>Veja se o cartão de<br/>memória é do tipo<br/>correto para a câmera<br/>(consulte página 173).<br/>Se o cartão de<br/>memória for do tipo<br/>correto, tente reformatá-<br/>lo usando a opção<br/>Formatar no submenu<br/>Excluir do Menu<br/>Reproduzir (consulte<br/>a página 70).<br/>Se não formatar,<br/>provavelmente ele está<br/>danificado. Substitua o<br/>cartão de memória.</li> </ul> |

| Mensagem              | Possível causa                                                                                                    | Solução                                                                                                    |
|-----------------------|----------------------------------------------------------------------------------------------------|----------------------------------------------------------------------------------------------------|
| PROCESSANDO           | A câmera está<br>processando<br>dados, como ao<br>salvar a última<br>foto tirada.                                                          | Aguarde alguns segundos<br>para que a câmera termine<br>de processar antes de tirar<br>uma outra foto ou<br>pressionar um outro botão.                                                                                                    |
| CARREGANDO<br>O FLASH | A câmera está<br>recarregando o<br>flash.                                                                                                  | Flash carrega lentamente<br>quando as pilhas estão<br>fracas. Se a mensagem for<br>muito freqüente, troque ou<br>recarregue as pilhas.                                                                                                    |
| FOCO LONGE<br>DEMAIS  | O sujeito da<br>foto está muito<br>distante para<br>que a câmera<br>encontre o foco<br>no modo de<br>fotografia<br><b>Macro W</b> .        | <ul> <li>Selecione um modo de<br/>fotografia diferente de<br/>Macro (consulte a<br/>página 45).</li> <li>Aproxime-se do sujeito<br/>para ficar dentro do<br/>intervalo de foco do<br/>modo de fotografia<br/>Macro (consulte a<br/>página 45).</li> </ul> |
| FOCO MUITO<br>PERTO   | O sujeito da<br>foto está perto<br>demais e a<br>câmera não pode<br>encontrar o foco<br>usando o modo<br>de fotografia<br><b>Macro V</b> . | Afaste-se do sujeito para<br>ficar dentro do intervalo do<br>modo <b>Macro 🔮</b> (consulte<br>a página 45).                                                                                                    |

| Mensagem                                    | Possível causa                                                                                                    | Solução                                                                                                    |
|---------------------------------------------|----------------------------------------------------------------------------------------------------|----------------------------------------------------------------------------------------------------|
| 🕏 piscando                                  | O sujeito da foto<br>está perto demais<br>e a câmera não<br>pode encontrar<br>o foco sem usar<br>o modo de<br>fotografia<br><b>Macro V</b> .           | Defina a câmera para o<br>modo de fotografia <b>Macro</b><br>♥ ou afaste-se do sujeito<br>da foto.                                                                                                    |
| NÃO É POSSÍVEL<br>FOCALIZAR e<br>E piscando | A câmera<br>não consegue<br>encontrar o<br>foco no modo<br><b>Macro ¥</b> ,<br>possivelmente<br>devido ao pouco<br>contraste.                          | <ul> <li>Use a Trava de foco<br/>(consulte a página 40).<br/>Aponte a câmera para<br/>uma parte da cena<br/>que seja mais clara ou<br/>apresente um contraste<br/>mais alto.</li> <li>Certifique-se de que<br/>o sujeito esteja dentro<br/>do intervalo de foco<br/>Macro (consulte<br/>a página 45).</li> </ul> |
| luz insuficiente<br>p/ foto rápida          | A iluminação<br>está fraca e a<br>imagem poderá<br>apresentar<br>problemas devido<br>à definição de<br>pouca abertura<br>usada no modo<br>Foto rápida. | Adicione luz à cena.<br>(O flash fica definido como<br><b>Flash desligado</b> no modo<br><b>Foto rápida</b> .)                                                                                                    |

| Mensagem                                                              | Possível causa                                                                                                    | Solução                                                                                                    |
|-----------------------------------------------------------------------|----------------------------------------------------------------------------------------------------|----------------------------------------------------------------------------------------------------|
| (aviso de tremor<br>da câmera)                                        | A luz está fraca e<br>a imagem<br>poderá ficar<br>tremida por<br>causa da longa<br>exposição.                                                         | Use o flash (consulte a<br>página 43), posicione a<br>câmera em uma superfície<br>fixa ou use um tripé.                                                                                                    |
| ERRO AO SALVAR<br>IMAGEM<br>ou<br>ERRO AO SALVAR<br>VÍDEO             | O cartão de<br>memória<br>opcional<br>instalado estava<br>travado pela<br>metade ou foi<br>removido antes<br>que a câmera<br>terminasse de<br>gravar. | <ul> <li>Sempre espere a luz<br/>de Memória parar<br/>de piscar antes de<br/>remover o cartão de<br/>memória da câmera.</li> <li>Com a câmera<br/>desligada, remova o<br/>cartão de memória e<br/>verifique se a lingüeta<br/>de travamento na<br/>borda do cartão está<br/>completamente<br/>travada.</li> </ul> |
| Não é possível<br>exibir imagem:<br><nome do<br="">arquivo&gt;</nome> | A imagem foi<br>tirada com outra<br>câmera ou o<br>arquivo de<br>imagem foi<br>corrompido<br>quando a câmera<br>foi desligada de<br>modo impróprio.   | <ul> <li>A imagem ainda pode<br/>ser válida. Transfira<br/>a imagem para o<br/>computador (consulte<br/>a página 83) e tente<br/>abri-la com o software<br/>HP Image Zone.</li> <li>Não remova o cartão<br/>de memória quando a<br/>câmera está ligada.</li> </ul>                                                |

| Mensagem                                                                                              | Possível causa                                                                                                    | Solução                                                                                                    |
|----------------------------------------------------------------------------------------------------|----------------------------------------------------------------------------------------------------|----------------------------------------------------------------------------------------------------|
| Nenhum<br>dispositivo<br>conectado ao<br>encaixe da<br>câmera.                                        | Talvez a câmera<br>não tenha sido<br>colocada<br>corretamente no<br>encaixe, ou os<br>cabos podem<br>estar soltos.                                                                                                    | Veja se a câmera está<br>colocada corretamente<br>no encaixe e verifique<br>os conectares de cabo<br>USB no encaixe e na<br>impressora, computador ou<br>televisor.              |
| Nenhuma imagem<br>na memória para<br>imprimir.<br>ou<br>Nenhuma imagem<br>no cartão para<br>imprimir. | A câmera<br>conectada à<br>impressora não<br>tem imagens<br>estáticas. Clipes<br>de vídeo não<br>podem ser<br>impressos<br>diretamente<br>da câmera.                                                                     | Desconecte a câmera<br>da impressora e tire<br>fotos estáticas antes de<br>reconectar a câmera à<br>impressora.                                                                  |
| Não é possível<br>imprimir clipes<br>de vídeo.                                                        | Você selecionou<br>a opção Imprimir<br>1 cópia ou<br>Imprimir 2 cópias<br>no Menu<br>HP Instant Share<br>e rolou até um<br>clipe de vídeo.<br>Clipes de vídeo<br>não podem ser<br>impressos<br>diretamente<br>da câmera. | Se a impressora permitir<br>a impressão de clipes de<br>vídeo, transfira-os para o<br>computador (consulte a<br>página 83) e imprima o<br>clipe de vídeo usando o<br>computador. |

| Mensagem                                   | Possível causa                                            | Solução                                                                                                    |
|--------------------------------------------|-----------------------------------------------------------|----------------------------------------------------------------------------------------------------|
| Erro na câmera.                            | A câmera pode<br>apresentar um<br>problema<br>temporário. | Desligue e ligue a câmera<br>novamente. Se não<br>solucionar o problema,<br>tente restaurar a câmera<br>(consulte página 100).<br>Se o problema persistir,<br>anote o código do erro e<br>ligue para o suporte HP<br>(consulte a página 143).                                                                                                    |
| Sem comunicação<br>com a impressora.       | Não há conexão<br>entre a câmera e<br>a impressora.       | <ul> <li>Verifique se a<br/>impressora está ligada<br/>e se não apresenta<br/>erros.</li> <li>Verifique se o cabo<br/>está conectado entre<br/>a impressora e a<br/>câmera ou o encaixe<br/>HP Photosmart M-series<br/>opcional. Se não<br/>funcionar, desligue e<br/>desconecte a câmera<br/>do cabo USB. Desligue<br/>e ligue a câmera.<br/>Conecte novamente<br/>e ligue a câmera.</li> </ul> |
| Tampa superior da<br>impressora<br>aberta. | A impressora está<br>aberta.                              | Feche a tampa da<br>impressora.                                                                                                    |
| Tampa superior da<br>impressora<br>aberta. | A porta do<br>cartucho de tinta<br>está aberta.           | Feche a porta do cartucho<br>de tinta.                                                                                                    |

| Mensagem                                                                   | Possível causa                                                                                           | Solução                                                                                                 |
|----------------------------------------------------------------------------|----------------------------------------------------------------------------------------------------|----------------------------------------------------------------------------------------------------|
| Cartucho incorreto<br>ou faltando.                                         | O cartucho da<br>impressora é<br>de um modelo<br>incorreto ou está<br>faltando.                          | Instale um novo cartucho,<br>desligue a impressora e<br>ligue-a novamente.                              |
| Cabeçote de<br>impressão<br>incorreto ou<br>faltando.                      | O cabeçote de<br>impressão é<br>de um modelo<br>incorreto ou está<br>faltando.                           | Instale um novo cabeçote,<br>desligue a impressora e<br>ligue-a novamente.                              |
| Não é possível<br>imprimir. Erro na<br>leitura de arquivo<br>de imagem.    | A impressora<br>não pôde ler<br>o arquivo que<br>tentou imprimir.<br>O arquivo pode<br>estar corrompido. | Tente imprimir novamente.<br>Se isso não funcionar, tente<br>imprimir usando o<br>computador.           |
| Congestionamento<br>de papel.<br>ou<br>Carro de<br>impressão<br>emperrado. | Há um<br>atolamento<br>de papel na<br>impressora<br>ou o carro de<br>impressão está<br>emperrado.        | Desligue a impressora.<br>Remova totalmente o<br>congestionamento e ligue<br>a impressora novamente.    |
| Impressora sem<br>papel.                                                   | A impressora está<br>sem papel.                                                                          | Coloque o papel na<br>impressora e pressione<br>o botão <b>OK</b> ou <b>Continuar</b><br>na impressora. |

| Mensagem                                                                       | Possível causa                                                                                                    | Solução                                                                                                    |
|--------------------------------------------------------------------------------|----------------------------------------------------------------------------------------------------|----------------------------------------------------------------------------------------------------|
| Cabo USB não<br>compatível.                                                    | O encaixe da<br>câmera está<br>conectado à<br>impressora<br>usando um cabo<br>errado, ou a<br>impressora não<br>está habilitada<br>para PictBridge. | Use o cabo USB<br>fornecido com a câmera.<br>A extremidade grande e<br>plana do cabo (consulte<br>a página 85) deve ser<br>conectada à impressora,<br>geralmente na parte<br>frontal. Se a impressora<br>não apresentar um<br>conector para esse tipo de<br>conexão via cabo USB,<br>isso significa que ela não é<br>habilitada para PictBridge<br>e não é compatível com a<br>câmera. A impressora deve<br>ter o logotipo PictBridge. |
| Tamanho<br>de impressão<br>selecionado maior<br>do que o papel<br>selecionado. | O tamanho da<br>impressão é<br>grande demais<br>para o tamanho<br>do papel.                                                                         | Pressione o botão Menu<br>câmera para voltar à tela<br><b>Configurar impressão</b> e<br>selecione um tamanho de<br>impressão correspondente<br>ao tamanho do papel.<br>Ou selecione um tamanho<br>de papel maior e coloque<br>papel maior na<br>impressora.                                                                                                    |
| Papel não<br>carregado<br>corretamente na<br>impressora.                       | O papel não<br>foi alinhado<br>corretamente na<br>impressora.                                                                                       | Realinhe o papel e tente<br>novamente.                                                                                                    |

| Mensagem                                                                                   | Possível causa                                                                                                | Solução                                                                                                    |
|--------------------------------------------------------------------------------------------|----------------------------------------------------------------------------------------------------|----------------------------------------------------------------------------------------------------|
| A combinação<br>selecionada de<br>tipo de papel e<br>tamanho do papel<br>não é compatível. | O tipo e o<br>tamanho do<br>papel na<br>impressora não<br>são compatíveis.                                    | Coloque papel com um<br>tipo e tamanho que sejam<br>compatíveis.                                                                                    |
| Há um problema<br>com a tinta da<br>impressora.                                            | O cartucho de<br>tinta pode estar<br>vazio, ou o tipo<br>de cartucho não<br>é compatível com<br>a impressora. | Substitua o cartucho<br>de tinta por um tipo de<br>cartucho compatível,<br>desligue a impressora<br>e ligue-a novamente.                            |
| Pouca tinta.                                                                               | O cartucho está<br>com pouca tinta.                                                                           | Substitua o cartucho<br>de tinta. Você poderá<br>imprimir algumas imagens<br>com o cartucho atual,<br>porém a qualidade poderá<br>se mostrar baixa. |
| A impressora está<br>sem tinta.                                                            | A impressora<br>ficou sem tinta.                                                                              | Substitua o cartucho<br>de tinta.                                                                                                    |
| Impressão<br>cancelada                                                                     | O trabalho de<br>impressão foi<br>cancelado.                                                                  | Pressione o botão Menu<br>câmera para voltar à tela<br><b>Configurar impressão</b> .<br>Refaça a solicitação de<br>impressão.                       |

## Mensagens de erro no computador

| Mensagem                                 | Possível causa                                                                                                    | Solução                                                                                                    |
|------------------------------------------|----------------------------------------------------------------------------------------------------|----------------------------------------------------------------------------------------------------|
| Não é possível<br>conectar ao<br>produto | O computador<br>precisa acessar<br>arquivos na<br>memória durante<br>a instalação do<br><b>HP Instant Share</b> .<br>Contudo,<br>a memória interna<br>está cheia ou,<br>se um cartão de<br>memória opcional<br>estiver instalado,<br>o cartão está<br>cheio. | Se a memória interna<br>ou cartão de memória<br>opcional estiver cheio,<br>transfira as imagens para<br>o computador (consulte<br>página 83) e exclua as<br>imagens da câmera para<br>liberar espaço (consulte<br>página 70). |
|                                          | A câmera está<br>desligada.                                                                                                    | Ligue a câmera.                                                                                                    |
|                                          | A câmera não<br>está funcionando<br>corretamente.                                                                                                    | Tente conectar a câmera<br>diretamente a uma<br>impressora PictBridge e<br>imprimir uma imagem.<br>Isso testa se o cartão<br>de memória opcional,<br>a conexão USB e o cabo<br>USB estão funcionando<br>corretamente.         |
|                                          | O cabo não<br>está conectado<br>corretamente.                                                                                                    | Veja se o cabo está<br>conectado firmemente ao<br>computador e à câmera.                                                                                                    |

| Mensagem                                                  | Possível causa                                                                                                    | Solução                                                                                                    |
|-----------------------------------------------------------|----------------------------------------------------------------------------------------------------|----------------------------------------------------------------------------------------------------|
| Não é possível<br>conectar ao<br>produto<br>(continuação) | A câmera está<br>configurada como<br>Câmera digital<br>no submenu<br>Configuração<br>USB do Menu<br>Configurar, porém<br>o computador não<br>reconhece a<br>câmera como<br>digital.             | Altere a definição<br>Configuração USB para<br>Unidade de disco no Menu<br>Configurar (consulte a<br>página 94.) Com isso,<br>a câmera aparece como<br>outra unidade de disco no<br>computador, permitindo<br>copiar facilmente arquivos<br>de imagens da câmera<br>para o disco rígido do<br>computador. |
|                                                           | A câmera está<br>conectada ao<br>computador por<br>um hub USB não<br>compatível.                                                                                                    | Conecte a câmera<br>diretamente a uma porta<br>USB do computador.                                                                                                    |
|                                                           | Você está usando<br>a estação<br>HP Photosmart<br>M-series opcional<br>e não pressionou<br>o <b>Salvar/Imprimir</b><br>$\stackrel{\bullet}{\rightharpoondown}$ / $\stackrel{\bullet}{\amalg}$ . | Pressione o botão <b>Salvar/</b><br>Imprimir 📩 / 🖅 no<br>encaixe.                                                                                                    |
|                                                           | O cartão de<br>memória opcional<br>instalado está<br>travado.                                                                                                    | Com a câmera desligada,<br>remova o cartão de<br>memória e coloque a<br>lingüeta de travamento<br>do cartão na posição<br>destravada.                                                                                                    |
|                                                           | A conexão USB<br>falhou.                                                                                                    | Reinicie o computador.                                                                                                    |

| Mensagem                                 | Possível causa                                                                                     | Solução                                                   |
|------------------------------------------|----------------------------------------------------------------------------------------------------|-----------------------------------------------------------|
| Não foi possível<br>enviar ao<br>serviço | O computador não<br>está conectado à<br>Internet.                                                  | Certifique-se de que o<br>computador esteja<br>conectado. |
| Problemas de<br>comunicação              | Outro software<br>HP Instant Share<br>está sendo<br>executado com<br>acesso exclusivo<br>à câmera. | Feche o outro programa<br>HP Instant Share.               |

#### Como obter assistência

Esta seção contém informações de suporte para a câmera digital, incluindo informações sobre o site de suporte na web, uma explicação do processo de suporte e números de telefone do suporte.

### Website sobre acessibilidade da HP

Clientes com deficiências podem obter ajuda visitando www.hp.com/hpinfo/community/accessibility/prodserv

#### Website da HP Photosmart

#### Visite www.photosmart.hp.com ou www.hp.com/ photosmart para obter estas informações:

- Dicas para usar a câmera de maneira mais eficiente e criativa
- Software e atualizações do driver da câmera digital da HP
- Registre o seu produto
- Inscreva-se em boletins informativos, atualizações de driver e software e avisos de suporte

### Processo de suporte

O processo de suporte HP funciona de modo mais eficiente quando você executa os passos adiante na ordem especificada:

- Consulte a seção de solução de problemas deste Manual do Usuário (consulte Problemas e soluções na página 111).
- Acesse o site de Suporte ao Cliente da HP para obter suporte. Possuindo acesso à Internet, é possível obter uma ampla variedade de informações sobre a câmera digital. Visite o site da HP para obter ajuda sobre produtos e atualizações de drivers e software em www.hp.com/ support

Esse website está disponível nos seguintes idiomas: holandês, inglês, francês, alemão, italiano, português, espanhol, sueco, chinês tradicional e simplificado, japonês, coreano. (Informações de suporte para dinamarquês, finlandês e norueguês estão disponíveis apenas em inglês.)

- Acessar o HP e-support. Possuindo acesso à Internet, contacte a HP via e-mail visitando: www.hp.com/ support. Você receberá uma resposta pessoal dos técnicos do Suporte ao cliente HP. O suporte por e-mail está disponível nos idiomas listados no site da web.
- 4. (Os clientes nos Estados Unidos e Canadá devem pular esta etapa e ir para a Etapa 5.) Contacte o seu fornecedor HP. Se a câmera digital apresentar falha de hardware, leve-a ao seu fornecedor HP para obter uma solução. O serviço é gratuito durante o período da garantia limitada da câmera digital.
5. Entre em contato com o Suporte ao Cliente da HP para obter suporte telefônico. Se não puder resolver o problema usando as opções acima, você poderá ligar para HP e obter suporte. Consulte www.hp.com/support para obter informações de contato.

## Suporte telefônico

O suporte telefônico está disponível durante e após o período da garantia.

Ligue para HP quando estiver na frente do computador e com a câmera digital. Para agilizar o serviço, prepare-se para fornecer estas informações:

- Número do modelo da câmera digital (na parte frontal da câmera)
- Número de série da câmera digital (na parte inferior da câmera)
- O sistema operacional do computador e a RAM disponível
- A versão do software HP (na etiqueta do CD)
- Mensagens exibidas no momento em que o problema ocorreu

As condições aplicáveis ao suporte por telefone da HP estão sujeitas a alteração sem aviso. Consulte as listas nas páginas a seguir para obter o número de suporte telefônico em seu país. Os números de telefone e as políticas de suporte a clientes da HP poderão ser alterados. Visite esse site para conhecer detalhes e condições do suporte pelo telefone em seu país/região: **www.hp.com/support**  Dentro do período de garantia:

- África, Ásia no Pacífico, Canadá, América Latina, Oriente Médio e Estados Unidos: Suporte telefônico gratuito durante um ano a partir da data de compra.
- Europa: Garantia padrão válida por um ano.
- **NOTA:** A garantia poderá ser regulamentada de modo diferente em cada país, de acordo com as leis locais.

**Após o período de garantia**, você terá diferentes opções, de acordo com a região em que reside:

- Estados Unidos, Canadá e Ásia no Pacífico: Ligue para o Suporte ao Cliente HP; uma taxa por incidente será cobrada.
- Europa: Devolva o produto ao revendedor OU ligue para o Suporte ao Cliente HP; uma taxa por incidente será cobrada.
- América Latina: Ligue para o Suporte ao Cliente HP (após, 31 de outubro de 2005, uma taxa será cobrada).

### Números do suporte telefônico

Se seu país/região não estiver nas listas a seguir, consulte **www.hp.com/support** para obter informações de suporte, incluindo o número de suporte telefônico atual de seu país/ região.

| Australia<br>Australia (out-of-warranty) | 1300 721 147<br>1902 910 910                |
|------------------------------------------|---------------------------------------------|
| 中国                                       | 021-3881-4518<br>800-810-3888<br>服务编码: 3003 |
| 香港特別行政區                                  | 2802 4098                                   |
| India                                    | 1 600 44 7737                               |
| Indonesia                                | +62 (21) 350 3408                           |
| 日本                                       | 0570-000511                                 |
| 日本 (携帯電話の場合)                             | 03-3335-9800                                |
| 한국                                       | 1588-3003                                   |
| Malaysia                                 | 1800 805 405                                |
| New Zealand                              | 0800 441 147                                |
| Philippines                              | 2 867 3551                                  |
| Singapore                                | 6 272 5300                                  |
| 臺灣                                       | 02-8722-8000                                |
| ไทย                                      | +66 (2) 353 9000                            |
| Viêt Nam                                 | +84 88234530                                |

| Argentina (Buenos Aires)<br>Argentina | 54-11-4708-1600<br>0-800-555-5000    |
|---------------------------------------|--------------------------------------|
| Brasil (Sao Paulo)<br>Brasil          | 55-11-4004-7751<br>0-800-709-7751    |
| Canada                                | 1-800-474-6836                       |
| Chile                                 | 800-360-999                          |
| Colombia (Bogota)<br>Colombia         | 571-606-9191<br>01-8000-51-4746-8368 |
| Costa Rica                            | 0-800-011-1046                       |
| Ecuador (Andinatel)                   | 1-999-119                            |
| Ecuador (Pacifitel)                   | 1-800-225-528<br>800-711-2884        |
| El Salvador                           | 800-6160                             |
| Guatemala                             | 1-800-711-2884                       |
| Jamaica                               | 1-800-711-2884                       |
| Mexico (Mexico City)<br>Mexico        | 55-5258-9922<br>01-800-472-68368     |
| Panama                                | 1-800-711-2884                       |
| Paraguay                              | 009 800 54 1 0006                    |
| Perú                                  | 0-800-10111                          |
| Puerto Rico                           | 1-877-232-0589                       |
| República Dominicana                  | 1-800-711-2884                       |
| Trinidad & Tobago                     | 1-800-711-2884                       |
| United States                         | 1-800-474-6836                       |
| Uruguay                               | 0004-054-177                         |
| Venezuela (Caracas)<br>Venezuela      | 58-212-278-8666<br>0-800-474-68368   |

148 Manual do Usuário da HP Photosmart M415

# A Gerenciar pilhas

A câmera usa duas pilhas AA. Para obter os melhores resultados, use Energizer Lítio AA ou pilhas NiMH AA recarregáveis.

Pilhas alcalinas têm duração menor do que pilhas de Lítio ou NiMH Se tiver de usar pilhas alcalinas, utilize os tipos "ultra" ou "premium" em vez de pilhas alcalinas comuns. De acordo com o uso da câmera, as pilhas de lítio duram de 4 a 8 vezes mais do que as pilhas alcalinas. Se preferir pilhas recarregáveis, as pilhas NiMH duram de 2 a 5 vezes mais do que as alcalinas.

# Principais pontos sobre pilhas

- Quando usar pela primeira vez as pilhas NiMH, certifique-se de as carregar totalmente antes de as utilizar na câmera.
- Se você não tiver a intenção de usar a câmera por longos períodos (mais de dois meses), a HP recomenda que você tire as pilhas, a menos que esteja usando pilhas recarregáveis e pretenda deixar a câmera na estação ou conectada a uma adaptador de energia CA HP opcional.
- Ao inserir as pilhas na câmera, sempre as oriente conforme as marcações no compartimento de pilha. Se as pilhas não forem bem inseridas, a porta do compartimento pode fechar, mas a câmera não irá funcionar.

- Nunca use pilhas de composição diferente (Lítio e NiMH) ou marcas e idades diferentes. Isso pode causar um comportamento anormal da câmera, bem como o vazamento das pilhas. Sempre use duas pilhas idênticas da mesma composição, marca e idade.
- O desempenho das pilhas é reduzido quando a temperatura cai. Para obter o melhor desempenho em ambientes frios, use pilhas AA Energizer de lítio. Pilhas NiMH podem apresentar um desempenho aceitável a baixas temperaturas. Para melhorar o desempenho de todos os tipos de pilhas, mantenha a câmera e/ou pilhas armazenadas dentro de uma embalagem quente quando em um ambiente frio.

## Prolongar a vida da pilha

Algumas dicas para prolongar a vida útil da pilha:

- Desligue o Visor da imagem e no lugar dele use o visor quando enquadrar fotos e vídeo. Sempre que possível, deixe o Visor da imagem desligado.
- Mude a configuração de Exibição ao vivo ao ligar no Menu Configurar para Exibição ao vivo desligada, de modo que a câmera não ative a Exibição ao vivo ao ser ligada (consulte Exibição ao vivo ao ligar na página 92).
- Mude a configuração de Brilho do visor no Menu Configurar para Baixo, de forma que o Visor de imagens consuma menos energia na Exibição ao vivo (consulte Brilho do visor na página 90).
- Reduza o uso de flash configurando a câmera para Flash automático em vez de Flash ligado (consulte Definir o flash na página 43).

- Use o zoom apenas quando necessário para reduzir o movimento da lente (consulte Usar o zoom na página 41).
- Reduza o ciclo de ligar/desligar desnecessário. Se você calcula que irá tirar mais de duas fotos a cada cinco minutos, deixe a câmera ligada com o Visor da imagem desligado, em vez de desligá-la após cada foto. Isso reduz o número de vezes que a lente precisa se estender e retrair.
- Use o adaptador de energia CA HP opcional ou o encaixe HP Photosmart M-series quando for deixar a câmera ligada por longos períodos, como quando transfere imagens ao computador ou ao imprimir.

### Precauções de segurança ao usar pilhas

- Não carregue quaisquer pilhas que não NiMH usando a câmera, o encaixe HP Photosmart M-series opcional ou o recarregador rápido HP Photosmart opcional.
- Não coloque a pilha no fogo nem a aqueça.
- Não conecte o terminal positivo com o negativo da pilha com um objeto metálico (como um fio).
- Não transporte nem armazene a pilha com moedas, colares, grampos de cabelo nem outros objetos metálicos. Deixar a pilha em contato com moedas é prejudicial à sua saúde! Para evitar danos, não coloque a pilha num bolso cheio de moedas.
- Não fure a pilha com prego, não bata na pilha com martelo, não pise na pilha, nem a sujeite a fortes impactos ou choques.
- Não use solda diretamente na pilha.

- Não exponha a pilha à água ou à água salgada, nem deixe que ela fique úmida.
- Não desmonte nem modifique a pilha. A pilha contém dispositivos de segurança e de proteção que, se danificados, podem fazer com que a pilha gere calor, exploda ou se incendeie.
- Interrompa imediatamente o uso da pilha se, enquanto estiver sendo usada, carregada ou armazenada, ela emitir um odor diferente, ficar mais aquecida do que o normal (observe que é normal a pilha ficar morna), mudar de cor ou de forma, ou apresentar qualquer comportamento anormal.
- Caso a pilha vaze e o fluido entre em contato com seus olhos, não esfregue os olhos. Lave bem com água e procure assistência médica imediatamente. Se não houver tratamento médico, o fluido da pilha pode causar danos aos olhos.

## Desempenho de acordo com o tipo de pilha

A tabela a seguir mostra o desempenho de pilhas de lítio e pilhas NiMH recarregáveis em diferentes cenários de uso:

| Tipo de uso                                               | Alcalina | Lítio   | NiMH    |
|-----------------------------------------------------------|----------|---------|---------|
| Mais econômico se você tirar<br>mais de 30 fotos por mês  | Ruim     | Regular | Bom     |
| Mais econômico se você tirar<br>menos de 30 fotos por mês | Regular  | Bom     | Regular |
| Uso intenso de flash, fotos<br>freqüentes                 | Ruim     | Bom     | Bom     |
| Uso intenso de vídeo                                      | Ruim     | Bom     | Bom     |
| Uso intenso da <b>Exibição ao vivo</b>                    | Ruim     | Bom     | Bom     |
| Vida útil da pilha                                        | Ruim     | Bom     | Regular |
| Uso em baixa temperatura/<br>inverno                      | Ruim     | Bom     | Regular |
| Uso não freqüente (sem estação)                           | Regular  | Bom     | Regular |
| Uso não freqüente (com estação)                           | Regular  | Bom     | Bom     |
| Deseja recarregar as pilhas                               | Não      | Não     | Sim     |

## Número de fotos por tipo de pilha

A tabela a seguir mostra o número aproximado de fotos sob condições de uso intenso, leve e médio para pilhas alcalinas, de lítio e NiMH recarregáveis:

| Tipo de pilha | Número<br>aproximado<br>de fotos em<br>condições de<br>uso intenso | Número<br>aproximado de<br>fotos em<br>condições de<br>uso leve | Número<br>aproximado de<br>fotos em<br>condições de<br>uso médio |
|---------------|--------------------------------------------------------------------|-----------------------------------------------------------------|------------------------------------------------------------------|
| Alcalina      | 50                                                                 | 150                                                             | 100                                                              |
| Lítio         | 300                                                                | 700                                                             | 500                                                              |
| NiMH          | 150                                                                | 300                                                             | 225                                                              |

Na tabela acima, observe que, em todos os casos, quatro fotos foram tiradas por sessão, com pausas de 5 minutos entre as sessões. Além disso:

- O número de fotos sob condições de uso intenso foi obtido com o uso extensivo da Exibição ao vivo (30 segundos por foto), Reproduzir (15 segundos por foto) e Flash ligado.
- O número de fotos sob condições de uso leve foi obtido com o uso mínimo da Exibição ao vivo (10 segundos por foto) e Reproduzir (4 segundos por foto). O flash foi usado em 25% das fotos.
- O número de fotos sob condições de uso médio foi obtido com o uso da Exibição ao vivo (15 segundos por foto) e Reproduzir (8 segundos por foto). O flash foi usado em 50% das fotos.

## Indicadores de energia

Os ícones a seguir podem ser exibidos na tela de status, na **Exibição ao vivo**, no modo **Reproduzir** e com a câmera conectada ao computador ou à impressora. Se nenhum ícone for exibido, isso significa que as pilhas estão carregadas o suficiente para o funcionamento da câmera.

| Ícone                                     | Descrição                                                                                                    |
|-------------------------------------------|----------------------------------------------------------------------------------------------------|
|                                           | Pilhas estão fracas. A câmera desligará em breve.                                                                  |
| <b>D</b><br>Piscando                      | A pilha acabou. A câmera será desligada.                                                                           |
| •                                         | A câmera está funcionando usando a energia CA<br>(com pilhas não-recarregáveis ou sem nenhuma pilha<br>instalada). |
| Animação<br>de uma<br>pilha<br>carregando | A câmera está funcionando com a energia CA e está<br>carregando as pilhas.                                         |
|                                           | A câmera terminou a carga da pilha e está<br>funcionando com energia CA.                                           |

NOTA: Quando as pilhas são retiradas da câmera, as configurações de data e hora são preservadas por cerca de 10 minutos. Se a câmera ficar sem pilhas por mais de 10 minutos, o relógio será ajustado para a última data e hora em que a câmera foi desligada. Pode haver um aviso para atualizar a data e a hora na próxima vez em que você ligar a câmera.

## Recarregar pilhas NiMH

Pilhas NiMH podem ser recarregadas na câmera quando essa está conectada a um adaptador de energia CA HP opcional ou uma estação HP Photosmart M-series. As pilhas NiMH podem ser recarregadas também usando o recarregador rápido HP Photosmart. Para obter informações sobre esses acessórios opcionais, consulte o **Apêndice B**, **Comprar acessórios para a câmera**, começando na página 161.

Quando o adaptador CA HP for usado para carregar as pilhas e a câmera estiver desligada, a luz Ligar/Desligar na parte de trás da câmera irá piscar durante o carregamento. Quando a estação for usada, a luz da estação irá piscar. Quando o Carregador rápido for usado, a sua luz ficará vermelha para indicar o carregamento.

A tabela a seguir mostra o tempo médio para recarregar pilhas NiMH que estejam totalmente descarregadas, de acordo com o dispositivo usado para recarregá-las. A tabela também indica o sinal visto quando as pilhas já estão recarregadas.

| Onde são<br>recarregadas<br>as pilhas                         | Tempo médio<br>de carga | Sinal quando a carga está<br>completa                                                                                                    |
|---------------------------------------------------------------|-------------------------|----------------------------------------------------------------------------------------------------|
| Na câmera com<br>o adaptador de<br>energia CA HP<br>conectado | 12 a 15<br>horas        | Se a câmera estiver desligada,<br>a luz Ligar/Desligar irá parar de<br>piscar e será desligada. Se a<br>câmera estiver ligada e o Visor<br>de imagens estiver ligado,<br>o ícone |

| Onde são<br>recarregadas<br>as pilhas | Tempo médio<br>de carga                                                  | Sinal quando a carga está<br>completa                                            |
|---------------------------------------|--------------------------------------------------------------------------|----------------------------------------------------------------------------------|
| Em uma câmera<br>na estação           | 12 a 15<br>horas                                                         | A luz Ligar/Desligar na estação<br>pára de piscar e fica<br>continuamente acesa. |
| No<br>recarregador<br>rápido HP       | 1 hora no<br>caso de<br>2 pilhas<br>Cerca de<br>2 horas para<br>4 pilhas | A luz do recarregador rápido<br>fica continuamente verde.                        |

Se você não for usar a câmera imediatamente depois de carregar a bateria, é recomendável deixar a câmera na estação ou conectada ao adaptador CA HP. A câmera irá carregar as pilhas periodicamente para assegurar que a câmera esteja sempre pronta para uso.

Algumas coisas devem ser levadas em conta quando se usa pilhas NiMH:

- Quando usar pela primeira vez as pilhas NiMH, certifique-se de as carregar totalmente antes de as utilizar na câmera.
- Você poderá notar que das primeiras vezes que usar as pilhas NiMH, a sua vida útil parecerá mais curta do que esperado. O desempenho irá melhorar e se tornar ideal após as pilhas terem sido carregadas e descarregadas (usadas) completamente quatro ou cinco vezes. Você pode usar a câmera normalmente para descarregar as pilhas durante esse período de "condicionamento".

- Sempre recarregue ambas as pilhas NiMH ao mesmo tempo. Uma pilha com carga fraca irá reduzir a vida útil da outra pilha na câmera.
- As pilhas NiMH se descarregam quando não são usadas, mesmo que não estejam instaladas na câmera. Se não forem usadas por mais de duas semanas, recarregue-as antes de as utilizar novamente. Mesmo que não esteja usando as pilhas, convém as carregar a cada seis meses a um ano para prolongar a vida útil.
- O desempenho de todas as pilhas recarregáveis, inclusive as NiMH, cai com o tempo, principalmente se elas forem armazenadas e usadas a altas temperaturas. Se a vida útil da pilha se tornar inaceitável com o passar do tempo, substitua as pilhas.
- A câmera, a estação e o recarregador rápido podem ficar um pouco quentes durante a operação de recarregamento das pilhas NiMH. Isso é normal.
- As pilhas NiMH podem ser deixadas na câmera, na estação ou no recarregador rápido por qualquer período de tempo sem danos para a pilha, a câmera, a estação ou o recarregador rápido. Sempre armazene pilhas carregadas em um local fresco.

### Precauções de segurança ao recarregar pilhas NiMH

- Não recarregue pilhas que não sejam NiMH na câmera, na estação ou no recarregador rápido.
- Insira as pilhas NiMH na orientação correta na câmera, na estação, ou no recarregador rápido.
- Use a câmera, a estação ou o recarregador rápido apenas em locais secos.

- Não recarregue pilhas NiMH em um local quente, como perto de fogo ou exposto à luz solar direta.
- Quando for recarregar pilhas NiMH, nunca cubra a câmera, a estação ou o recarregador rápido.
- Não opere a câmera, a estação ou o recarregador rápido se pilhas NiMH parecerem danificadas.
- Não desmonte a câmera, a estação ou o recarregador rápido.
- Desconecte o adaptador de energia CA HP ou o recarregador rápido da tomada elétrica antes de limpar o adaptador de energia ou o recarregador rápido.

## Tempo limite de repouso para economia de energia

Para conservar a energia das pilhas, o Visor de imagens se desliga automaticamente caso não haja atividades relacionadas aos botões durante 20 segundos no modo **Exibição ao vivo** ou 30 segundos em qualquer outro modo. Quando a câmera está conectada a um computador, o Visor de imagens se desliga automaticamente 10 segundos após a conexão ter sido estabelecida. Para tirar a câmera do estado de repouso, basta pressionar qualquer botão. Se nenhum botão for pressionado durante o estado de economia de energia, a câmera será desligada após um período adicional de 5 minutos.

160 Manual do Usuário da HP Photosmart M415

# B Comprar acessórios para a câmera

Você pode comprar acessórios adicionais para a câmera.

Para obter informações sobre a HP M415 e acessórios compatíveis, visite:

- www.hp.com/photosmart (EUA)
- www.hp.ca/photosmart (Canadá)
- www.hp.com (todos os outros países)

Para comprar acessórios, visite seu distribuidor local ou encomende online acessando:

- www.hpshopping.com (EUA)
- www.hpshopping.ca (Canadá)
- www.hp.com/eur/hpoptions (Europa)
- www.hp.com/apac/homeandoffice (Ásia no Pacífico)

A seguir estão alguns acessórios para a câmera digital. Esses acessórios de câmera digital não estão disponíveis em todas as regiões. • Estação HP Photosmart M-series — C8907A/C8907B

Recarregue as pilhas NiMH AA usando a câmera para que ela esteja sempre pronta para o uso. Transfira com facilidade as fotos

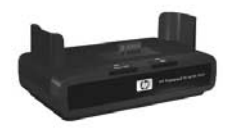

para o computador, envie e-mails com fotos pelo HP Instant Share ou imprima fotos com um toque no botão. Conecte a câmera ao aparelho de TV e veja uma apresentação de slide com suas fotos.

Inclui uma estação com duas pilhas NiMH AA recarregáveis, um cabo de áudio/vídeo, um cabo USB e um adaptador de energia CA HP.

• Kit de recarregador rápido HP Photosmart M-series — L1815A/L1815B

Uma hora de recarregamento de pilhas NiMH AA, além de uma proteção sofisticada para sua câmera HP Photosmart M-series. Inclui tudo o que a câmera precisa para se sentir em casa quando estiver sendo transportada: um recarregador portátil ultra-leve, um protetor de câmera e quatro pilhas NiMH AA recarregáveis de alta capacidade.

 Adaptador de energia CA HP Photosmart 3,3V para câmeras HP Photosmart M-series — C8912B/C8912C É o único adaptador de energia compatível para uso com as câmeras M-series.

#### Cartões de memória SD HP Photosmart

(Para obter mais informações sobre os cartões de memória compatíveis, consulte **Armazenamento** na página 173.)

- Cartão de memória HP Photosmart 64MB SD L1872A/L1872B
- Cartão de memória HP Photosmart 128MB SD L1873A/L1873B
- Cartão de memória HP Photosmart 256MB SD L1874A/L1874B
- Cartão de memória HP Photosmart 512MB SD L1875A/L1875B
- Cartão de memória HP Photosmart 1GB SD L1876A/L1876B
- Protetor da câmera HP Photosmart M-series Q6214A
   Proteção com estilo para a câmera HP Photosmart
   M-series. Feita de material preto, imitação de couro durável, que protege sem criar volume. Inclui um bolso útili para armazenagem de cartão de memória extra.
- Bolsa esportiva preta da câmera HP Photosmart Q6216A

Bolsa esportiva leve e durável da câmera HP Photosmart M-series. Você poderá usá-la para prender com facilidade a câmera à roupa ou bagagem com a cinta inclusa, prendedor de cinto e clipe integrado. Inclui também dois bolsos para armazenagem de pilhas e cartões de memória extras.

#### Bolsa esportiva prateada da câmera HP Photosmart — Q6217A

Atraente e leve, essa bolsa esportiva e durável protege a câmera HP Photosmart M-series contra arranhões, batidas e condições climáticas leves. Inclui também bolsos para armazenagem de pilhas e cartões de memória extras. Inclui um cordão de pescoço e um prendedor de cinto para o carregamento da câmera.

 www.casesonline.com — Acesse www.casesonline.com para projetar sua própria bolsa personalizada para a câmera HP Photosmart M-series. Escolha o estilo, o material e a cor para a bolsa da sua câmera.

# C Cuidados com a câmera

Tomar precauções básicas ao usar a câmera pode aprimorar sua experiência ao utilizá-la.

## Cuidados básicos com a câmera

Você deverá tomar precauções básicas para assegurar o desempenho ideal da câmera.

- Armazene a câmera digital em um local fresco e seco, longe de janelas, fornos, lareiras ou cômodos úmidos.
- Sempre desligue a câmera quando não estiver sendo utilizada a fim de proteger a lente. Quando a câmera é desligada, a lente é recolhida e o mecanismo de abertura de lente é fechado para protegê-la.
- Limpe regularmente a superfície da câmera, o Visor de imagens e a lente com material de limpeza específico para câmeras. Consulte Limpar a câmera na página 166.
- Mantenha a câmera e seus acessórios em uma bolsa acolchoada que apresente uma correia para fácil transporte. A maioria das bolsas de câmera HP apresenta bolsos para pilhas e cartões de memória. Consulte Comprar acessórios para a câmera na página 161.
- Ao viajar, mantenha o equipamento fotográfico como bagagem de mão. Nunca despache a câmera com as malas, uma vez que ela não deverá ser jogada nem exposta a temperaturas extremas.

- Nunca abra o corpo da câmera para tentar reparar qualquer dano. Tocar a parte interna de uma câmera digital pode resultar em choques elétricos. Entre em contato com um Centre de manutenção da HP para obter reparos.
- NOTA: Para obter informações sobre como manusear as pilhas de modo seguro, consulte o **Apêndice A**, **Gerenciar pilhas**, começando na página 149.

## Limpar a câmera

**DICA:** Se não for possível limpar a câmera apropriadamente conforme descrito nesta seção, leve a câmera a uma loja especializada na limpeza de câmeras digitais.

Limpar a câmera não só mantém perfeita a sua aparência externa, mas também melhora a qualidade das fotos. É essencial limpar a lente regularmente, uma vez que partículas de pó e impressões digitais podem prejudicar a qualidade das fotos tiradas.

Para limpar a câmera, será necessário um pano de limpeza de lente e um pano macio, seco e sem fiapos, disponíveis em lojas de equipamento fotográfico. (É possível também adquirir esses itens em um kit de limpeza de câmera.) Você precisará também de um cotonete.

**NOTA:** Você deverá adquirir um pano de limpeza de lente que não tenha sido tratado com substâncias químicas. Alguns panos de limpeza de lente com substâncias químicas podem arranhar a lente e o Visor de imagens.

### Limpar a lente da câmera

Proceda conforme descrito a seguir para remover lubrificante que tenha passado do mecanismo de abertura da câmera para a lente, bem como para limpar impressões digitais, poeira e qualquer partícula que tenha se acumulado na lente.

- Ligue a câmera para abrir o mecanismo de abertura da lente e estendê-la.
- 2. Enrole em torno do cotonete o papel de limpeza de lente.
- **3.** Usando esse cotonete preparado, limpe a lente fazendo um movimento circular.

Ao manusear a câmera após a limpeza da lente, tenha cuidado para não pressionar a tampa do mecanismo de abertura quando a lente estiver na posição recolhida, pois isso pode fazer com que lubrificante passe do mecanismo à lente.

### Limpar o corpo da câmera e o Visor de imagens

Proceda da seguinte maneira para remover impressões digitais, poeira e umidade que tenham se acumulado na superfície da câmera e no Visor de imagens.

- Sopre com cuidado o Visor de imagens para eliminar a poeira.
- 2. Limpe toda a superfície da câmera e o Visor de imagens usando um pano limpo, macio e seco.
- **NOTA:** Você pode também limpar o Visor de imagens usando o pano de limpeza de lente.

168 Manual do Usuário da HP Photosmart M415

# D Especificações

| Característica        | Descrição                                                                                                    |
|-----------------------|----------------------------------------------------------------------------------------------------|
| Resolução             | <ul> <li>Fotos estáticas:</li> <li>Contagem total de pixels de 5,36 MP (2690 por 1994)</li> <li>Contagem efetiva de pixels de 5,19 MP (2620 por 1984)</li> <li>Clipes de vídeo:</li> <li>Contagem total de pixels de 320 por 240</li> </ul>                        |
| Sensor                | Diagonal 7,194 mm (1/2,5 pol., formato 4:3)<br>CCD                                                                                                    |
| Intensidade<br>de cor | 36 bits (12 bits por 3 cores)                                                                                                    |
| Lente                 | <ul> <li>Distância focal:</li> <li>Grande angular — 6 mm</li> <li>Teleobjetiva — 18 mm</li> <li>Equivalente à câmera 35 mm, cerca de 36 mm a 108 mm</li> <li>Número F:</li> <li>Grande angular — f/2,91 a f/4,86</li> <li>Teleobjetiva — f/4,86 a f/8,0</li> </ul> |
| Encaixes<br>da lente  | Nenhum                                                                                                    |
| Visor                 | Visor do tipo de zoom de imagem real óptico,<br>ampliação de 3 vezes, sem ajuste dióptrico                                                                                                    |
| Zoom                  | <ul> <li>Zoom óptico — 3x</li> <li>Zoom digital — 6x</li> </ul>                                                                                                    |

| Característica             | Descrição                                                                                                    |
|----------------------------|----------------------------------------------------------------------------------------------------|
| Foco                       | <ul> <li>Foco automático TTL. Intervalos de foco:</li> <li>Normal (padrão) — 500 mm (20 pol.)<br/>ao infinito</li> <li>Macro — 100 mm a 800 mm (4 a 32 pol.)</li> </ul> |
| Velocidade do<br>obturador | 1/2000 a 2 segundos                                                                                                    |
| Montagem<br>em tripé       | Sim                                                                                                    |
| Flash embutido             | Sim, tempo de recarga normal de 8 segundos                                                                                                    |
| Intervalo útil<br>do flash | Posição de zoom: Grande angular<br>Máximo (Auto ISO):<br>3,8 metros (12,5 pés)<br>Posição de zoom: Teleobjetiva<br>Máximo (Auto ISO):<br>2,2 metros (7,2 pés)           |
| Flash externo              | Νãο                                                                                                    |
| Configurações<br>do flash  | Automático, Auto com olho vermelho, Flash<br>desligado, Flash ligado, Noite                                                                                             |
| Visor de<br>imagens        | Matriz ativa TFT LTPS colorida de 1.5 polegada<br>com luminação traseira, 130.338 pixels<br>(557 por 234)                                                               |

| Característica                             | Descrição                                                                                                    |
|--------------------------------------------|----------------------------------------------------------------------------------------------------|
| Opções de<br>captura de<br>imagem          | <ul> <li>Estática (padrão)</li> <li>Disparo automático — foto estática ou clipe de vídeo tirado depois de um retardo de 10 segundos</li> <li>Timer interno - 2 fotos — imagem estática tirada após um retardo de 10 segundos e uma foto subseqüente tirada depois de cerca de 3 segundos.</li> <li>Vídeo único gravado após um retardo de 10 segundos.</li> <li>Vídeo — 30 quadros por segundo (inclui áudio), até acabar a memória da câmera</li> </ul> |
| Captura de<br>áudio                        | <ul> <li>Fotos estáticas — a duração máxima de<br/>clipe de áudio é determinada pela duração<br/>da memória</li> <li>Clipes de vídeo — o áudio é gravado<br/>automaticamente</li> </ul>                                                                                                    |
| Modos de<br>fotografia                     | Automático (padrão), Macro, Foto rápida, Ação,<br>Retrato, Paisagem, Praia e neve                                                                                                    |
| Configurações<br>de qualidade<br>de imagem | <ul> <li>5MP Melhor</li> <li>5MP (padrão)</li> <li>3MP</li> <li>1MP</li> <li>VGA</li> </ul>                                                                                                    |
| lluminação<br>adaptativa                   | Sim, usando a tecnologia de iluminação<br>adaptativa da HP                                                                                                    |

| Característica                           | Descrição                                                                                               |
|------------------------------------------|----------------------------------------------------------------------------------------------------|
| Configurações<br>de cor                  | Colorida (padrão), Preto e branco, Sépia                                                                |
| Opções de<br>gravação de<br>data e hora  | Desativada (padrão), Só data, Data e hora                                                               |
| Compensação<br>VE,<br>configuração       | Pode ser definida manualmente de -2,0 a +2,0<br>VE (Valor de exposição) em incrementos de<br>0,5 do VE. |
| Configurações<br>do balanço de<br>branco | Automático (padrão), Sol, Sombra, Tungstênio,<br>Fluorescente                                           |
| Configurações<br>da velocidade<br>ISO    | Auto (padrão),100, 200, 400                                                                             |

| Característica            | Descrição                                                                                                    |  |
|---------------------------|----------------------------------------------------------------------------------------------------|--|
| Armazenamento             | <ul> <li>Memória flash NAND interna de 16 MB.</li> <li>32 MB de SDRAM.</li> <li>Abertura para o cartão de memória.</li> <li>Essa câmera é compatível com cartões de memória com marca da HP SD (Secure Digital) e MMC (MultiMediaCard) padrão e de alta velocidade com 16 MB até 1 GB. São aceitos apenas os cartões MMC compatíveis com a especificação MultiMediaCard. Cartões de memória MMC compatíveis possuem o logotipo MultiMediaCard no cartão ou na embalagem. Embora outros cartões SD e MMC possam funcionar com a câmera, apenas cartões com a marca HP são considerados compatíveis. Os cartões SD são recomendados, já que são mais rápidos que os cartões MMC na leitura e gravação de dados.</li> <li>Essa câmera suporta cartões de memória de até 1GB. Um cartão de alta capacidade, por si só, não afeta o desempenho da câmera, porém um grande número de arquivos (mais de 300) afeta o tempo que a câmera leva para ser ligada.</li> <li>O número de imagens que podem ser salvas na memória de página 176).</li> </ul> |  |
| Formato de<br>compactação | <ul> <li>JPEG (EXIF) para fotos estáticas</li> <li>EXIF2.2 para fotos estáticas com áudio<br/>embutido</li> <li>MPEG1 para clipes de vídeo</li> </ul>                                                                                                    |  |

| Característica          | Descrição                                                                                                    |
|-------------------------|----------------------------------------------------------------------------------------------------|
| Interfaces              | <ul> <li>Conector USB mini B para conectar ao computador ou impressora compatível com PictBridge</li> <li>DPS (Direct Printing Standard, Padrão de Impressão Direta)</li> <li>Entrada CC 3,3 Vdc a 2500 mA</li> <li>Saída de áudio/vídeo para TV via o encaixe M-series</li> <li>Encaixe HP Photosmart M-series</li> </ul> |
| Sensor de<br>orientação | Não                                                                                                    |
| Padrões                 | <ul> <li>Transferência PTP (15740)</li> <li>Transferência MSDC</li> <li>NTSC/PAL</li> <li>JPEG</li> <li>MPEG1 nível 1</li> <li>DPOF 1.1</li> <li>EXIF 2.2</li> <li>DCF 1.0</li> <li>DPS</li> </ul>                                                                                                    |

| Característica          | Descrição                                                                                                    |
|-------------------------|----------------------------------------------------------------------------------------------------|
| Ligar/Desligar          | <ul> <li>Uso típico de energia: 2,1 Watts com Visor de imagens ligado. 4,5 Watts uso máximo de energia.</li> <li>As fontes de alimentação de energia são:</li> <li>Duas pilhas AA alcalinas ou de lítio não recarregáveis, ou duas pilhas AA NiMH recarregáveis. Pilhas recarregáveis podem ser recarregadas na câmera usando o adaptador de energia CA HP opcional ou o encaixe opcional HP Photosmart M-series, ou separadamente, usando o Recarregador rápido HP Photosmart. O tempo médio de recarregamento de pilhas NiMH de acordo com cada um esses métodos é descrito na seção Recarregar pilhas NiMH na página 156.</li> <li>Adaptador de energia CA HP opcional (3,3 Vdc, 2500 mA, 8,25 W)</li> <li>Encaixe HP Photosmart M-series opcional Ao recarregar na câmera com o adaptador de energia CA HP opcional (3,5 Vdc, 2500 mA, 8,25 W)</li> <li>Encaixe HP Photosmart M-series opcional Ao recarregar na câmera com o adaptador de energia CA HP opcional (3,6 Vdc, 2500 mA, 8,25 W)</li> </ul> |
| Dimensões<br>externas   | Medidas tiradas com câmera desligada e a<br>lente recolhida, sem incluir a tira de pulso:<br>107 mm (C) por 36 mm (L) por 53 mm (A)                                                                                                    |
| Peso                    | 149 gramas sem pilhas                                                                                                    |
| Faixa de<br>temperatura | Operacional:<br>0 a 50° C (32 a 122° F) a 15 a 85% de<br>umidade relativa<br>Armazenamento:<br>-30 a 65° C a 15 a 90% de umidade relativa                                                                                                    |

## Capacidade da memória

A tabela a seguir lista o número aproximado e o tamanho médio de imagens estáticas que pode ser armazenado na memória interna de 16 MB da câmera enquanto a câmera está configurada com ajustes diferentes de **Qualidade da imagem** disponíveis no **Menu Capturar**.

NOTA: Nem todos os 16 MB de memória interna estão disponíveis, pois parte é usada para operações internas da câmera. Além disso, o tamanho real dos arquivos e o número de fotos estáticas que podem ser armazenadas na memória interna da câmera ou no cartão de memória opcional varia de acordo com o conteúdo de cada foto estática e a duração do áudio gravado.

| 5MP Melhor   | 5 fotos (2,5 MB cada)  |
|--------------|------------------------|
| 5MP (padrão) | 8 fotos (1,6 MB cada)  |
| 3MP          | 11 fotos (1,1 MB cada) |
| 1MP          | 22 fotos (550 KB cada) |
| VGA          | 92 fotos (140 KB cada) |

# Índice remissivo

### A

acessórios para a câmera 161 acionador de Zoom, descrição 22 adaptador de energia CA HP 27 comprar 162 conector na câmera 27 adquirir acessórios para a câmera 161 ajuda do suporte ao cliente 144 Ajuda, na câmera de opções do Menu Capturar 51 Menu Ajuda 30 alimentação especificações 175 Ampliar controle no controle de Zoom 22 usar 67 ampliar as imagens 67

#### B

Balanço de branco, configuração 59 botão do Obturador descrição 20 travar exposição e foco 38 botão do timer 23 botão Flash, descrição 23 botão Menu/OK, descrição 22 botão Modo 23 botão ON/OFF. descrição 21 botão Vídeo, descrição 20 botões da câmera 20 botões de seta do Controlador 23 Brilho do visor, configuração 90

#### С

câmera acessórios 161 cuidados com 165 cuidados gerais 165 especificações 169 estados 27 limpar a lente 167 limpeza do corpo 167

limpeza do Visor de imagens 167 limpeza geral 166 menus 28 restaurar 100 capacidade da memória interna 176 cartão de memória formatar 15, 70 fotografias que restam 31, 66 fotos que restam 37, 66 instalar 15 porta do compartimento na câmera 22 tipos e tamanhos compatíveis 173 clarear a imagem 58 clipes de áudio, gravação 34, 72 clipes de vídeo, gravar 35 colchetes na tela Exibição ao vivo 38 colocar fita de pulso 10 pilhas 11 compartilhar fotos 75 Compensação VE, configuração 58 componentes da câmera parte superior da câmera 20

parte traseira e lado direito da câmera 21 vista da parte frontal, do lado esquerdo e inferior da câmera 26 comprar acessórios para a câmera 161 computador com Windows instalar software 17 requisitos de sistema para software 102 computador Macintosh, instalar software 18 computador, conectar câmera ao 83 conectores adaptador de energia CA 27 encaixe da câmera 27 **USB 27** conexões à impressora 85 ao computador 83 como MSDC (Mass Storage Device Class) USB 94 como um dispositivo Picture Transfer Protocol (PTP) 94 Configuração de TV (televisão), configuração 95

configurações, recuperar 31, 44, 47, 49, 50 contagem de fotografias restantes 31, 66 Controlador com botões de seta, descrição 23 Controles Menos Zoom e Mais Zoom 22 Cor das imagens, configuração 56 cuidados com a câmera 165 geral 165 limpar a lente 167 limpeza do corpo 167 limpeza do Visor de imagens 167 limpeza geral 166

#### D

Data e hora, configuração 13, 93 demonstração na câmera, exibir 32 destinos online, configuração 78 Disparo automático botão do timer 23 luz 26

#### Ε

encaixe da câmera conector na câmera 27 descrição 10 energia indicadores 155 escurecer a imagem 58 espaço existente na memória 31, 66 especificações 169 estação da câmera comprar 162 estados, câmera 27 excluir durante a Revisão instantânea 34, 36 Excluir, usar 70 Exibição ao vivo usar 36 Exibição ao vivo ao ligar, configuração 92 expor demais a imagem 58 expor pouco a imagem 58 exposição automática, substituir 45

#### F

fita de pulso, prender na câmera 10 flash configurações 43 descrição 27 recuperar a configuração 44 usar 43 foco colchete, usar 38 intervalo 170 travar 40 tremor da câmera 41 formatar cartão de memória 15, 70 memória interna 70 formato de compactação 173 fotos por tipo de pilha 154

### G

girar imagens 72 Gravação de data e hora, configuração 56 gravar clipes de áudio 34, 72 clipes de vídeo 35

#### Η

Hora e data, configuração 13, 93 HP Image Zone Express, software 103 HP Image Zone, software descrição 101 Windows, requisitos 102 HP Instant Share botão HP Instant Share/ Imprimir 23 descrição 75 envio de imagens 80 Usar o Menu HP Instant Share 76 HP, websites 143

#### I

Idioma alterar configurações 96 selecionar ao configurar 12 Iluminação adaptativa, configuração 54 imagens ampliar 67 clarear 58 configuração da velocidade ISO 61 configuração de balanço de branco 59 configuração de cor 56 configuração de qualidade de imagem 51 escurecer 58 exibir miniaturas 66
girar 72 gravação de data e hora 56 gravar clipes de áudio 34 iluminação adaptativa 54 modos de fotografia 45 muito escuro/claro 58 número restante 31, 37, 66 número salvo na memória interna 176 transferir da câmera para computador 83 imagens estáticas, capturar 33 imagens por tipo de pilha 154 impressão direta botão HP Instant Share/ Imprimir 23 imprimir imagens da câmera diretamente na impressora 85 imprimir imagens botão HP Instant Share/ Imprimir 23 diretamente à impressora 85 usar o HP Instant Share 75

indicador de pilha fraca 155 indicadores, energia 155 instalar cartão de memória 15 software 17, 18 intervalo Compensação da exposição 172 foco 170 Número-F 169 intervalo de velocidade do obturador 170

# L

LEDs (luzes) da câmera luz de memória 22 Luz Disparo automático/ Vídeo 26 Luz do visor de vídeo 24 luz do visor do AF 24 Luz Ligar/Desligar 21 Ligar/Delisgar luz 21 limpeza corpo 167 lente 167 visor de imagens 167 Live View botão 25 Luz de memória, descrição 22

Luz do visor de vídeo 24 luz do visor do AF 24 Luz Ligar/Desligar, descrição 21 luzes piscando na câmera 21, 22, 24, 26

## Μ

memória interna capacidade de imagem 176 espaço existente na memória 37 formatar 70 fotografias que restam 31, 37, 66 imagem, capacidade de 176 mensagens de erro do computador 141 na câmera 127 Menu Capturar Ajuda das opções de menu 51 recuperar as configurações 50 usar 50 Menu HP Instant Share configurar destinos 78 descrição 77 envio de imagens 80 usar 76

menus Capturar 50 Configurar 89 HP Instant Share 76 Reproduzir 68 visão geral 28 microfone, descrição 26 Miniaturas controle de 700m 22 usar 66 modo Ação, configuração 46 modo de fotografia botão 23 configurações 45 recuperar a configuração 47 modo Foto rápida, configuração 46 modo Macro, configuração 45 modo Paisagem, configuração 46 modo Praia e neve, configuração 46 modo retrato, configurar 46 montagem no tripé, descrição 27 mover imagens para cartão 97

# Ν

número de fotografias que restam 31, 37, 66 imagens armazenadas na memória interna 176

## P

peças da câmera parte superior da câmera 20 pilhas colocar 11 desempenho 153 fotos por tipo 154 indicadores 155 kit de recarga rápida 162 porta do compartimento na câmera 22 principais pontos sobre o uso 149 prolongar a vida útil 150 recarregar NiMH 156 pilhas NiMH precauções de segurança 151 recarregar 156 precauções de segurança para pilhas NiMH 151 preservar a vida da pilha 150

problemas, solucionar 99 prolongar a vida útil da pilha 150

# Q

Qualidade da imagem, configuração 51 quantidade de fotos restantes 37

### R

recarregar pilhas NiMH 156 recuperar configurações 31, 44, 47, 49, 50 redução de olhos vermelhos descrição 44 Remover olhos vermelhos 71 Região, configuração 13 Reproduzir 63 botão, descrição 25 restaurar a câmera 100 rever imagens 63

## S

selecionar imagens para destinos do HP Instant Share 80 software HP Image Zone instalar 17 não usar 104 solução de problemas 99 Sons da câmera, configuração 91 substituir exposição automática 45 suporte ao cliente 144 suporte ao produto 144 suporte para usuários 144 suporte técnico 144

## T

tela de resumo do total das imagens 66 tela de status 30 Timer interno configurações 47 transferir imagens para o computador 83

### U

unidade de disco, câmera como 94 USB conector na câmera 27 definição da configuração 94

#### V

Velocidade ISO, configuração 61 vida das pilhas, preservar 150 visor descrição 23 luzes 24 usar 38 Visor de imagens botão (Exibição ao vivo) 25 configuração Exibição ao vivo ao ligar 92 descrição 23 tela de status 30 usar 36

#### W

Websites da HP 143

#### Ζ

zoom digital 41 especificações 169 óptico 41